# Sirona Connect TRAINING: DIGITALE ABFORMUNG

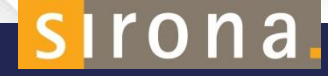

# DER TREND DER DIGITALISIERUNG SETZT SICH DURCH.

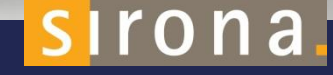

#### **DER KONVENTIONELLE ABDRUCK**

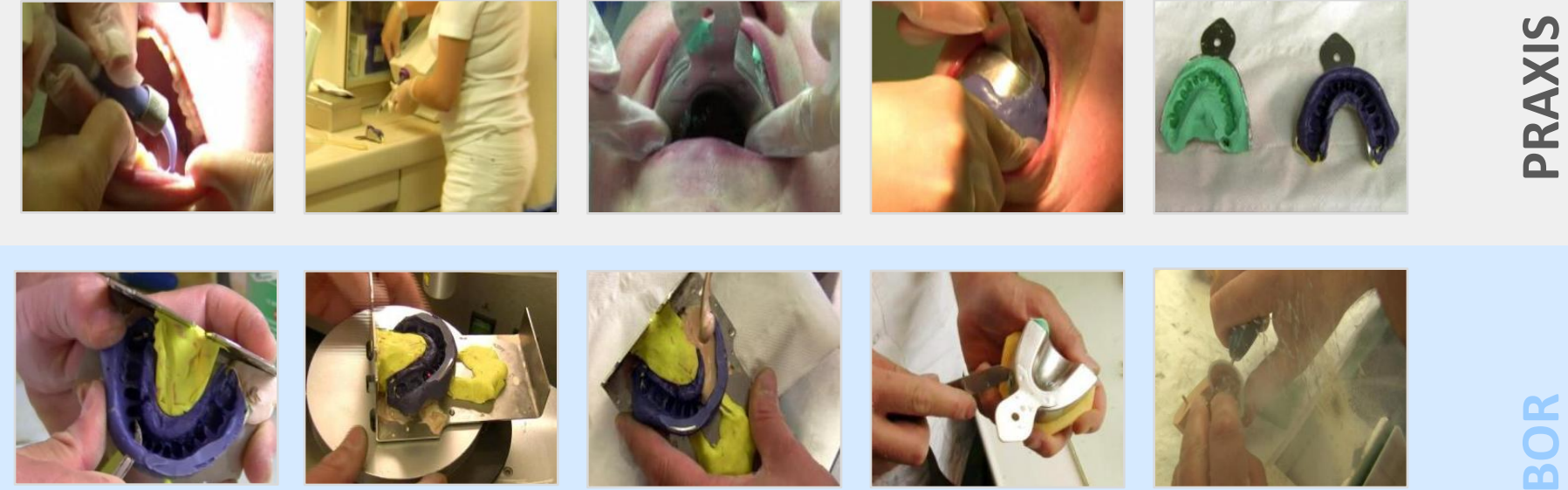

Die Herstellung eines Abdrucks und des dabei zu erstellenden Arbeitsmodells gehört immer noch zu den größten Fehlerquellen zwischen Praxis und Labor!

irona

#### **PROZESSE IM VERGLEICH**

PRAXIS

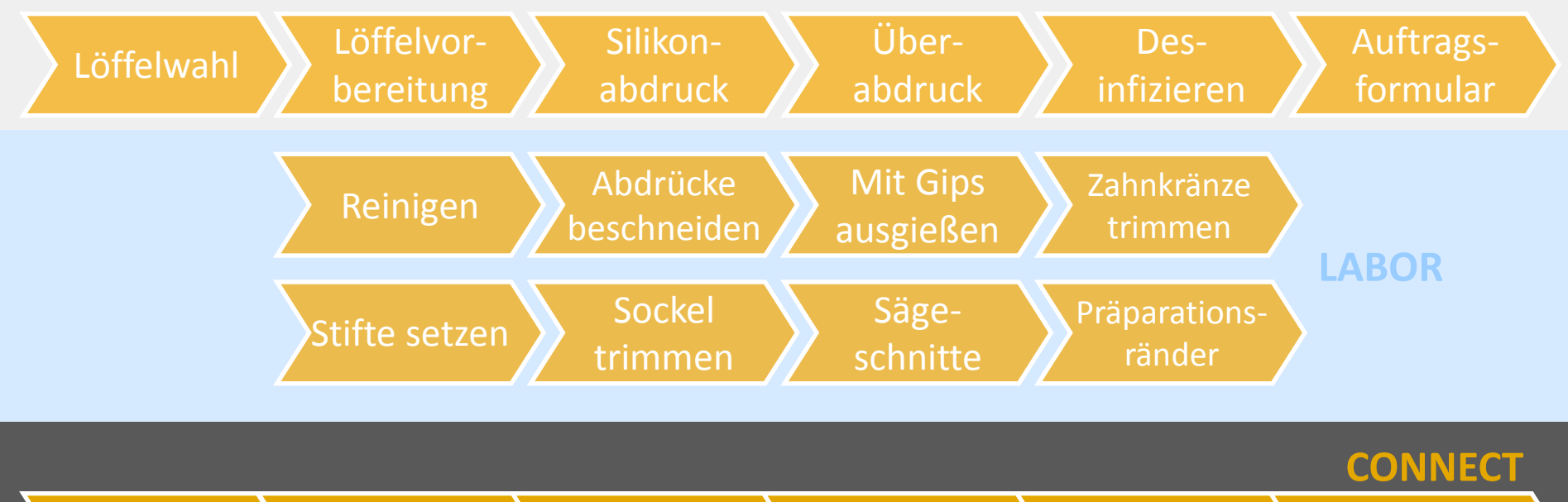

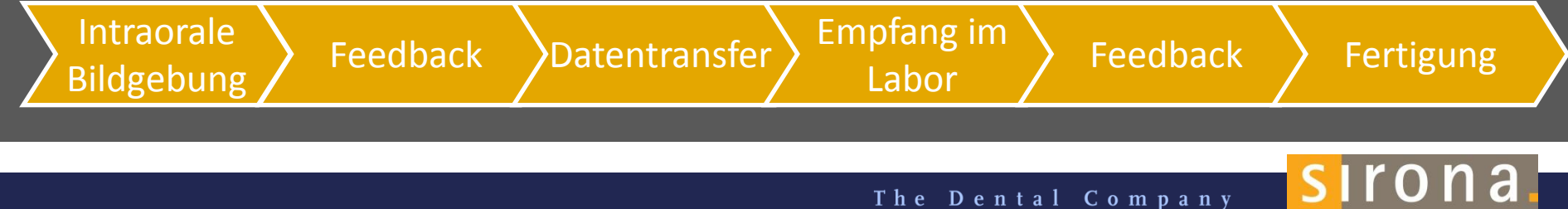

#### WORKFLOW MIT SIRONA CONNECT

# PRAXIS PORTAL LABOR

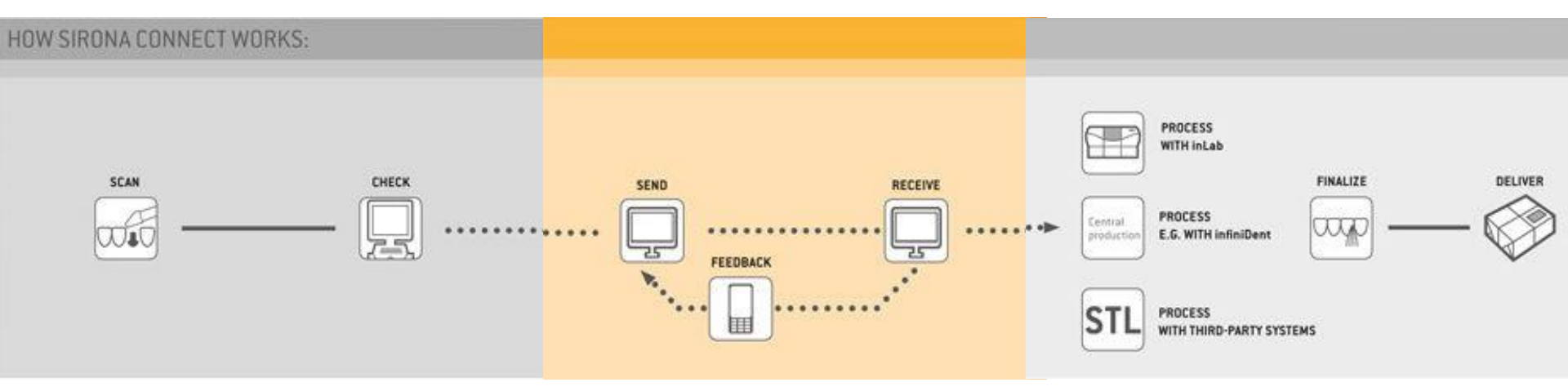

The Dental Company

sirona.

PRÄZISION

#### **GENERELLE VORTEILE DER DIGITALEN ABFORMUNG**

#### HOHE PRÄZISION

PROZESS

Hohe Qualitätsstandards durch moderne Technologie

#### **EINFACHER PROZESS**

Weniger Arbeitsschritte – mehr Effizienz und Zeitersparnis

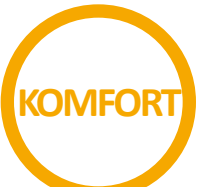

#### DER PHYSISCHE ABDRUCK ENTFÄLLT

Weniger Stress für den Patienten, ohne den gefürchteten Würgereiz

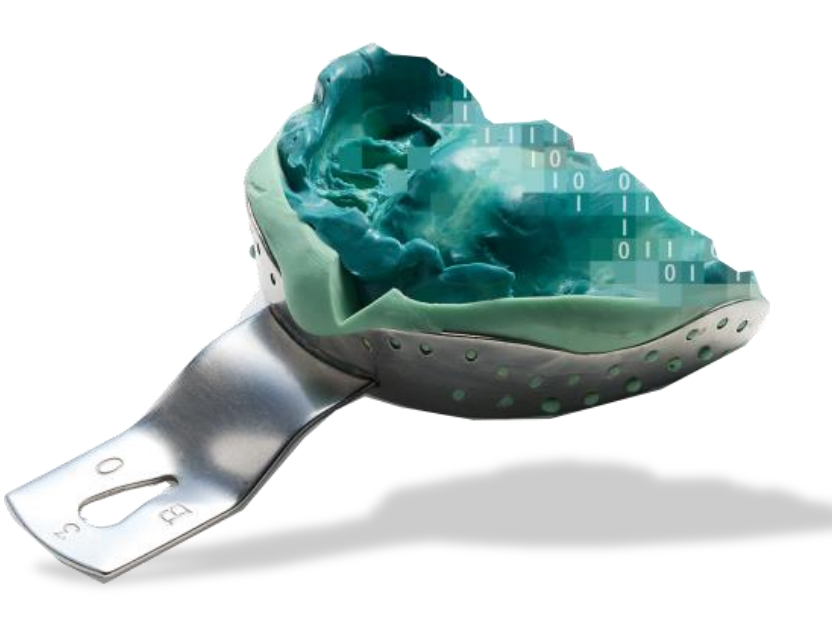

sirona

## VORTEILE FÜR DEN ZAHNARZT: WEIL IHR PATIENT ES VERDIENT HAT

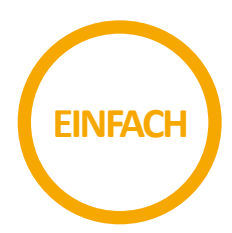

#### VEREINFACHTER PRAXISABLAUF

Aufnehmen, kontrollieren, senden. Der direkte Draht ins Labor

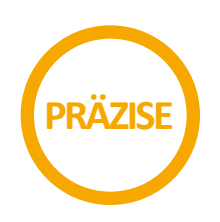

#### PRÄZISE AUFNAHMEN

Gleichbleibende Präzision durch digitale Prozesse

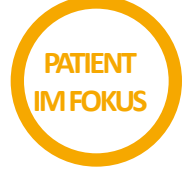

#### WEIL IHR PATIENT ES VERDIENT HAT

Hoher Komfort für den Patienten Stärkere Patientenbindung und Neugewinnung von Patienten (Prestige der Praxis)

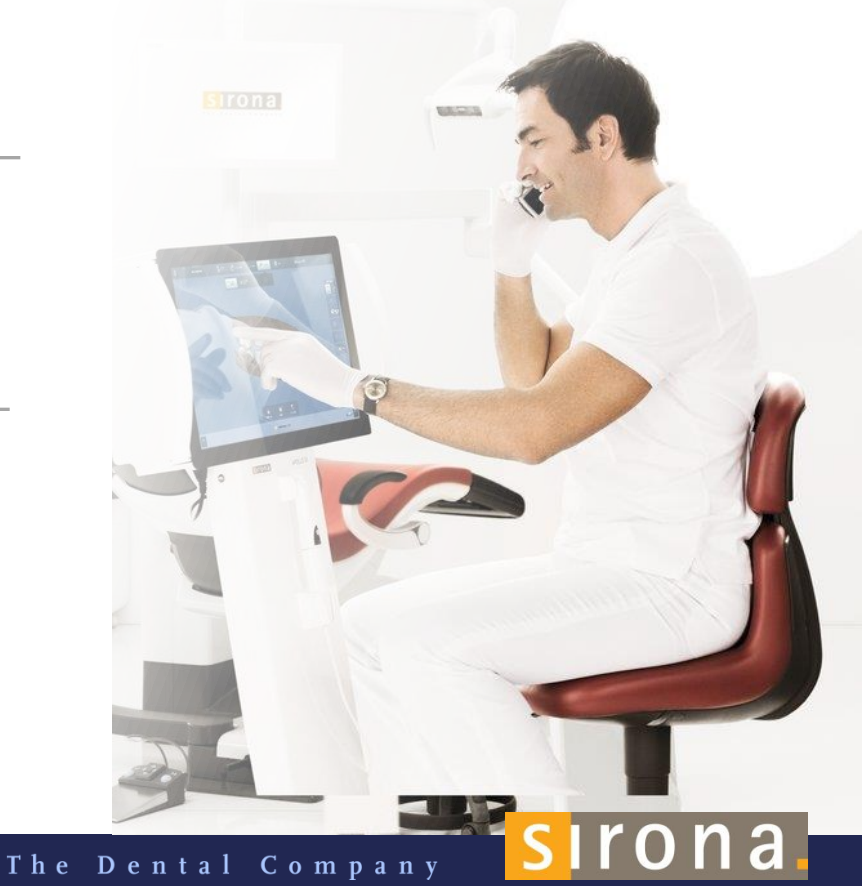

# SIRONA CONNECT PORTAL

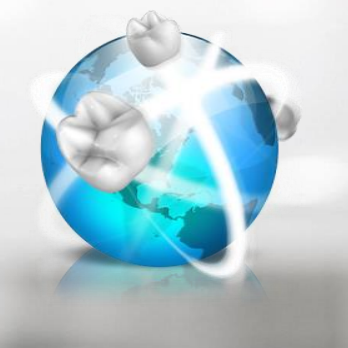

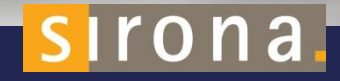

#### SIRONA CONNECT PORTAL

- Portal-Anmeldung für Zahnärzte und Zahntechniker
- Meine Konten verwalten
  - <u>www.sirona-connect.com</u>: Was befindet sich auf der Homepage unter Service/Downloads?

- Verbindung zu externen Portalen wie infiniDent, Invisalign etc.
- Connect Direct

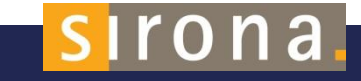

# REGISTRIERUNG WWW.SIRONA-CONNECT.DE

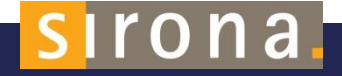

## REGISTRIERUNG

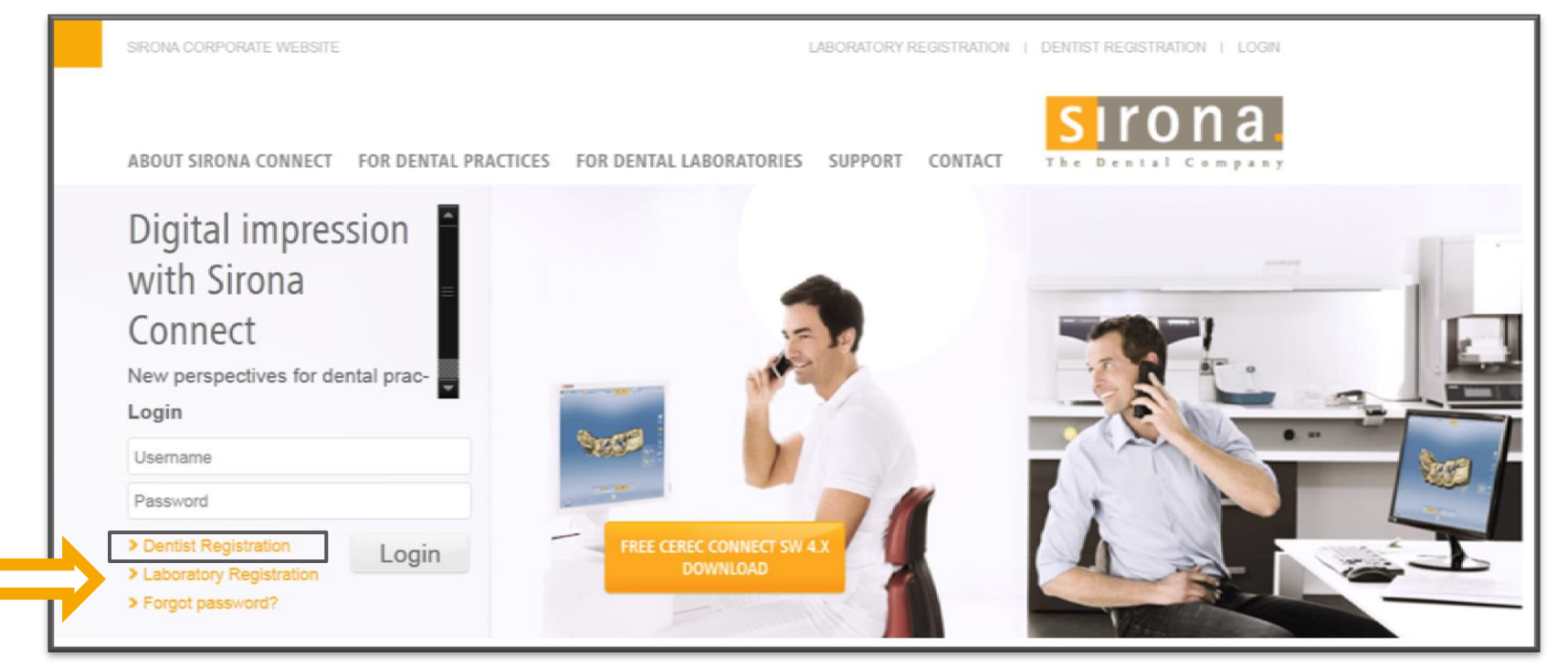

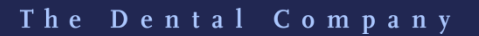

sirona.

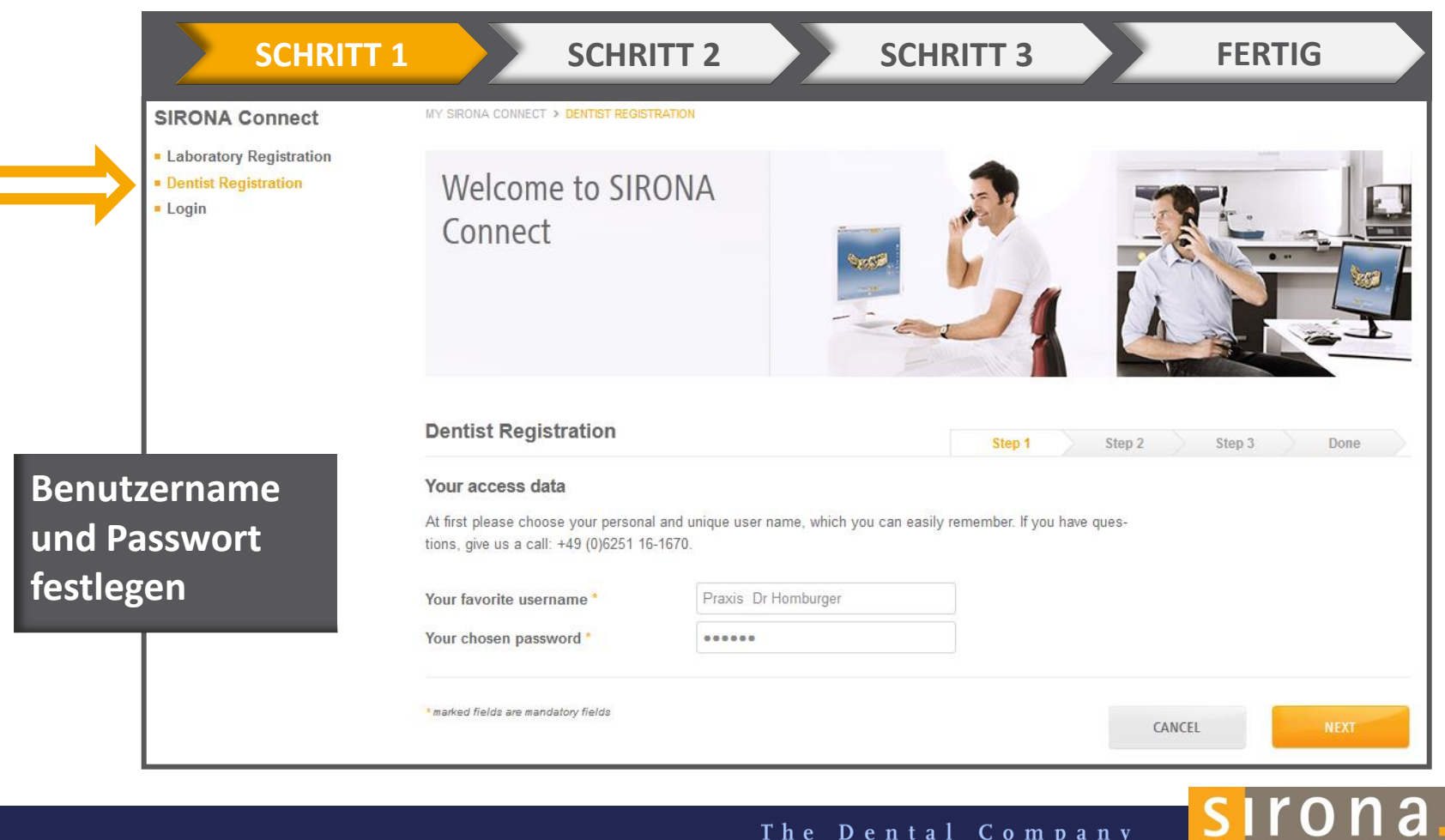

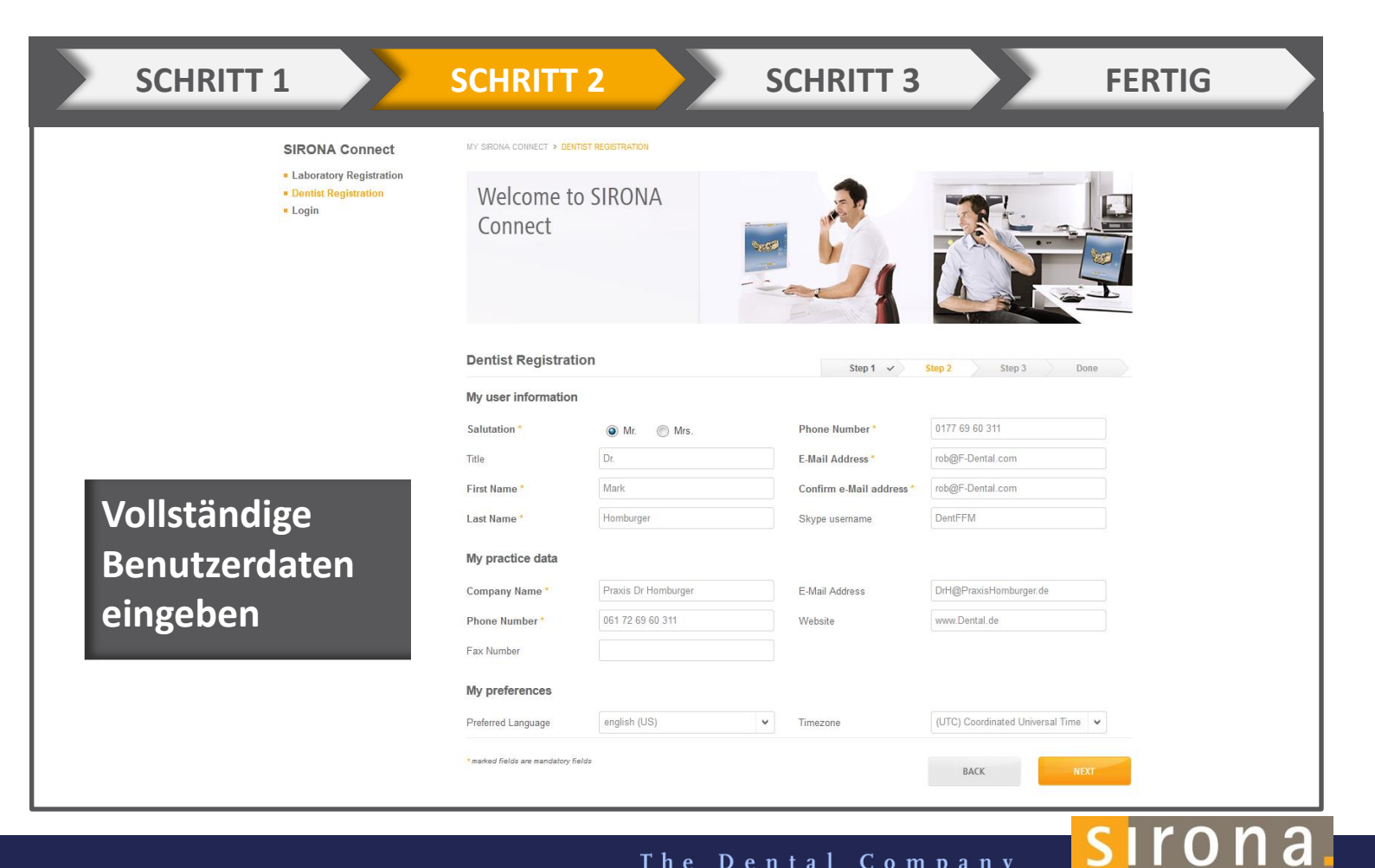

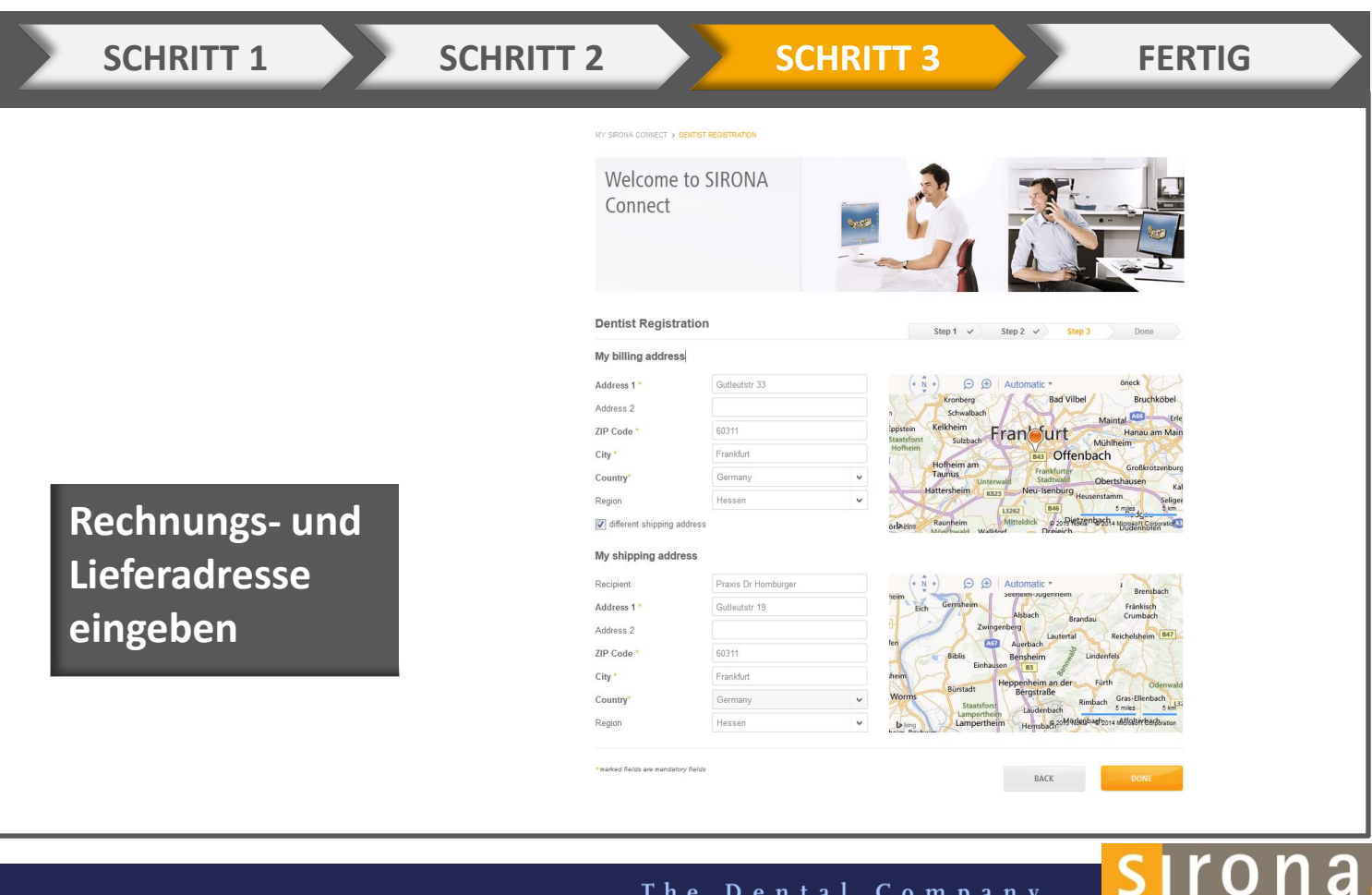

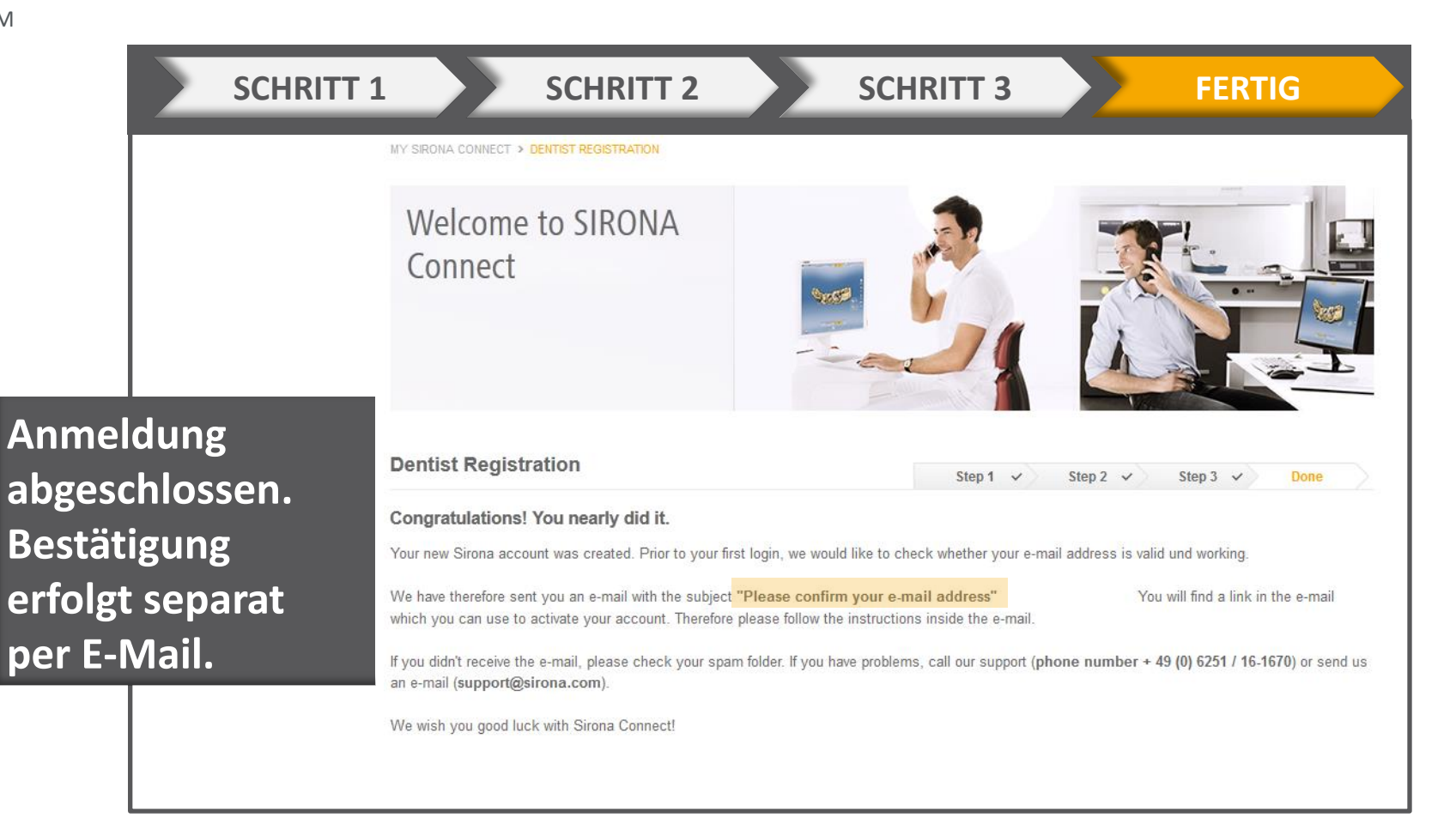

The Dental Company

sirona

## E-MAIL-BESTÄTIGUNG FÜR DIE REGISTRIERUNG ALS ZAHNARZT

#### SIRONA Connect – Please activate your account

- Von: cerec.connect@sirona.de
- An: alex@drauz.net
- Datum: 25.03.2014 19:16

Dear Mr. Homburger

Welcome at SIRONA Connect! You have been registered on 03/25/2014 6:16:57 PM.

Your details are:

Username: Praxis Dr Homburger

Dr. Mark Homburger Phone: 061 72 69 60 311 Email: DrH@PraxisHomburger.de

Dentist data: Praxis Dr Homburger Gutleutstr 33

60311 Frankfurt Germany Fax: Website: www.Dental.de

You can activate your account with the following Activation Link

Sincerly, Your SIRONA Connect Team

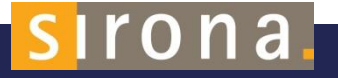

## **BESTÄTIGUNG DER AKTIVIERUNG**

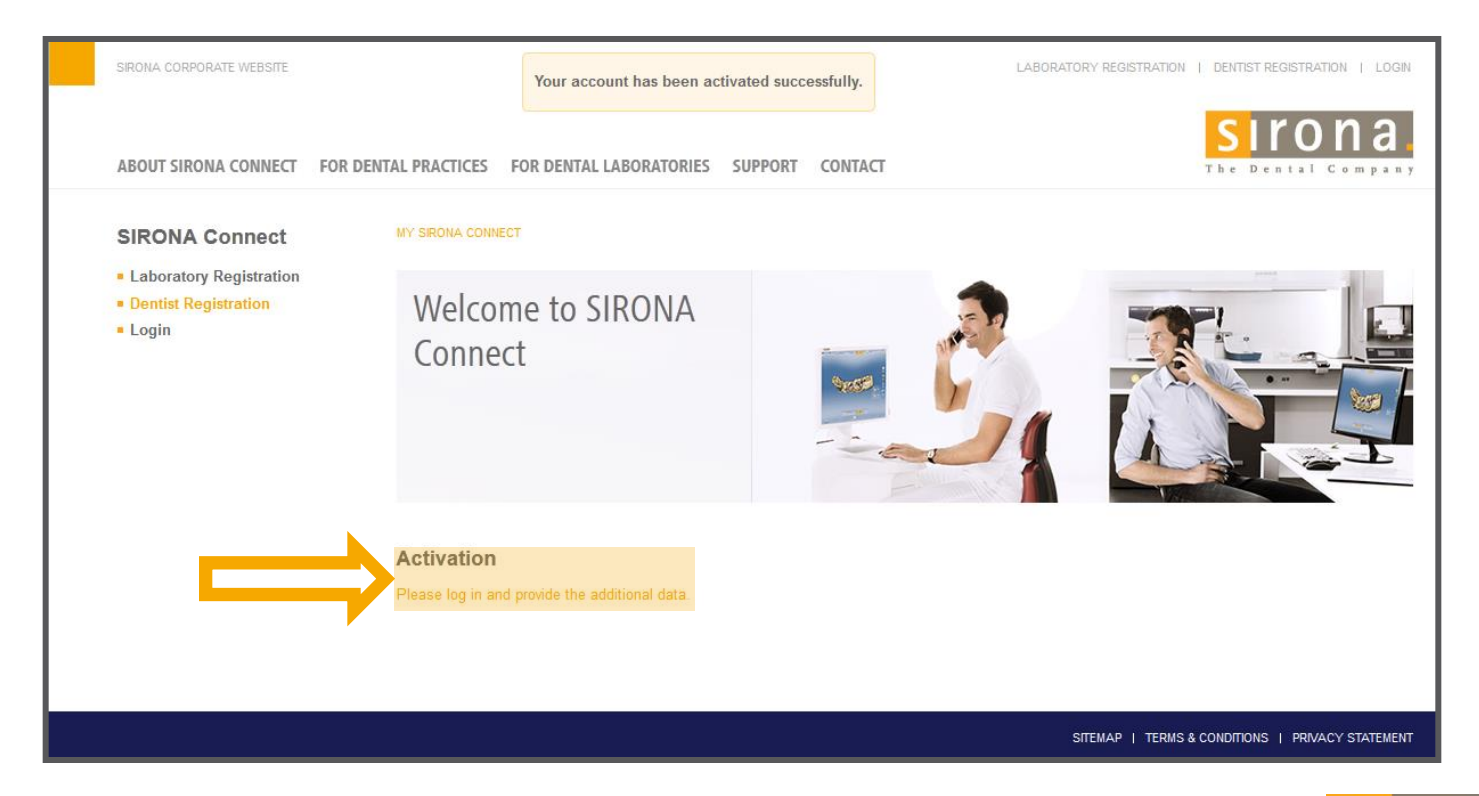

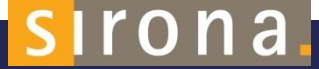

### ANMELDUNG NACH DER REGISTRIERUNG

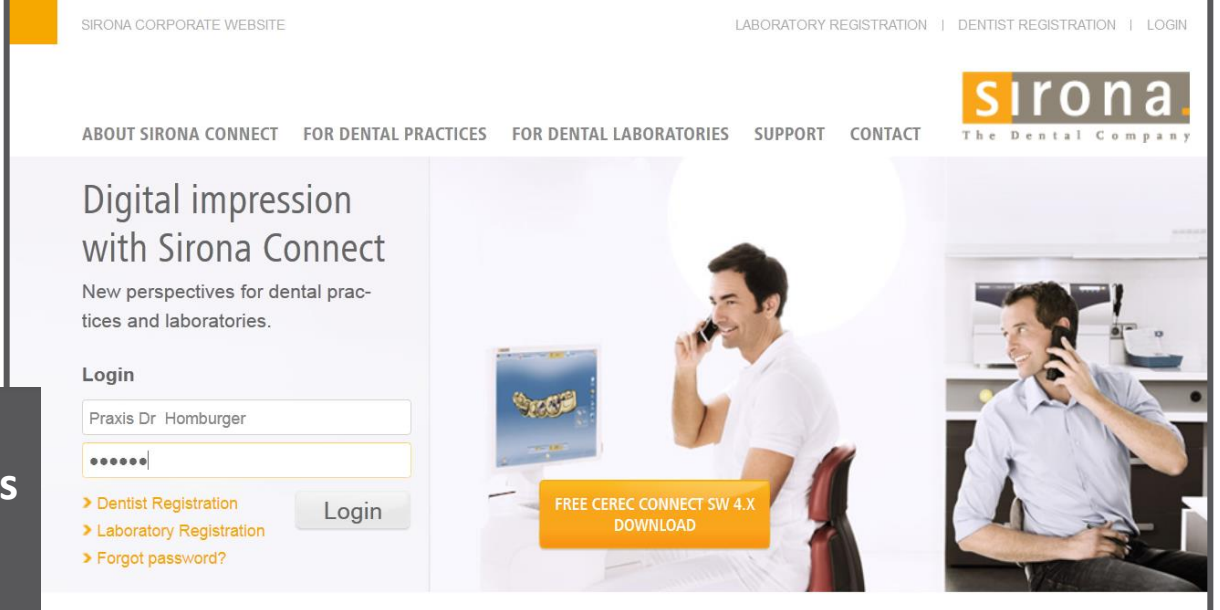

Unter Anmeldung den Benutzernamen und das Passwort eingeben

The Dental Company

sirona.

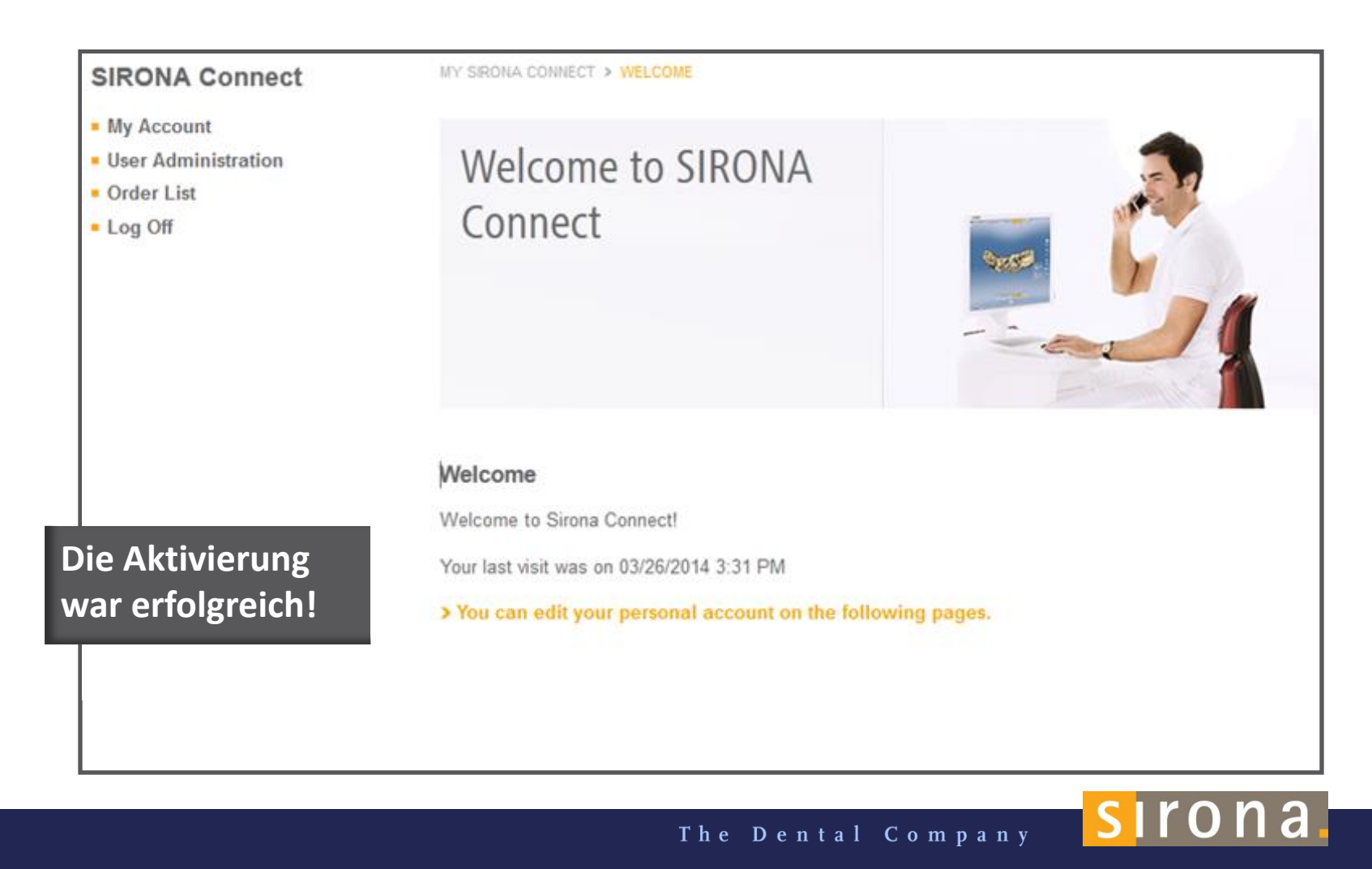

### GEBEN SIE UNTER MEIN KONTO IHREN SKYPE-BENUTZERNAMEN EIN

| Vorname *   | Ronny      | E-Mail-Adresse     | ronny.kucharczyk@sirona.com |
|-------------|------------|--------------------|-----------------------------|
|             |            | bestätigen *       |                             |
| Nachname *  | Kucharczyk | Skype-Benutzername | ronny.kucharczyk            |
| Chat-Avatar | Ω          |                    | skype                       |

The Dental Company

Ein Chat-Avatar kann ebenfalls hochgeladen werden

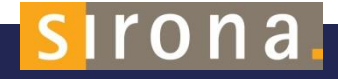

## MACHEN SIE ANGABEN ZU IHREM SERVICEANGEBOT ALS LABOR

| SIRONA CORPORATE WEBSITE   SI                                                                                                    | PRACHE DEUTSCH - Ánderungen erfolgreich gespeichert!                                                                                                    |                                                                                      |
|----------------------------------------------------------------------------------------------------|----------------------------------------------------------------------------------------------------|--------------------------------------------------------------------------------------|
| ÜBER SIRONA CONNECT FÜR                                                                                                    | DIE PRAXIS FÜR DAS DENTALLABOR SERVICE KONTAKT                                                                                                    | The Dental Company                                                                   |
| SIRONA Connect                                                                                                    | MEIN SIRONA CONNECT > MEIN KONTO > ANGEBOTE/SERVICES                                                                                                    |                                                                                      |
| Mein Konto     Mein Benutzer     Mein Labor     Meine Rechnungsadresse     Meine Lieferadresse     Angebote/Services     Connect Direct     Externo Laborportale | Willkommen bei<br>SIRONA Connect                                                                                                    |                                                                                      |
| Passwort ändern<br>• Benutzerverwaltung<br>• Auftragsliste<br>• Abmelden                                                                                         | Angebote/Services<br>Geben Sie die zusätzlichen Informationen zu Ihren Angeboten u                                                                                                    | ind Dienstleistungen ein.                                                            |
|                                                                                                    | Angebote                                                                                                    | Services                                                                             |
|                                                                                                    | Asthetische Frontzahnrestaurationen     Sirona Materialien     Veneers     Ivoclar Vivadent Materialien     ViTA Materialien     ViTA Materialien     Sitte Sere Materialien     Kieferorthopäsche Apparaturen | <ul> <li>✓ Lieferung durch Fahrer</li> <li>✓ Versand</li> <li>✓ Farbnahme</li> </ul> |
|                                                                                                    | SPEICHERN ABBRECHEN                                                                                                    |                                                                                      |

The Dental Company

sirona.

#### VERBINDEN SIE SICH MIT EXTERNEN PORTALEN WIE INVISALIGN

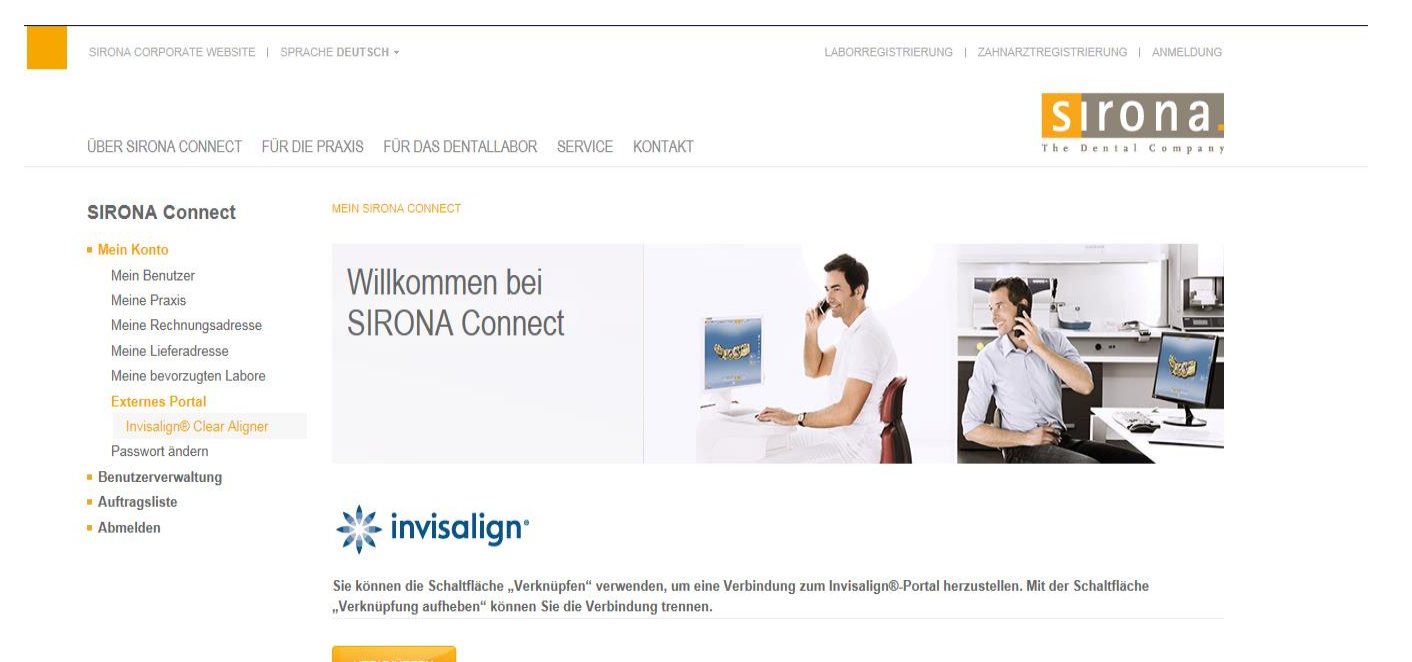

VERKNÜPFEN

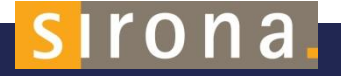

### MEINE KONTEN ALS BENUTZER VERWALTEN

- Unter "Konten verwalten" kann der Administrator weitere Benutzerkonten anlegen
- Werden Rechte an Administratoren vergeben, dann kann der Rolleninhaber <u>alle Daten</u> ändern und speichern
- Wird eine "Benutzerrolle" vergeben, so kann der Rolleninhaber Sirona-Connect-Fälle bearbeiten, aber nicht die Benutzerdaten (Adresse etc.) ändern
- Es kann außerdem definiert werden, ob der Rolleninhaber Bestätigungsen per E-Mails bekommen soll

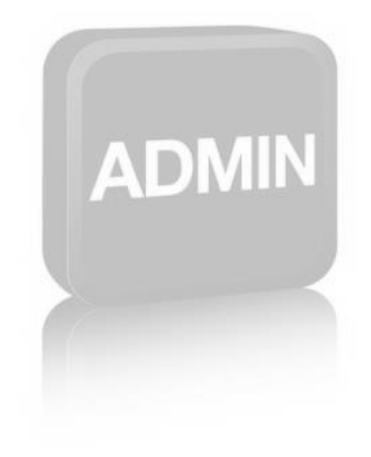

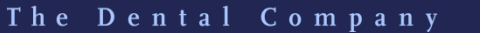

#### UNTERSCHRIFT

 Zahnärzte können das Auftragsblatt, das sie ans Labor senden, mit einer "Unterschrift" versehen

- Bei der Registrierung können Sie ein Zertifikat oder ein Bild Ihrer Unterschrift hochladen und einen Text hinzufügen, der auf dem Arbeitsticket erscheint
- Die Angaben können auch unter Mein Konto / Mein Benutzer hinzugefügt werden

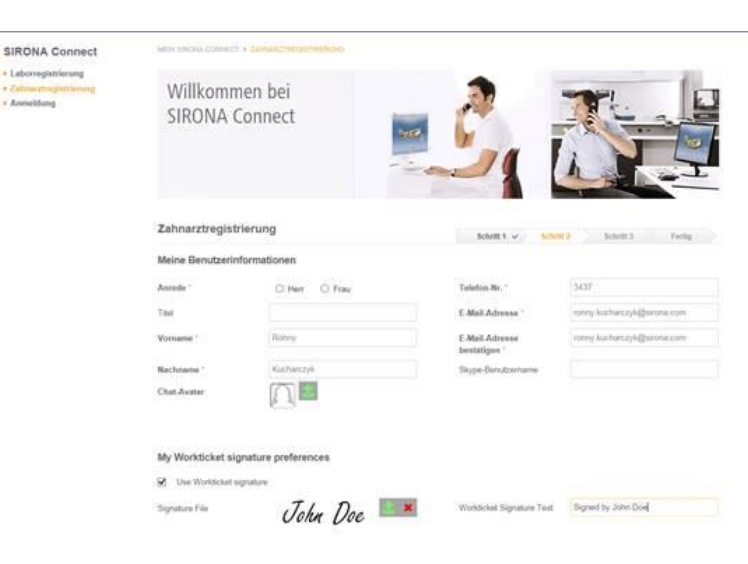

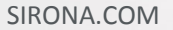

# WENN SIE DER LABORINHABER SIND

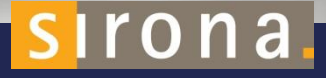

#### **REGISTRIERUNG ALS LABOR**

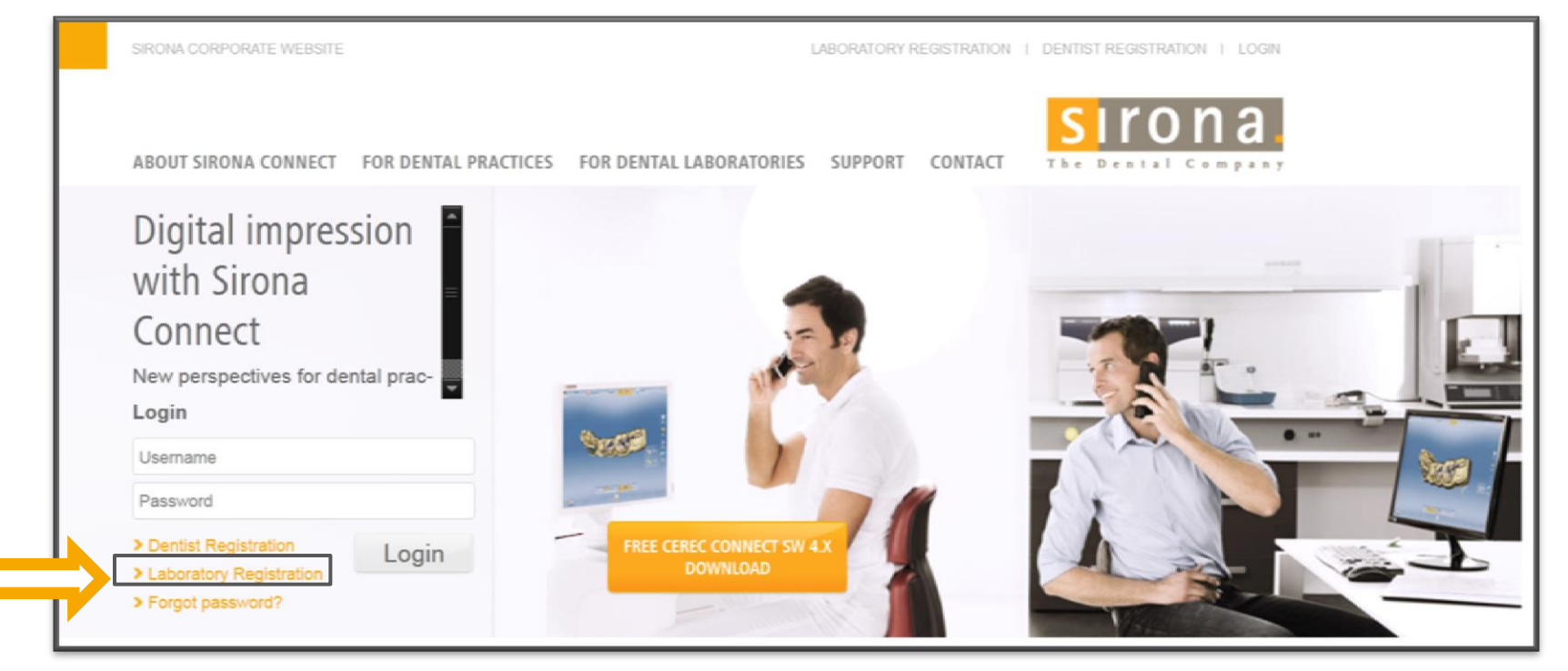

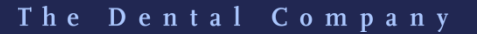

sirona.

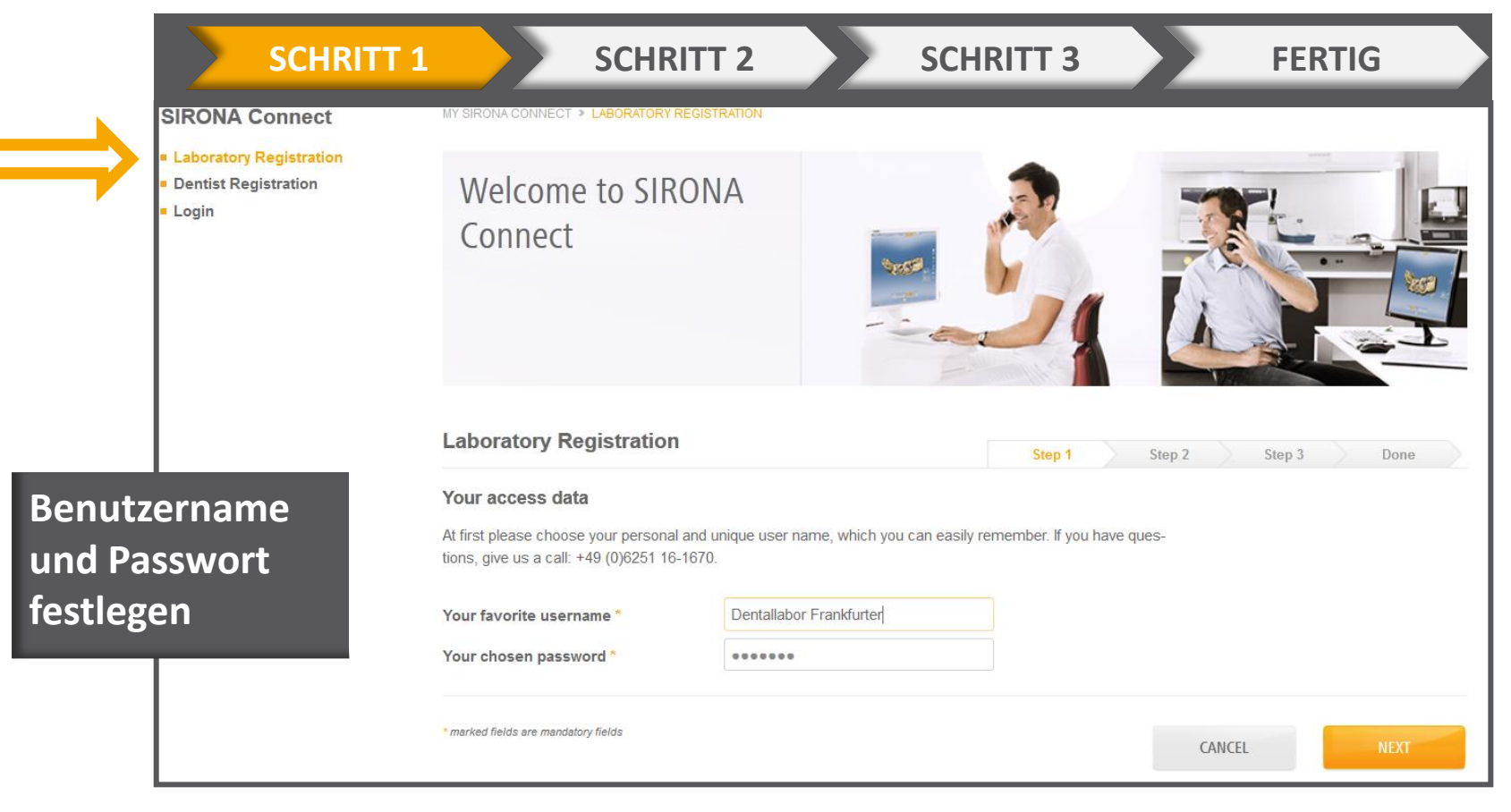

The Dental Company

sirona.

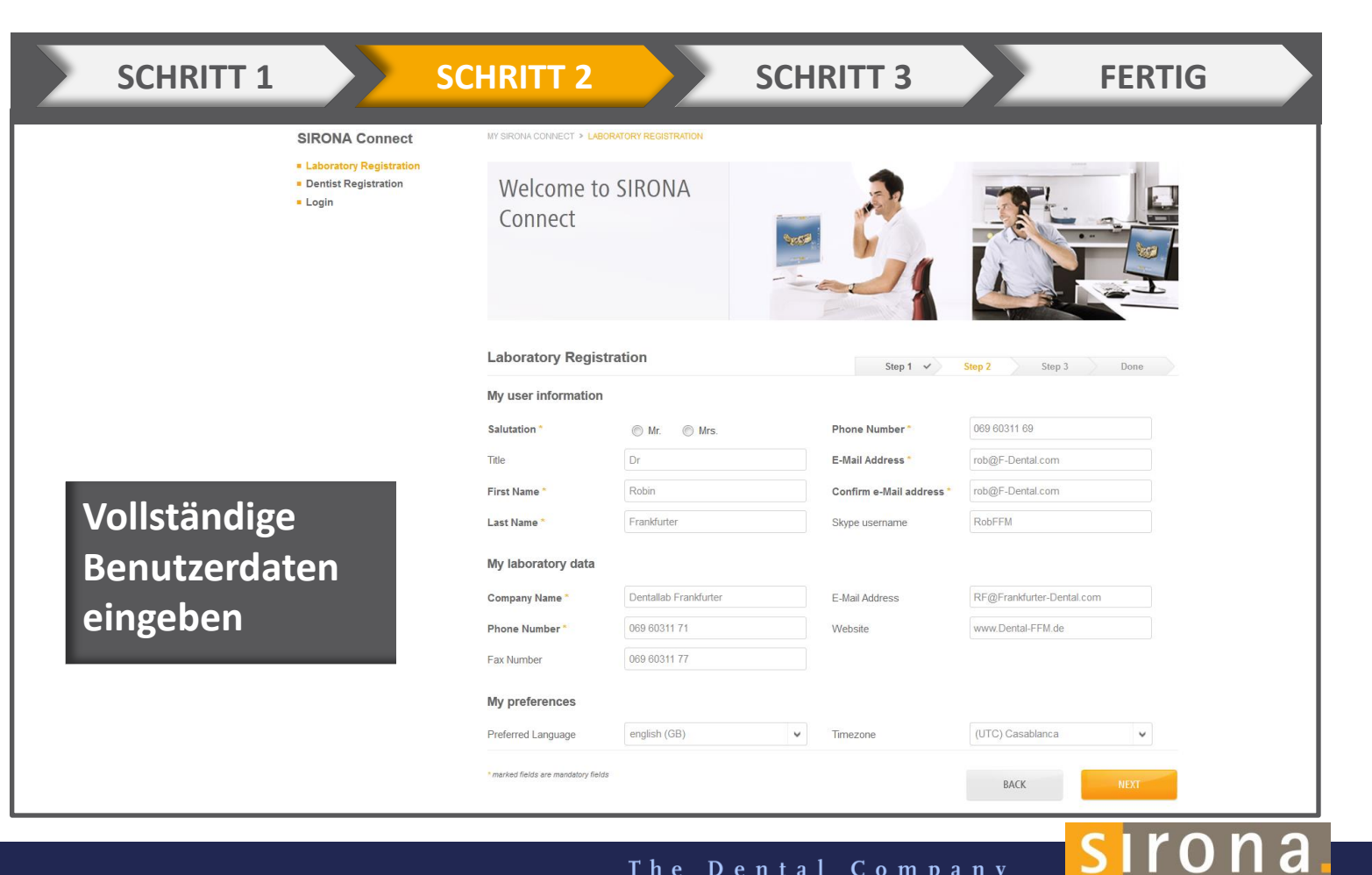

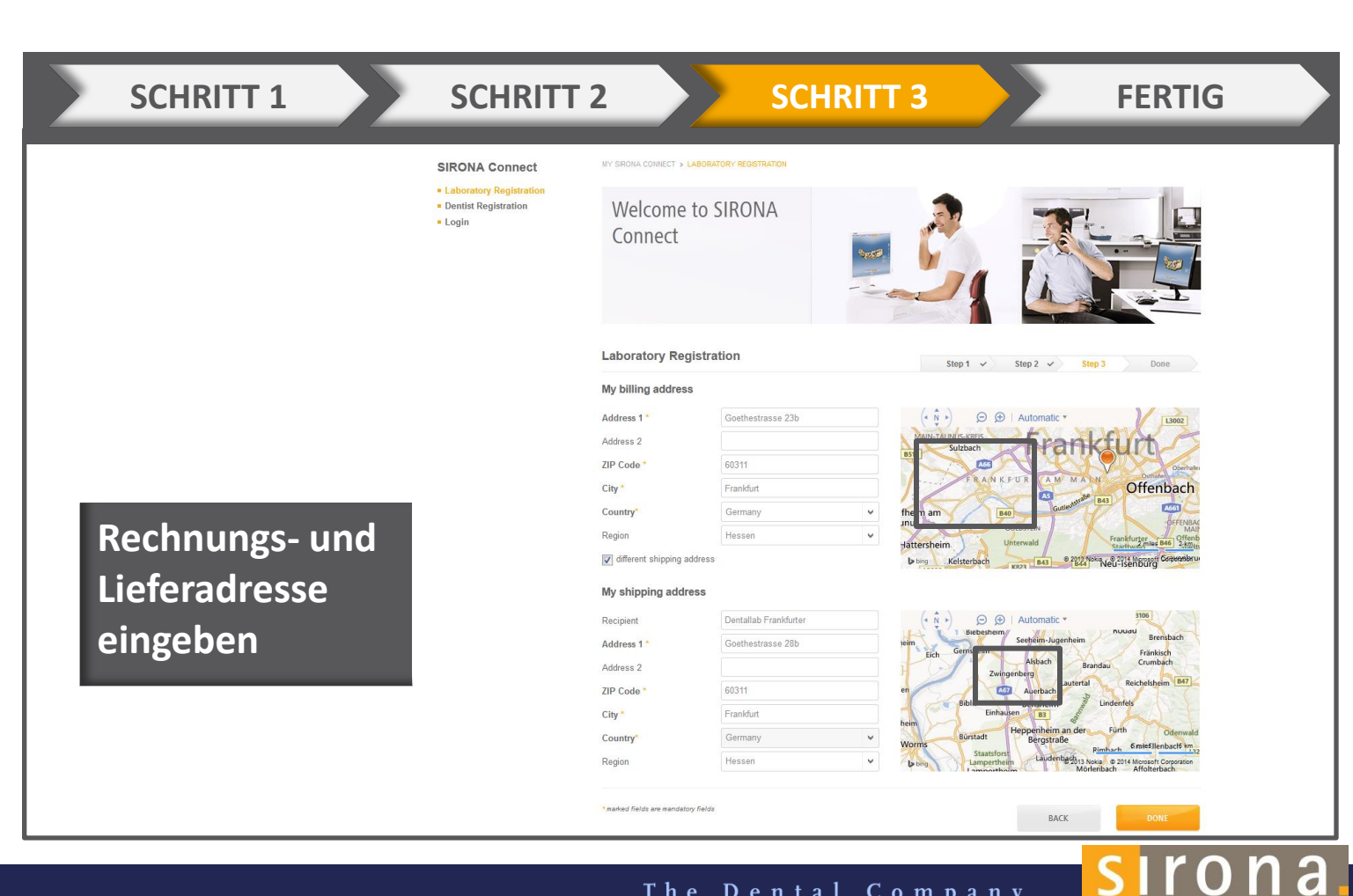

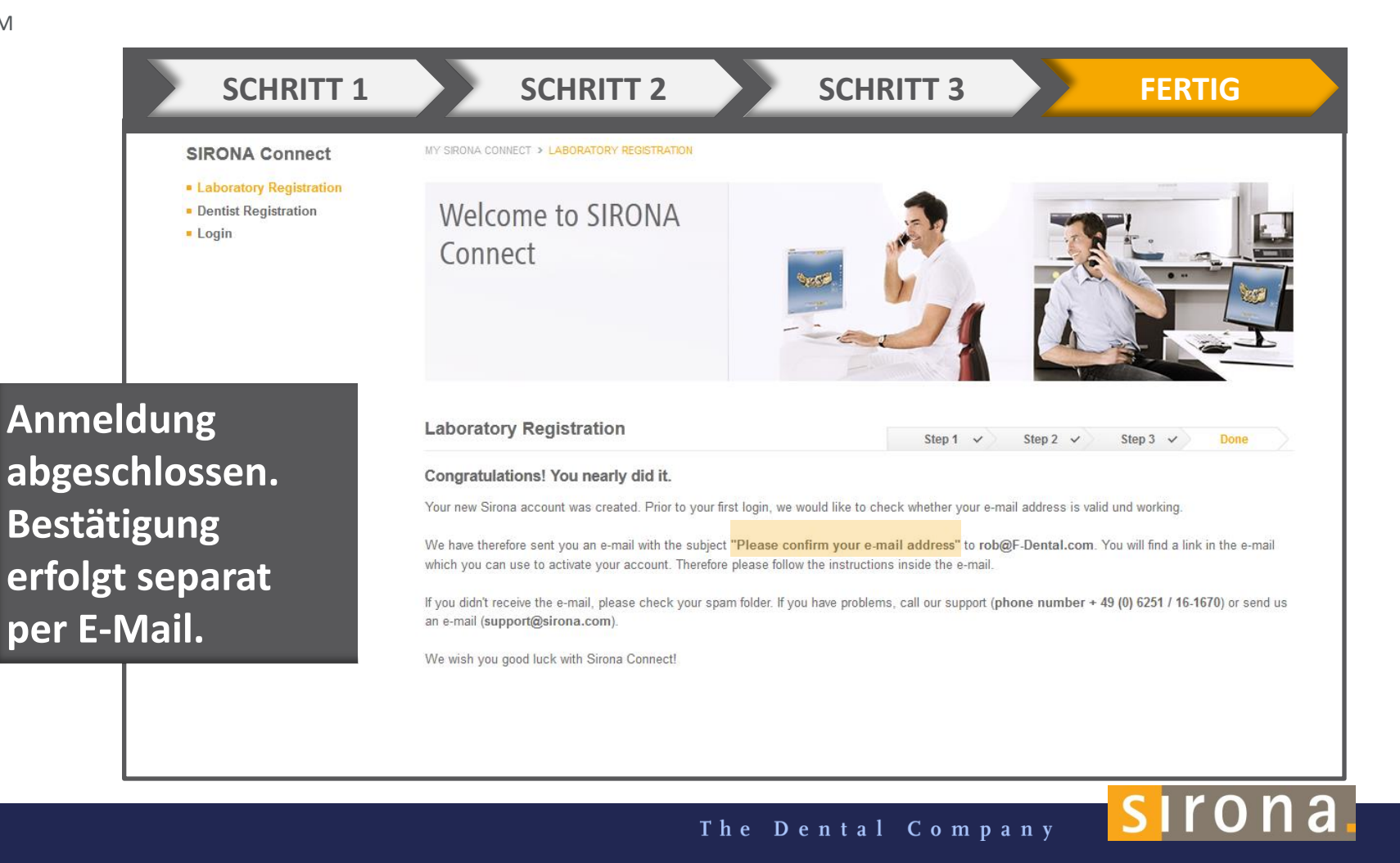

## E-MAIL-BESTÄTIGUNG FÜR DIE REGISTRIERUNG ALS LABOR

| <ul> <li>SIRONA Connect – Please activate your account</li> <li>Von: cerec.connect@sirona.de</li> <li>An: alex@drauz.net</li> <li>Datum: 18:57</li> </ul>                                         |
|----------------------------------------------------------------------------------------------------|
| Dear Mr. Homburger                                                                                                    |
| Welcome at SIRONA Connect! You have been registered on 25/03/2014 6:57:15 PM.                                                                                                    |
| Your details are:                                                                                                    |
| Username: Dentallabor Frankfurter                                                                                                    |
| Dr Mark Homburger<br>Phone: 061 72 69 60 311<br>Email: DrH@PraxisHomburger.de<br>Laboratory data:<br>Dentallabor Frankfurter<br>Goethestrasse 3<br>60711 Frankfurt<br>Germany<br>Fax:<br>Website: |
| You can activate your account with the following Activation Link                                                                                                    |
| Sincerly,<br>Your SIRONA Connect Team                                                                                                    |

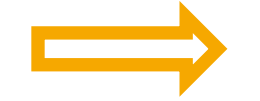

sirona.

## **BESTÄTIGUNG DER AKTIVIERUNG**

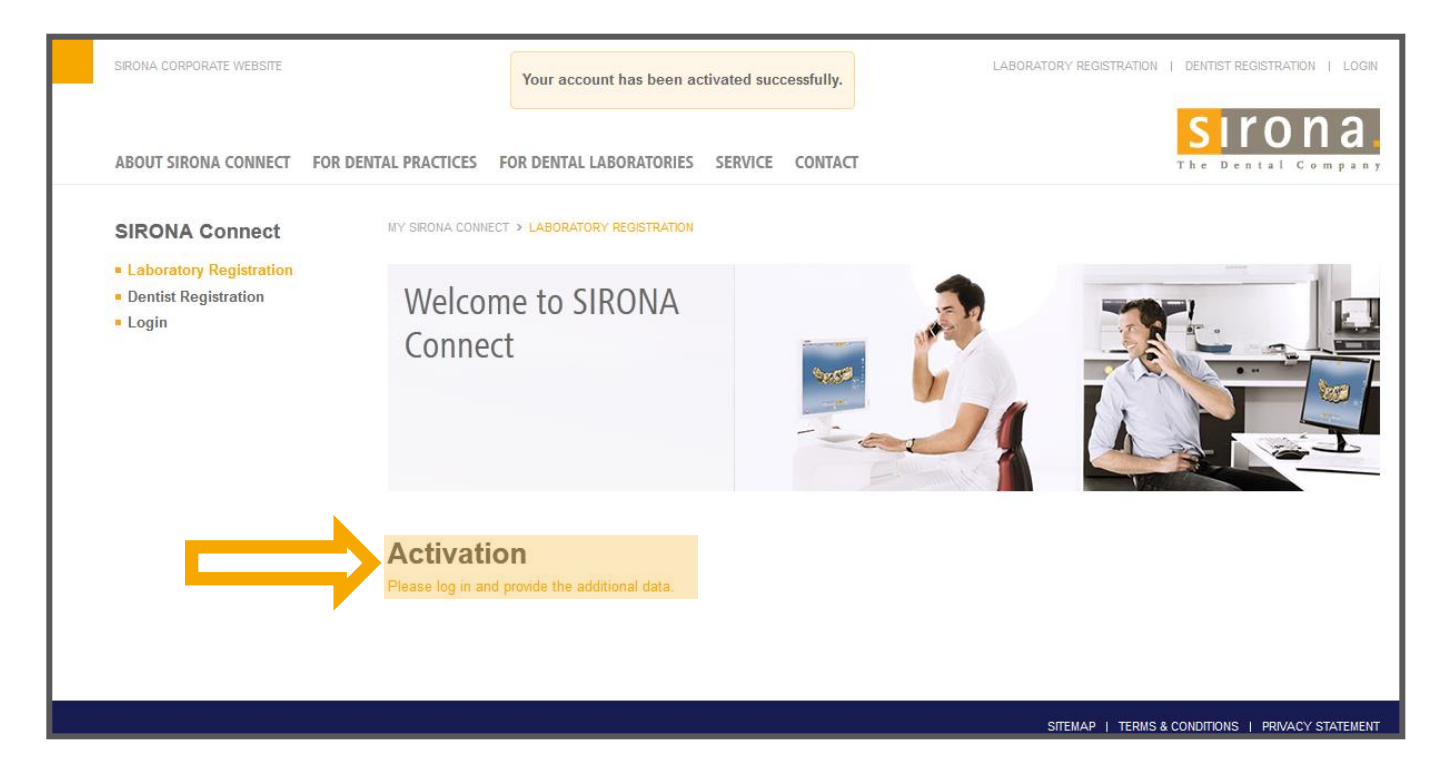

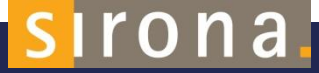

### ANMELDUNG NACH DER REGISTRIERUNG

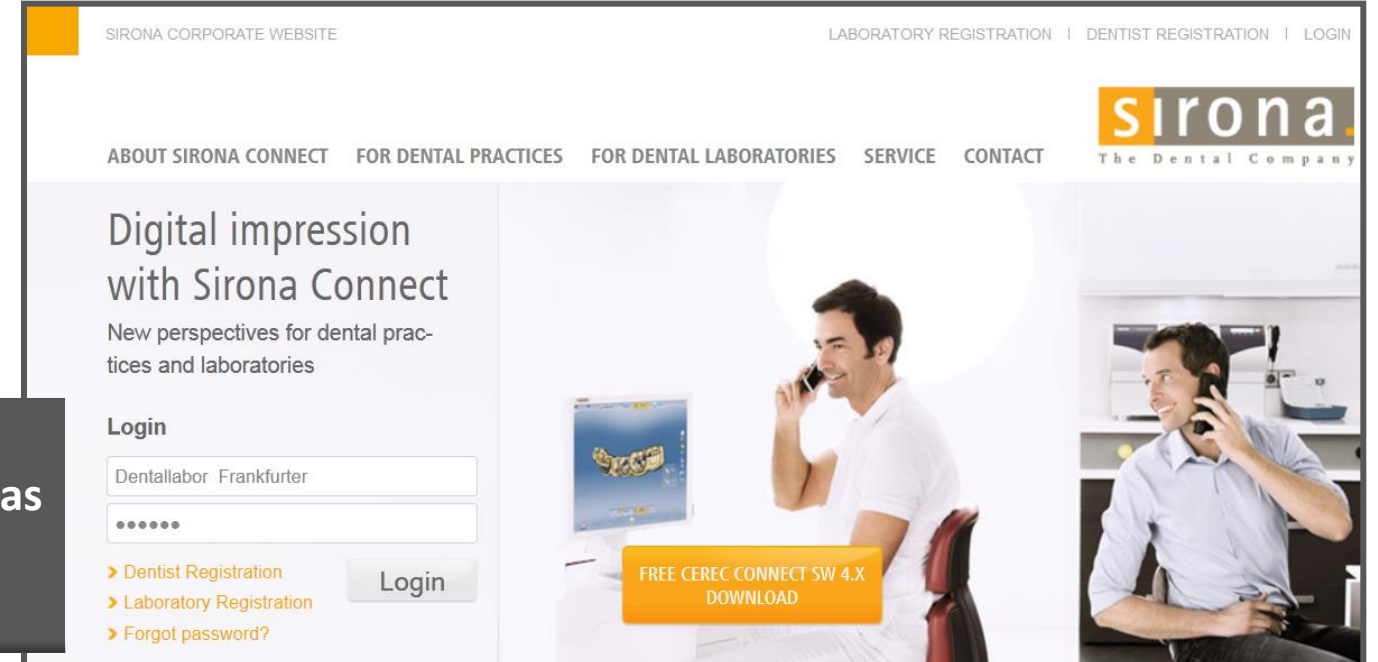

The Dental Company

sirona.

#### Unter Anmeldung den Benutzernamen und das Passwort eingeben

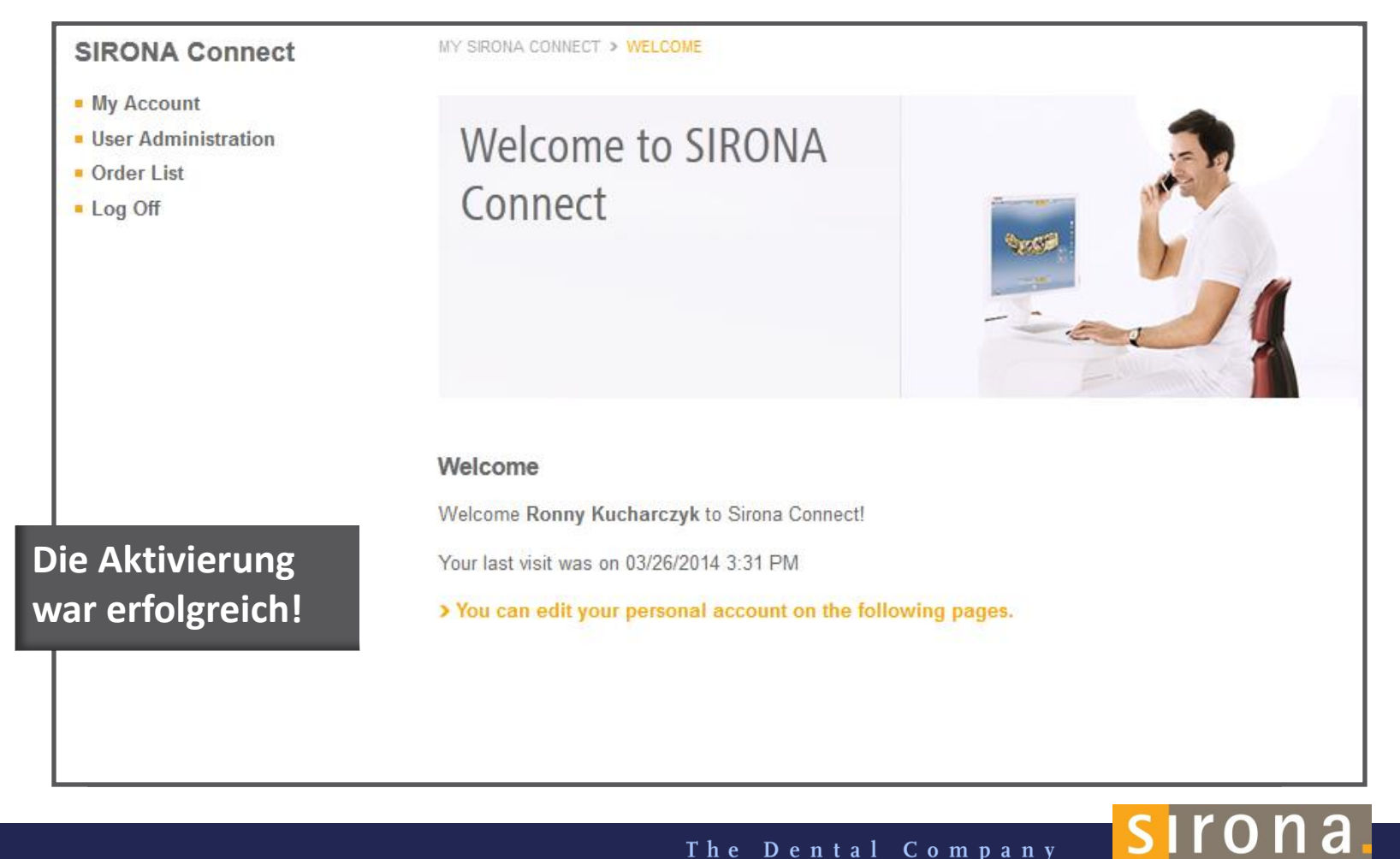

# WEITERE KONTODATEN HINZUFÜGEN

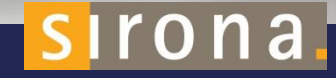

## WEITERE KONTEN HINZUFÜGEN

My Account

Order List
Log Off

My user My laboratory My billing address

My shipping addres Change Password

Offerings / Services Connect Direct User Administration

Labore können zusätzlich ihre infiniDent Anmeldedaten hinterlegen, damit SLA-Modelle direkt aus dem Sirona Connect Portal bestellt werden können

Just in Time über **Skype**: Benutzerdaten können hinterlegt werden, damit Zahnarzt und Zahntechniker sich direkt über Skype abstimmen können

|                                      | *                             | 1258 |                     |                               |
|--------------------------------------|-------------------------------|------|---------------------|-------------------------------|
|                                      |                               |      |                     |                               |
| My laboratory data<br>Company Name * | Dental Lab Frankfurter        |      | E-Mail Address      | info@DentalLabFrankfurter.com |
| Phone Number *                       | 0049 69 240524352             |      | Website             | www.DentalLabFrankfurter.com  |
| Fax Number                           |                               |      |                     |                               |
| My preferences                       |                               |      |                     |                               |
| Preferred Language                   | english (GB)                  | ~    | List range          | 30 Days                       |
| Timezone                             | (UTC+01:00) Amsterdam, Berlin | •    |                     |                               |
| infiniDent                           |                               |      |                     |                               |
| info Dent Hans Name                  | max.mustermann@sirona.com     |      | infiniDent Password | infinident                    |

The Dental Company

sirona
# WIE FUNKTIONIERT CONNECT DIRECT?

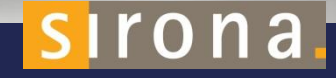

#### DAS PRINZIP VON CONNECT DIRECT

- Exklusive Kundenbindung: der Intraoral Scanner wird exklusiv mit einem einzigen
   Labor verbunden, quasi "verriegelt"
- Die digitalen Daten aus der Praxis können also nur an dieses Labor versandt werden
- Dies findet vom Labor aus statt, nur wenige manuelle Prozess von Sirona sind nötig
- O Öffnet neue Perspektiven für Labors und Praxen durch attraktives Geschäftsmodell

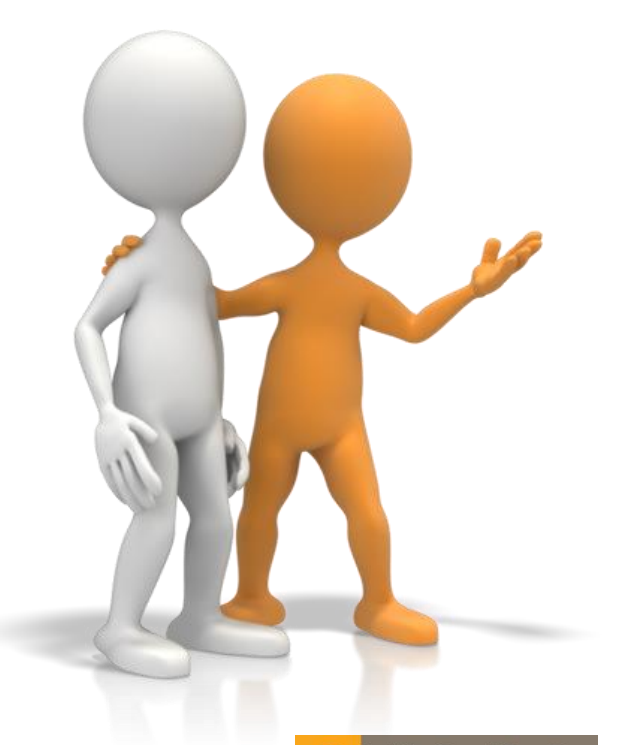

#### **ANMELDUNG ALS LABOR**

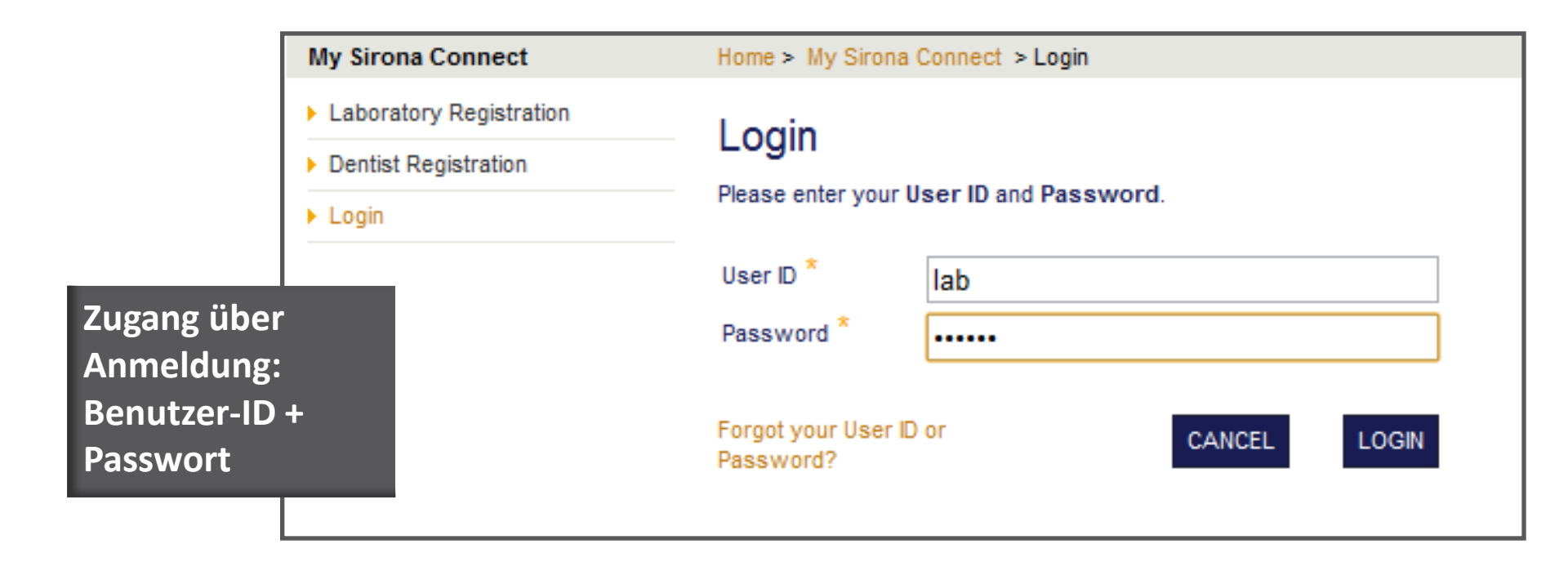

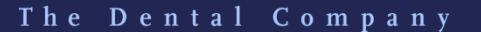

siron<u>a</u>.

# GERÄTEANGABEN HINZUFÜGEN

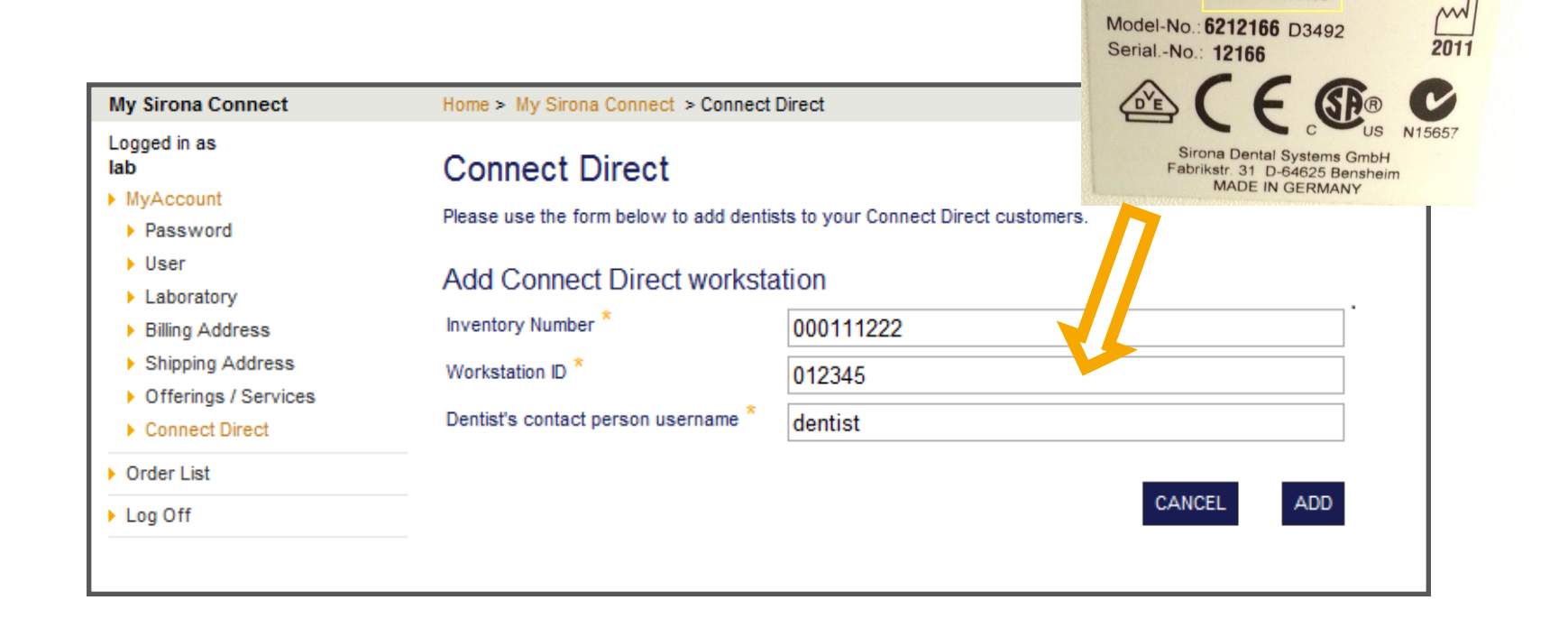

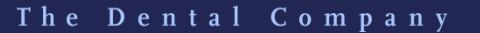

sirona.

凤

sirona.

## GERÄTEANGABEN HINZUFÜGEN

My Sirona Connect Home > My Sirona Connect > Connect Direct Logged in as lab MvAccount Connect Direct successfully added. Password User Connect Direct Laboratory Billing Address Please use the form below to add dentists to your Connect Direct customers. Shipping Address Existing Connect Direct workstations Offerings / Services Connect Direct Inventory Number Company Name City Activation ŵ Order List 000111222 Company Dentist zip City pending since 2/23/2012 Send activation e-Mail Log Off Add Connect Direct workstation Inventory Number 000111222 Workstation ID 012345 Dentist's contact person username \* dentist ADD CANCE

Gerät wurde hinzugefügt. Es können weitere Geräte hinzugefügt werden.

The Dental Company

<u>sirona</u>

## AUFFORDERUNG ZUR BESTÄTIGUNG DER DIRECT-CONNECT-VERBINDUNG

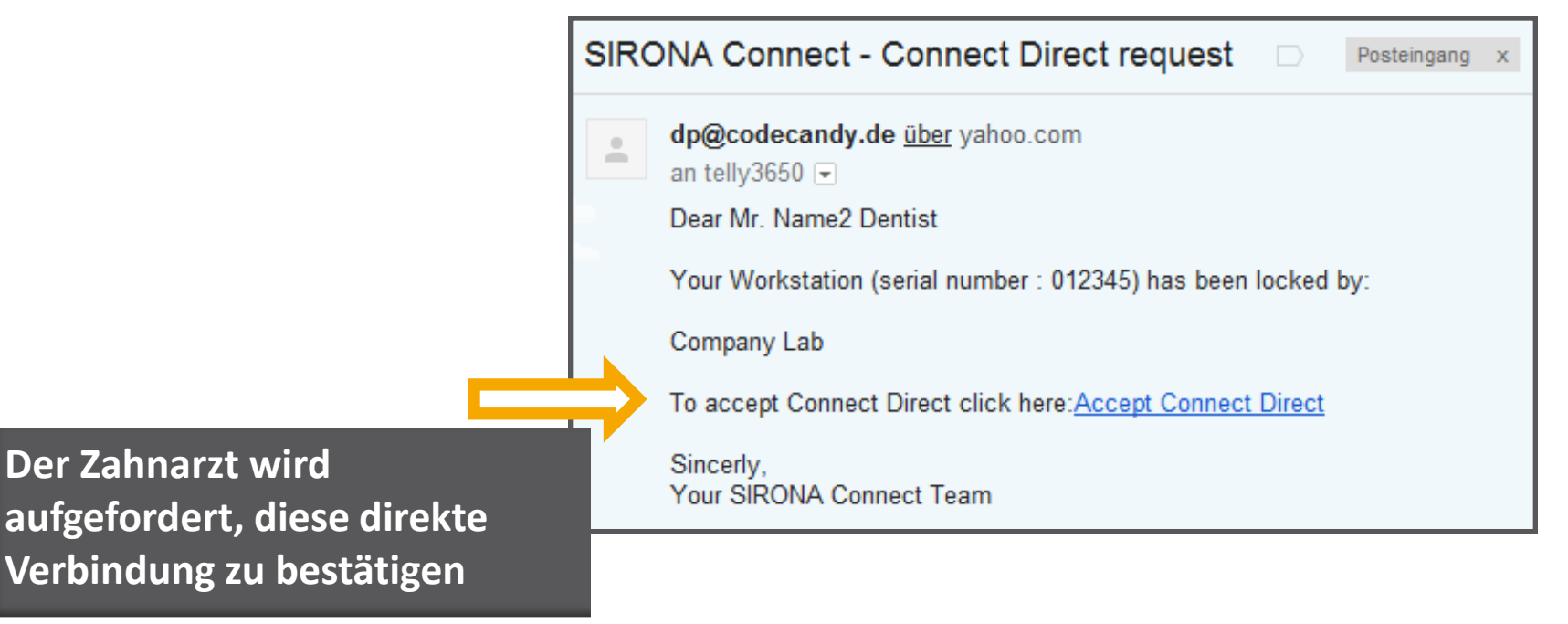

## BESTÄTIGUNG ÜBER DIE HERGESTELLTE VERBINDUNG

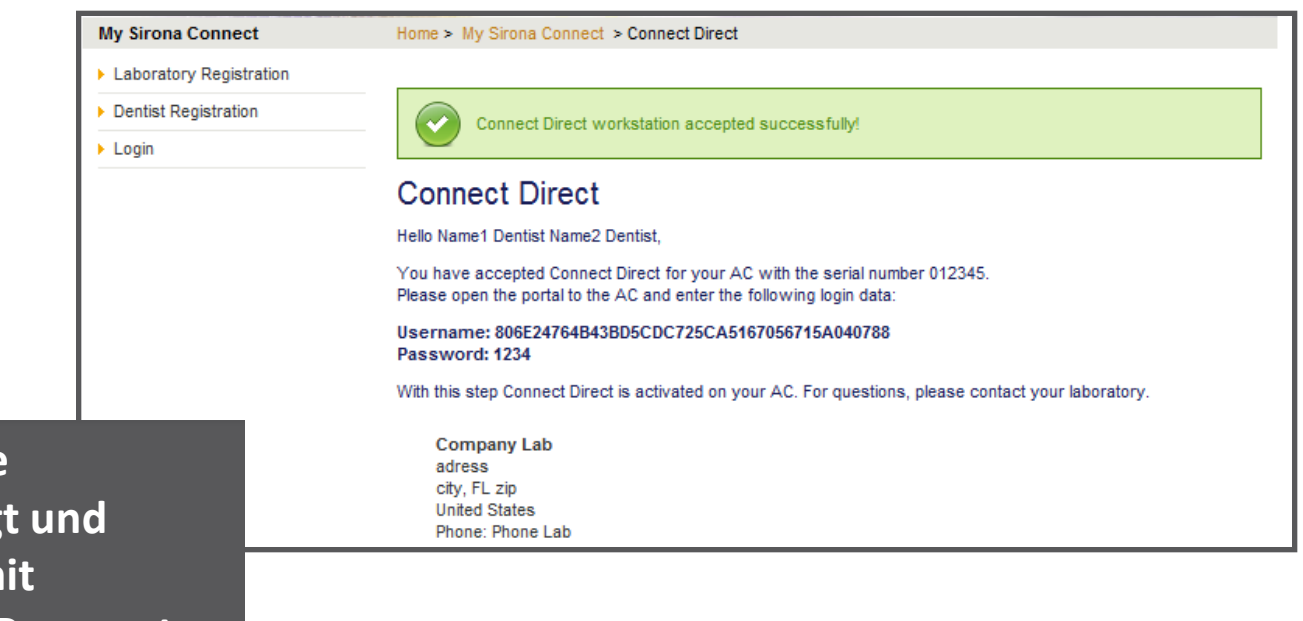

Der Zahnarzt hat die Verbindung bestätigt und erhält eine E-Mail mit Benutzername und Passwort

The Dental Company

sirona.

## BESTÄTIGUNG ÜBER DIE HERGESTELLTE VERBINDUNG

Der Zahnarzt hat die Verbindung bestätigt und erhält eine E-Mail mit Benutzername und Passwort

| SIRC | NA Connect - Activate your Connect Direct-Workstation Desteingang x                                                                                                    |
|------|----------------------------------------------------------------------------------------------------|
| •    | dp@codecandy.de <u>über</u> yahoo.com<br>an telly3650                                                                                                    |
|      | Dear Mr. Name2 Dentist                                                                                                    |
|      | Your have accepted LabLock for your Workstation (serial number : 012345) by:                                                                                                    |
|      | Company Lab<br>Name1 Lab Name2 Lab                                                                                                    |
| _    | adress                                                                                                    |
| L    | zip city<br>Phone Lab                                                                                                    |
|      | To activate Connect Direct for your workstation, please click "Connect" in your CEREC Connect software and enter the following data into the login form:<br>Username: 806E24764B43BD5CDC725CA5167056715A040788<br>Password: 1234 |
|      | Sincerly,<br>Your SIRONA Connect Team                                                                                                    |

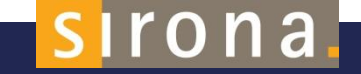

#### ANMELDUNG CONNECT DIRECT

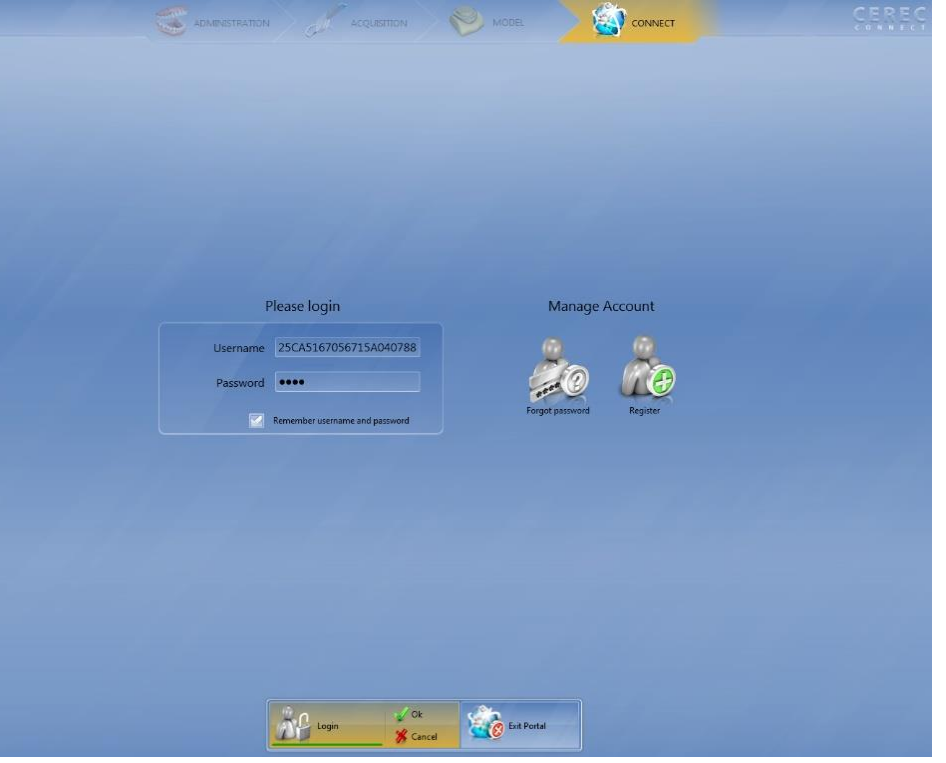

sirona.

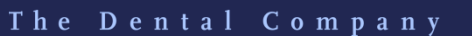

SIRONA.COM

#### **CONNECT DIRECT**

| Attention                                         |  |
|---------------------------------------------------|--|
| The activation of the workstation was successful. |  |
|                                                   |  |
|                                                   |  |
| ок                                                |  |
| ок                                                |  |

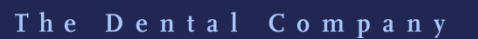

sirona.

## DER ZAHNARZT BESTÄTIGT DIE VERBINDUNG

|                                                                                             | SIRONA Connect - A Connect Direct has been accepted   Posteingang x                                                                                 |
|---------------------------------------------------------------------------------------------|----------------------------------------------------------------------------------------------------|
|                                                                                             | dp@codecandy.de         an mich <         Dear Mr. Name2 Lab                                                                                        |
|                                                                                             | Mr. Name1 Dentist Name2 Dentist has accepted Connect Direct for the Workstation with serial number: 012345<br>Sincerly,<br>Your SIRONA Connect Team |
| Das Labor erhält ei<br>Bestätigung, dass o<br>Zahnarzt die Verbin<br><u>angenommen</u> hat. | ne<br>Ier<br>ndung                                                                                                    |

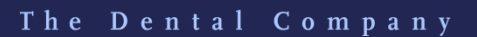

siron<u>a</u>.

#### DER ZAHNARZT AKTIVIERT DIE VERBINDUNG

|                                                                                                    | SIRONA Connect - A Connect Direct-Workstation has been activated Desteingang x                                                                                                    |
|----------------------------------------------------------------------------------------------------|----------------------------------------------------------------------------------------------------|
|                                                                                                    | <ul> <li>dp@codecandy.de<br/>an mich <ul> <li>Dear Mr. Name2 Lab</li> <li>Name1 Dentist Name2 Dentist has activated his Connect Direct-Workstation (serial number : 012345).</li> <li>Sincerly,<br/>Your SIRONA Connect Team</li> </ul> </li></ul> |
| Das Labor erhält eine<br>Bestätigung, dass der<br>Zahnarzt die Verbindung<br><u>angenommen</u> hat. |                                                                                                    |

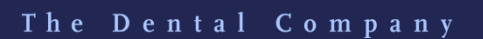

sirona.

## WEITERE GERÄTE VERBINDEN

| My Sirona Connect                                                                          | Home > My Sirona Connect > Connect Direct                                                                                       |                      |               |          |                        |   |
|--------------------------------------------------------------------------------------------|----------------------------------------------------------------------------------------------------|----------------------|---------------|----------|------------------------|---|
| Logged in as<br>lab<br>MyAccount<br>Password<br>User<br>Laboratory                         | Connect Direct Please use the form below to add dentists to your Connect Direct customers. Existing Connect Direct workstations |                      |               |          |                        |   |
| <ul> <li>Billing Address</li> </ul>                                                        | Inventory Number                                                                                                    | Company              | / Name        | City     | Activation             |   |
| <ul> <li>Shipping Address</li> <li>Offerings / Services</li> <li>Connect Direct</li> </ul> | Add Connect Direct                                                                                                    | Company<br>workstati | Dentist<br>ON | zip City | activated on 2/23/2012 | Ē |
| Order List                                                                                 | Inventory Number *                                                                                                    |                      |               | 1.       |                        |   |
| ▶ Log Off                                                                                  | Workstation ID *                                                                                                    |                      |               |          |                        | ] |
| Dentist's contact person username *                                                        |                                                                                                    |                      |               |          | ]                      |   |
|                                                                                            |                                                                                                    |                      |               |          | CANCEL ADD             | l |

The Dental Company

sirona.

#### HINWEIS ZUM MANUELLEN PROZESS MIT DEM APOLLO DI

- Das Labor schickt eine E-Mail mit allen Angaben an folgende Adresse bei Sirona ronny.kucharczyk@sirona.com:
  - Benutzernamen, Adressen, E-Mail etc. von Zahnarzt und Zahntechniker
  - Infos zum APOLLO DI (kleine Nummer unter dem Strichcode)
- Der ZA muss sich auch einmal mit dem APOLLO DI am Portal anmelden.
- Der Prozess f
  ür APOLLO soll auch bald automatisiert werden.

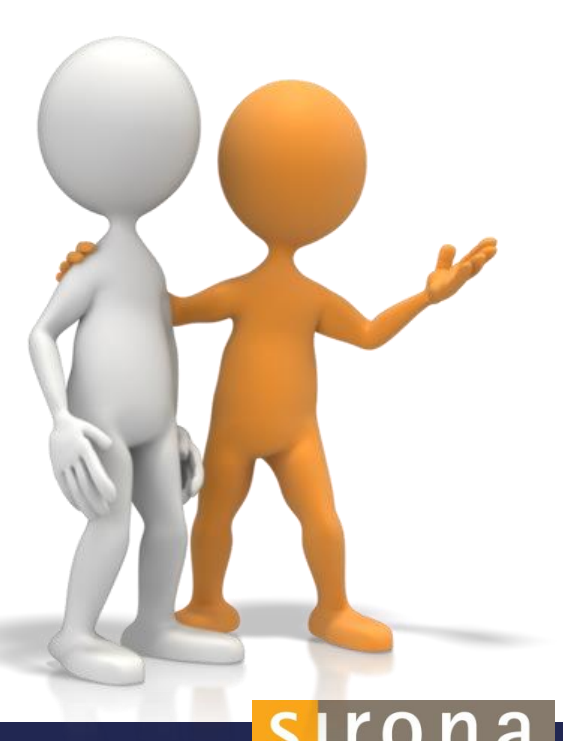

# WEITERE INFORMATIONEN ONLINE

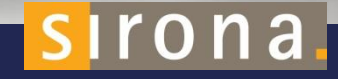

#### **DER SERVICE-BEREICH**

Sämtliche Informationen sind online im Bereich "Service" erhältlich:

- Software-Updates/Upgrades kostenlos
- Marketingmaterialien
- FAQ
- Videos
- Trainingskurse
- Tutorien

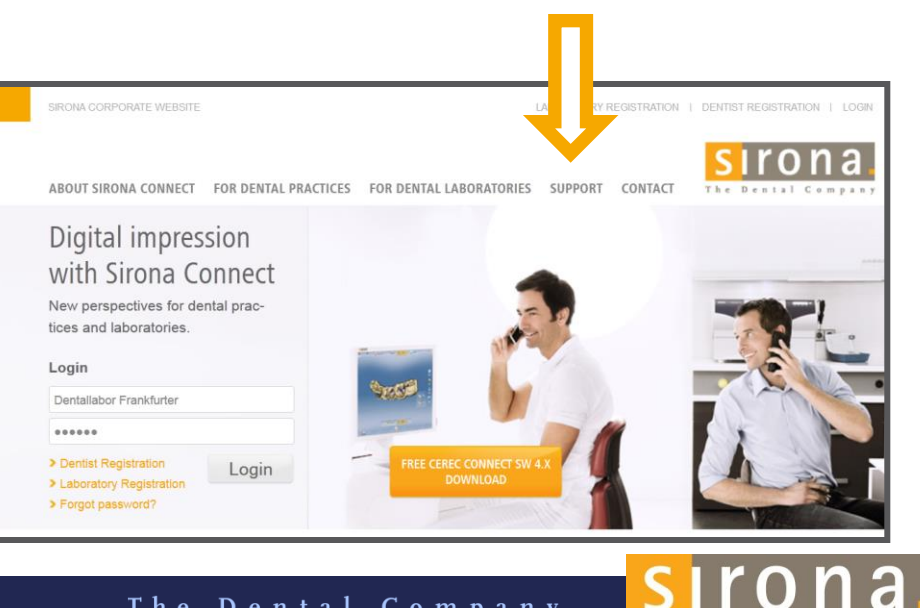

#### SOFTWARE-UPDATES/UPGRADES

Alle Software-Updates und -Upgrades sind kostenlos online erhältlich

| Support                                                                                          | WELCOME > SUPPORT > SOFTWARE                                                                                                    |   |  |  |  |  |
|--------------------------------------------------------------------------------------------------|----------------------------------------------------------------------------------------------------|---|--|--|--|--|
| <ul> <li>Software</li> <li>FAQ</li> <li>Sirona Connect Video</li> <li>Video tutorials</li> </ul> | Software                                                                                                    |   |  |  |  |  |
|                                                                                                  | APOLLO DI                                                                                                    |   |  |  |  |  |
|                                                                                                  | Here you find the current APOLLO Connect Software and its operator's manual.                                                                                        |   |  |  |  |  |
|                                                                                                  | APOLLO Connect Software<br>exe file   1,4 GB                                                                                                    | * |  |  |  |  |
|                                                                                                  | Update description SW 4.5.5<br>pdf file   88 KB                                                                                                    | * |  |  |  |  |
|                                                                                                  | Operator's manual APOLLO Connect Software<br>pdf file   1,3 MB                                                                                                    | * |  |  |  |  |
|                                                                                                  | CEREC Connect Software                                                                                                    |   |  |  |  |  |
|                                                                                                  | Here you can download the current CEREC Connect Software.                                                                                                    |   |  |  |  |  |
|                                                                                                  | Please note the installation instructions from the following link www.sirona.com/firmwareupdate if your<br>previous version is smaller than CEREC Connect SW 4.2.1. |   |  |  |  |  |
|                                                                                                  | CEREC Connect SW 4.2.4:<br>exe file   393 MB                                                                                                    | * |  |  |  |  |
|                                                                                                  | Update description CEREC Connect SW 4.2.4:<br>pdf file   88 KB                                                                                                    |   |  |  |  |  |

The Dental Company

sirona

#### MARKETINGMATERIALIEN

Prozess-Video zur digitalen Abformung mit Sirona Connect

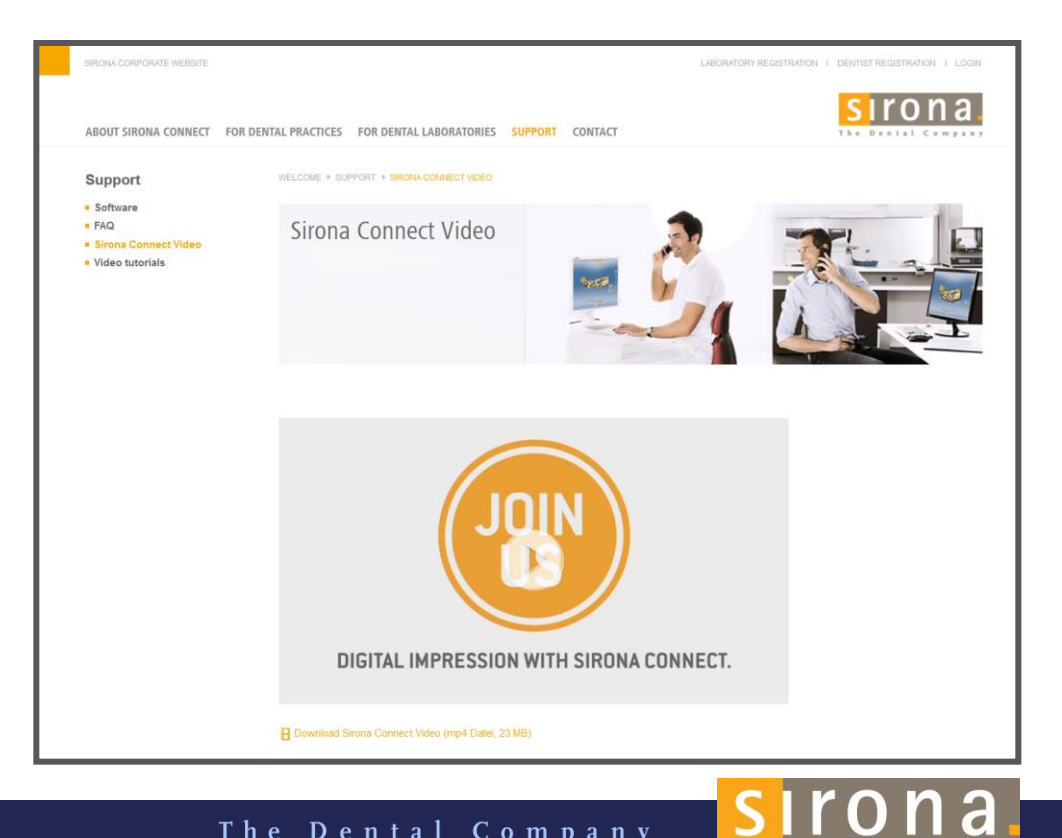

#### **TUTORIEN**

#### Praktische Tutorien stehen zur Verfügung:

- Scanstrategie mit dem APOLLO DI
- C Klinische Tutorien
  - Wie verwendet man Expasyl?
  - Wie funktioniert die 2-Faden-Technik?
  - Wie halte ich den Mund ohne Watterollen trocken?
  - Wie kann die Zahnarzthelferin beim Intraoralscannen unterstützen?
  - Wie nutze ich den Laser?

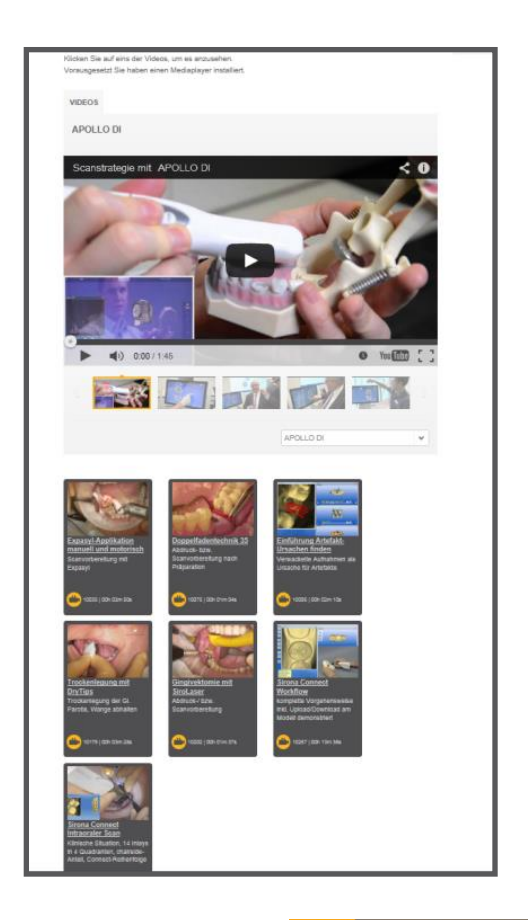

sirona

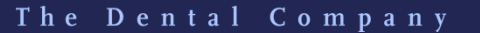

# Sirona DI Hardware

# **APOLLO DI**

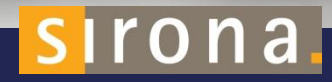

#### **ALLGEMEINE HINWEISE**

- Verwenden Sie nur Originalsoftware oder von Sirona freigegebene Software
- Lassen Sie Restaurationen durch geschultes Personal überprüfen
- Lassen Sie Modelle durch geschultes Personal überprüfen
- O Hinweis zum Standort des Gerätes bzw. zur Bildhelligkeit:
  - Die Bildhelligkeit wird bei der Aufnahme automatisch geregelt
  - Das Umfeld des aufzunehmenden Zahnes sollte möglichst schwach beleuchtet sein: Behandlungsleuchte ausschalten und Sonneneinstrahlung vermeiden, weil das Fenster spiegelt

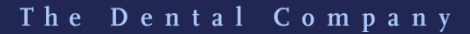

#### **ALLGEMEINE HINWEISE**

- Gerät am Hauptschalter (rechte Seite, oben) einschalten. Damit wird das Betriebssystem gestartet.
- 🌙 Warten, bis der CodeMeter (Symbol unten rechts) grün wird 🛛 💿
  - Versucht der Anwender die Software vor Aktivierung des Sticks zu starten, erhält er eine Fehlermeldung, dass keine gültige Lizenz vorhanden ist.
- <u>Aufwärmphase</u>: nach dem Systemstart ca. 15 min warten, bevor der Scanvorgang gestartet wird. So kann der Kamerakopf die optimale "Betriebstemperatur" erreichen.
- Wenn Sie das Gerät während des Betriebs am Ein-Taster ausschalten, kann es zu Datenverlusten und PC-Fehlfunktionen kommen.

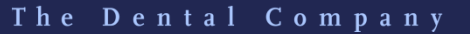

#### WARTEN SIE, BIS DER LIZENZSTICK AKTIVIERT IST

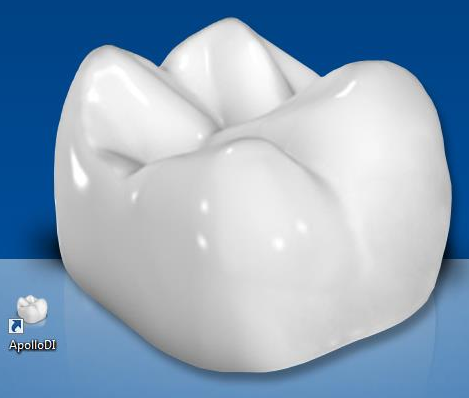

# APOLLO D

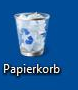

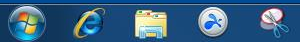

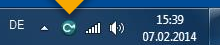

C

#### **INTERNETVERBINDUNG EINRICHTEN**

- Der APOLLO DI verfügt über einen WLAN-Anschluss
- Anforderungen an das WLAN-Netz
  - Praxisnetzwerk mit Internetverbindung
  - Empfohlene Internetverbindung: Breitband-Anschluss, z. B. DSL, T1 oder Mobilfunk
- Netzwerksymbol in der Windows-Leiste antippen
  - Liste der verfügbaren WLAN-Netze wird angezeigt
  - Gewünschtes WLAN-Netz auswählen
  - Wenn nötig, Passwort eingeben und auf OK klicken. Dazu die Windows-Tastatur verwenden
  - Der APOLLO DI ist jetzt mit dem WLAN-Netz verbunden!
  - Microsoft Security Essentials sind vorinstalliert. Keine Firewall oder eigenes Anti-Virus-Programm dazwischenschalten

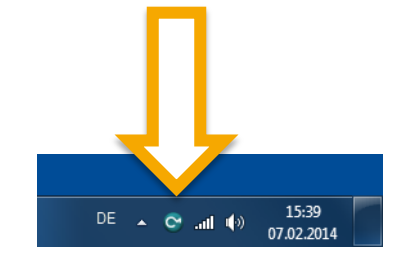

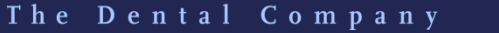

#### KAMERA VORBEREITEN

- Die Kamera wird in zwei Schritten 1. gereinigt und 2. desinfiziert.
- Die Kamera kann vom Gerät entfernt werden, um Reinigung und Desinfektion zu vereinfachen.
  - Entfernen Sie die Kamerahülle und wischen/desinfizieren Sie die Oberflächen mit dem Tuch
  - Trocknen Sie die Kamera mit einem sauberen, weichen Tuch ab
  - Kamera nicht in Reinigungs- oder Desinfektionsmittel eintauchen und nicht damit besprühen!
- Nicht sterilisierbar: die Kamera und das Videokabel nicht sterilisieren!
- Zugelassene Pflege- und Reinigungsmittel z. B. FD 312 von Dürr. Verwenden Sie nur die von Sirona zugelassenen Pflege- und Reinigungsmittel!

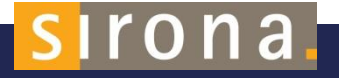

#### KAMERA VORBEREITEN

- Kamerahüllen dienen zum Schutz der Kamera beim Scanvorgang
- Halten Sie die Hülle fest und schieben Sie die Kamera zwischen die weiße Lasche und das Papier. Die optische Seite muss in die richtige Richtung zeigen.
- Führen Sie die Kamera langsam in die Kamerahülle ein, bis der Kamerakopf die Hüllenspitze erreicht. Achten Sie darauf, nicht zu stark zu drücken, um die Kamerahülle nicht zu beschädigen.
- Achten Sie darauf, dass der optische Pfad durch das Frontfenster nicht von der Hülle verdeckt wird.
- Ziehen Sie die Papierunterlage ab und drücken Sie die Kamera vorsichtig nach unten, damit die Hülle fest anliegt.

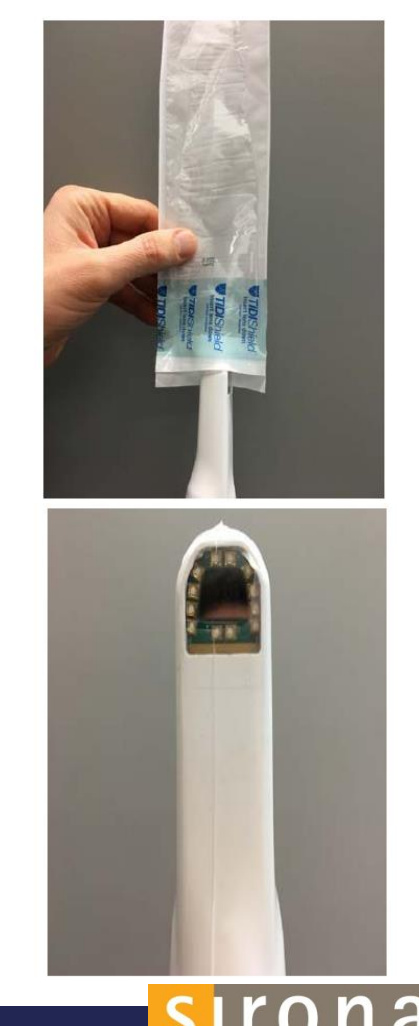

## APOLLO DI HYGIENESCHUTZHÜLLE

Die Hygieneschutzhülle muss so weit heruntergezogen werden, dass der optische Pfad durch das Frontfenster komplett frei ist.

| Hersteller | Produkt                      | ARTNR.    | PREIS o. USt. |
|------------|------------------------------|-----------|---------------|
| TiDi®      | Einweghülle<br>20 x 25 Stück | 64 41 344 | 199 EUR       |

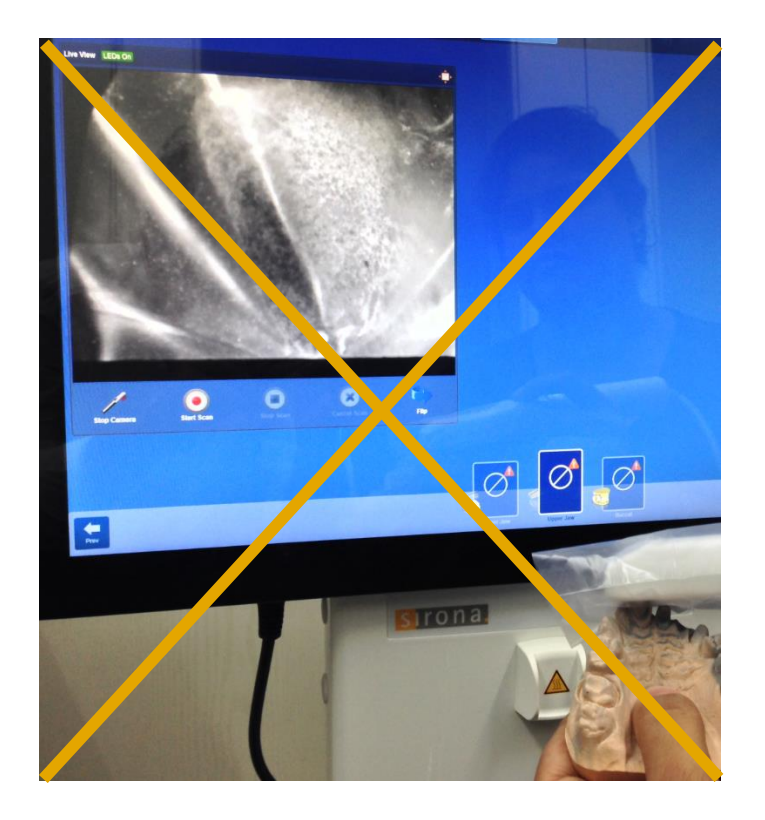

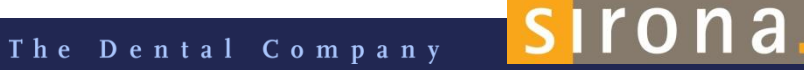

#### **DIE ERSTEN SCHRITTE**

#### PROGRAMM STARTEN

- Zum Starten der Sirona Connect Software auf das Symbol "Sirona Connect" doppelklicken
- MULTI-TOUCH-BILDSCHIRM
  - Sie können mit Ihren Fingern navigieren und Informationen eingeben
  - Symbole werden geöffnet, wenn Sie sie mit dem Finger antippen.

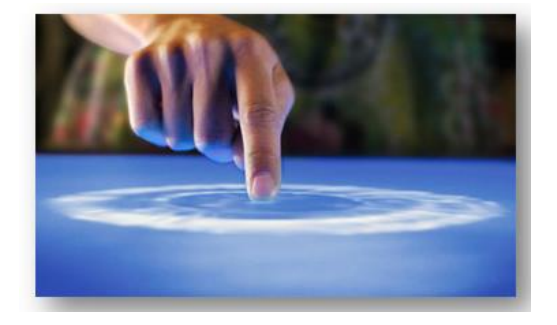

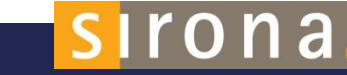

#### **DIE ERSTEN SCHRITTE**

#### IN DER SOFTWARE NAVIGIEREN

| Beispiel              | Bedeutung                                                           |
|-----------------------|---------------------------------------------------------------------|
| Antippen              | Einmaliges Antippen zum Ausführen von Funktionen<br>in der Software |
| Kontextmenüs aufrufen | Entsprechende Stelle antippen und lange halten                      |
| Drag&Drop             | Drag and drop                                                       |

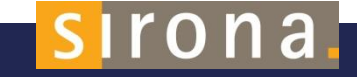

#### VIRTUELLE TASTATUR

2

Ø

Æ

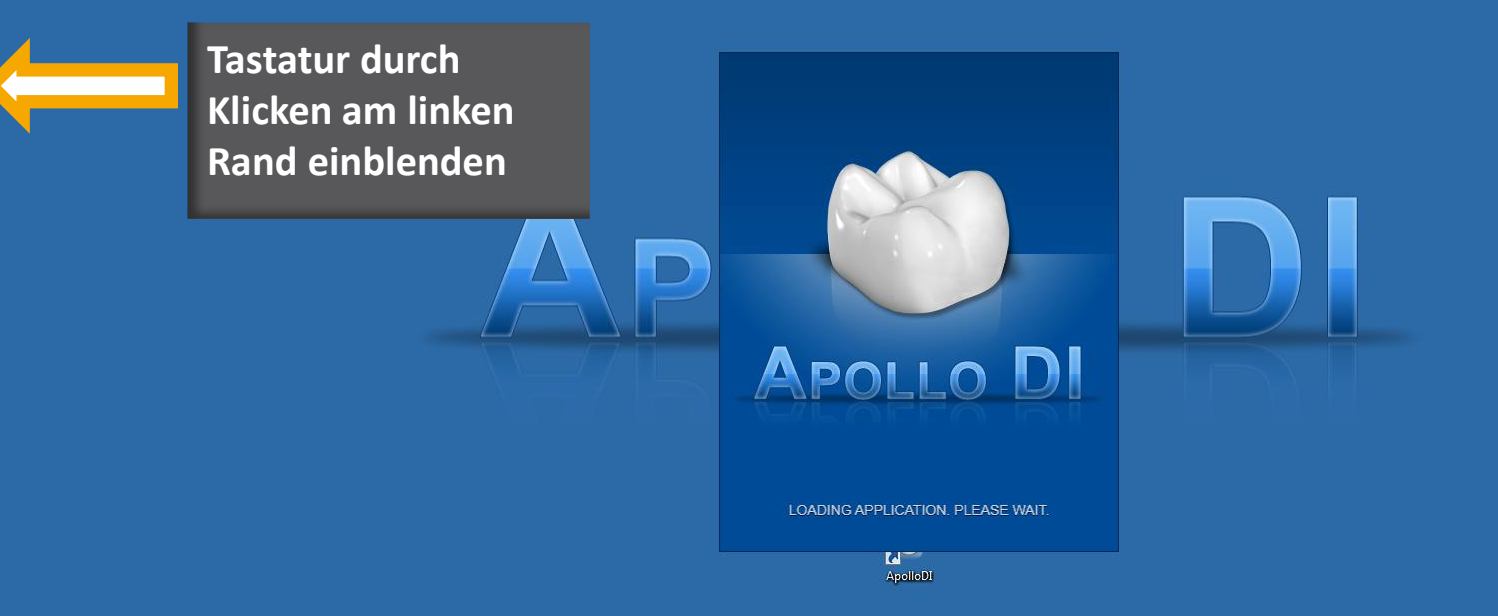

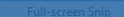

Recycle Bin Jennifer

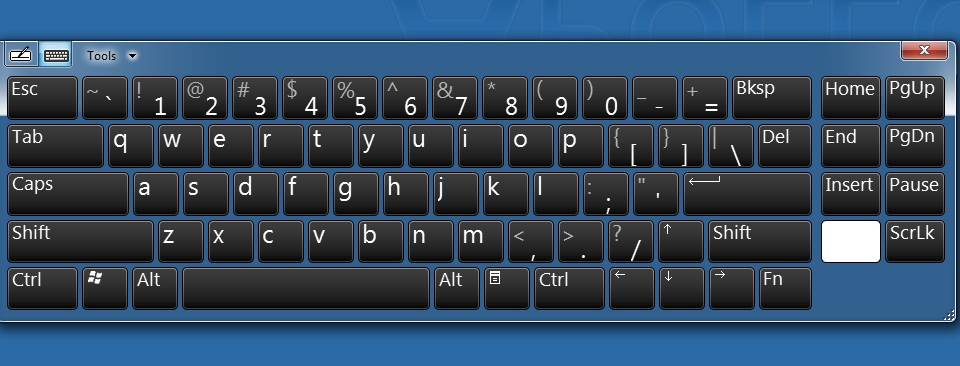

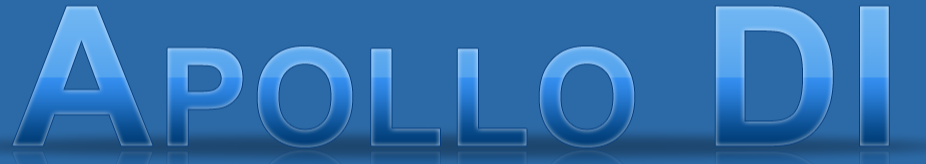

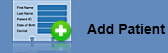

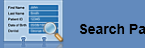

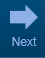

?

Settings About Shutdown

APOLLO DI

SIRONA.COM

#### DIE VIRTUELLE TASTATUR

Aktivieren durch Tippen in der linken oberen Ecke des Bildschirms

Sie erscheint auch automatisch, wenn Sie in ein Textfeld klicken

#### Nützliche Tastenkombinationen

Alt + Tab = Zwischen verschiedenen Applikationen wechseln.
 Zurück zum Desktop bei geöffneter APOLLO Connect Software

Tools

Caps

Shift

- Strg + Shift + Esc= Öffnet den Windows Task-Manager
- Windows-Logo + F = Eine Datei auf der Festplatte suchen
  - Windows-Logo + D = Zum Desktop wechseln

Home PgUp End PgDn

Insert Pause

ScrLk

Del

# Sirona DI Hardware

# **AC Connect**

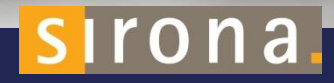

#### **ALLGEMEINE HINWEISE**

- Verwenden Sie nur Originalsoftware oder von Sirona freigegebene Software
- Lassen Sie Restaurationen durch geschultes Personal überprüfen
- Lassen Sie Modelle durch geschultes Personal überprüfen
- O Hinweis zum Standort des Gerätes bzw. zur Bildhelligkeit:

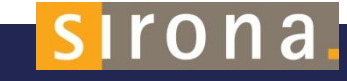

#### HARDWARE-BASISWISSEN

#### Trackball

- O Wie eine Computer-Maus zu verwenden
- Linke Taste: Objekt kippen
- Mitte: Zoomen
- Rechte Taste: Objekt bewegen

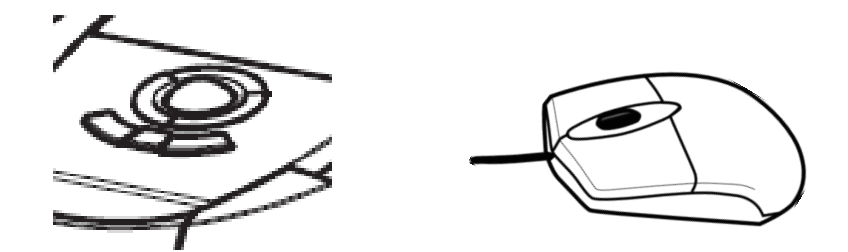

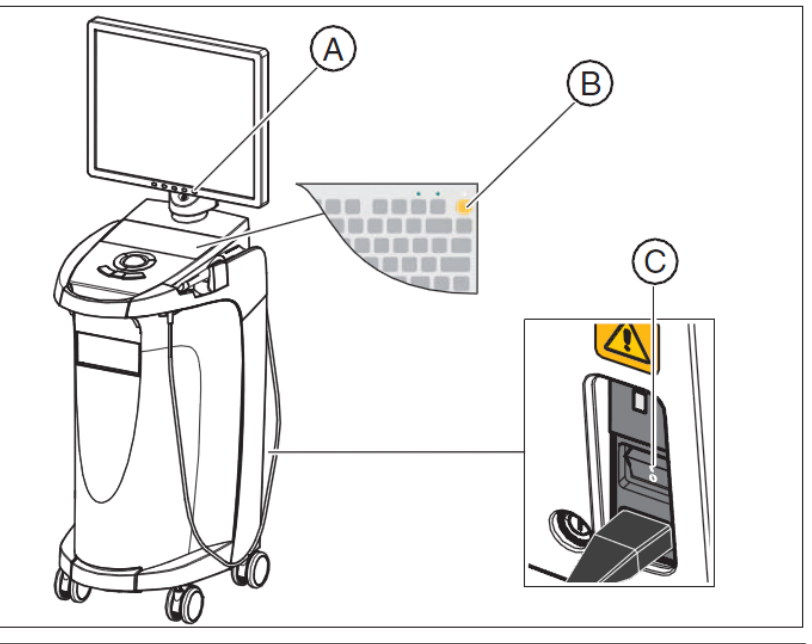

| Α | Monitor ON/OFF switch | С | CC |
|---|-----------------------|---|----|
| В | ON button             |   |    |

sirona

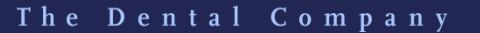

#### **KAMERA-HANDLING**

- Nach dem Einschalten des Systems benötigt die Kamera eine Aufwärmzeit von 15 – 20 Minuten. Wenn das beschichtete Saphirglas der Omnicam nicht warm genug ist, kann es während der Aufnahme beschlagen.
- Sobald die Kamera auf einen Zahn oder das Zahnfleisch gerichtet oder der Fußschalter gedrückt wird, beginnt die Datenaufzeichnung.
- Der Abstand muss 0-15 mm betragen (ideal: 5 mm). Die Kamera berührt Zähne oder das Zahnfleisch nicht. Wenn der Abstand zu groß ist, werden keine Daten aufgezeichnet.

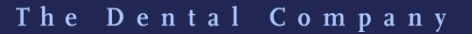
### PRODUKTOPTIONEN

**CEREC AC Connect – Acquisition Center** 

- Alle Komponenten der Bedienoberfläche sind zentral in einer mobilen Einheit integriert.
- Scan und Design erfolgen zentral im AC.
- Optimale Lösung für die meisten Zahnarztpraxen.

#### **CEREC AF Connect – Flexible Bilderfassung**

- Das Konzept beinhaltet einen flexibler Ansatz mit Kameramobilität
- Scan und Design können flexibel und getrennt voneinande erfolgen.
- Diese Lösung eignet sich für Gemeinschaftspraxen mit Behandlungsräumen auf mehreren Etagen oder mit mehreren Standorte sowie für Praxen mit wenig Platz.

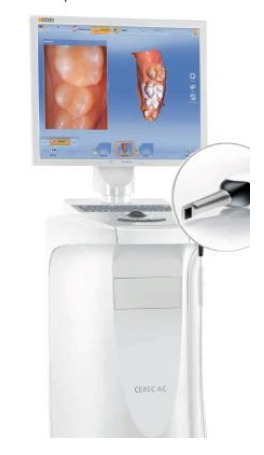

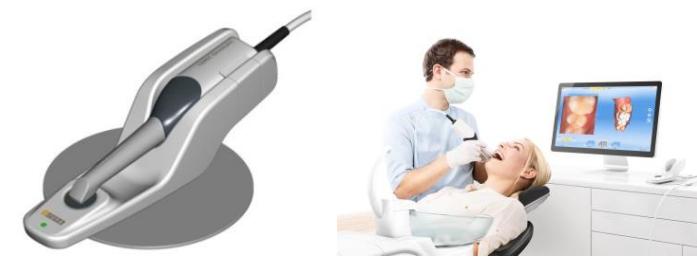

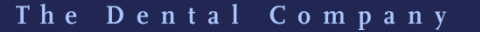

### PRODUKTOPTIONEN

#### CEREC AI Connect – Integrierte Bilderfassung

- Alle Komponenten der Bedienoberfläche sind in die TENEO Behandlungseinheit integriert
- Die CEREC Omnicam wird auf eine Kameraablage gelegt
- Tablet mit Sirona Remote Software

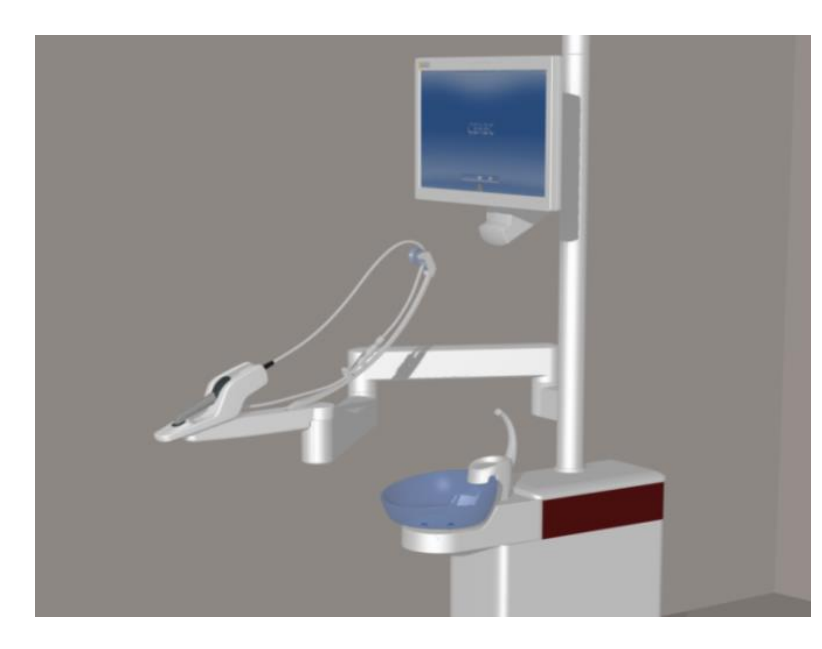

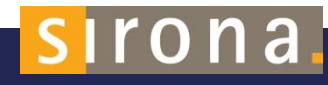

SIRONA.COM

### SIRONA REMOTE FÜR CEREC

- Die Inhalte auf dem AC-Bildschirm werden auf einen anderen Monitor übertragen – Desktop-PC, Behandlungseinheit, Wand oder Tablet
- Der Anwender arbeitet ergonomischer und hat mehr Freiheiten beim Platzieren der AC
- CEREC-Club-Mitglieder erhalten die Software kostenlos
- Die AC-Bildschirminhalte können auch auf ein Tablet übertragen werden (iOS und Android) -> CEREC AF – CEREC AI

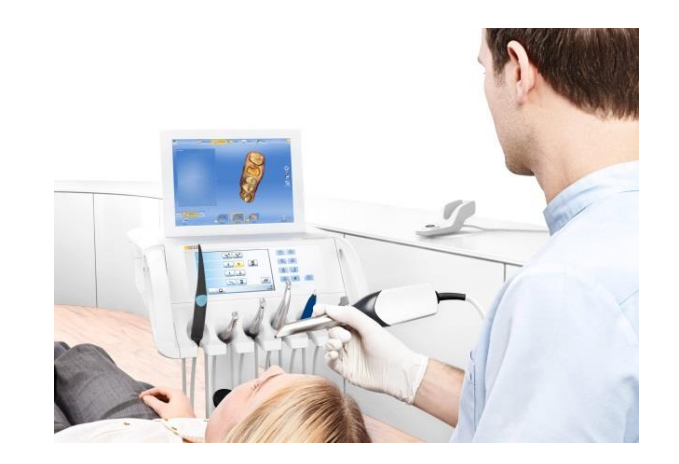

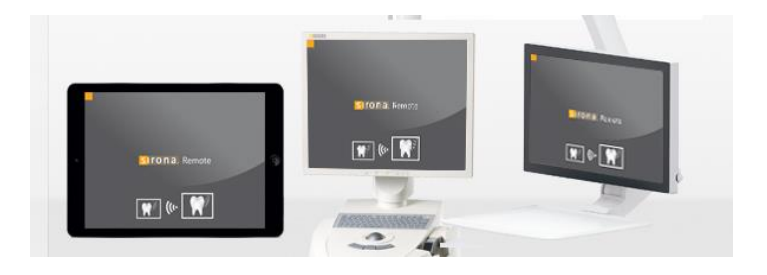

The Dental Company

sirona

## **GINGIVA MANAGEMENT**

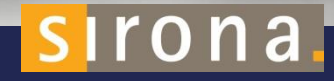

## WARUM DAS ZAHNFLEISCH UND FLÜSSIGKEITEN BERÜCKSICHTIGT WERDEN MÜSSEN

- O Klare Sichtbarkeit der Präparationsränder
- Keine Störung des Aufnahmevorgangs durch Flüssigkeit auf den Präparationsrändern
- Für die Adhäsivtechnik sind trockene Präparationen erforderlich

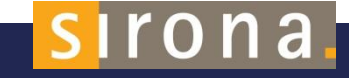

### VERWENDUNG VON OPTRAGATE

#### 🔘 Einfacherer Zugang

- Kein zusätzliches
   Instrument zum Abhalten
   der Wange nötig
- Bessere Sicht
- O Mehr Patientenkomfort
  - Weniger Lippenreizungen
- Drei Größen: Junior, Klein, Normal

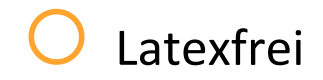

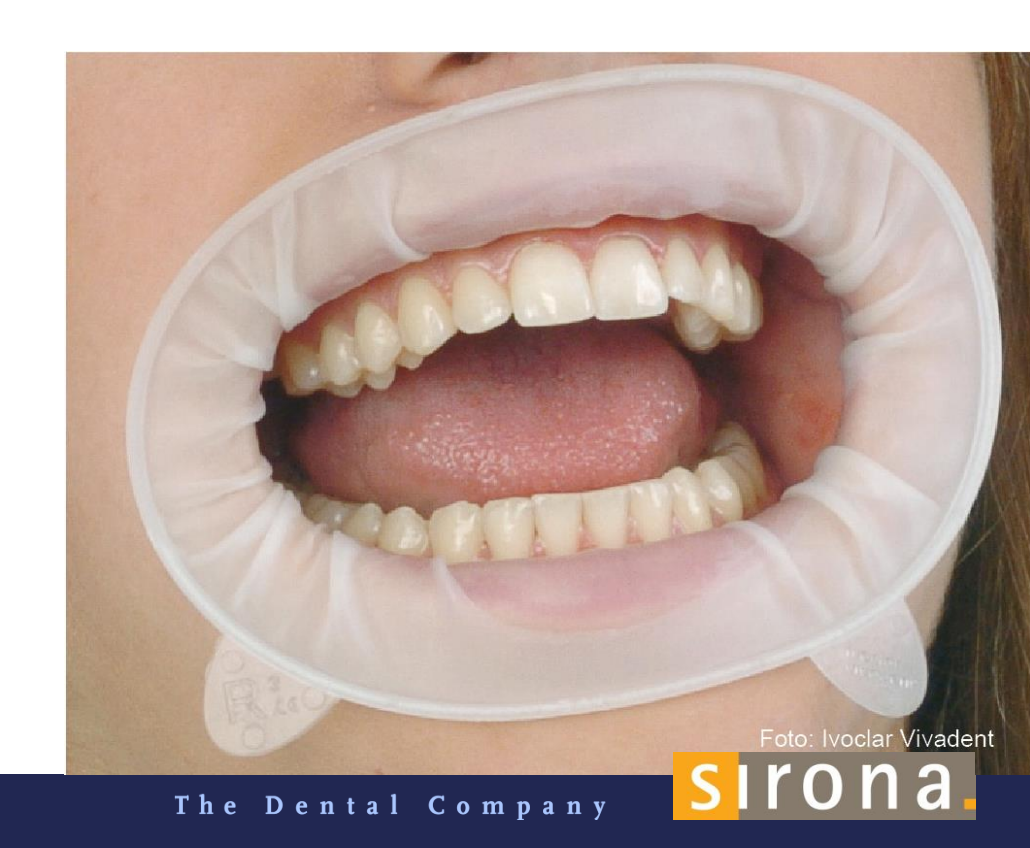

SIRONA.COM

## FLÜSSIGKEITSMANAGEMENT

Zum Scannen mit dem APOLLO DI wird empfohlen, keine Watterollen oder andere bewegliche Teile zu verwenden, die zu fehlerhaften Aufnahmen führen können.

Stattdessen empfehlen wir:

- O DryTips<sup>®</sup> von Molnlycke
- DryTips<sup>®</sup> werden auf die Parotis gelegt und können große Mengen Flüssigkeit aufnehmen

Besuchen Sie <u>www.sirona-</u> <u>connect.de</u>, um zu sehen, wie der Patientenmund trocken gehalten wird

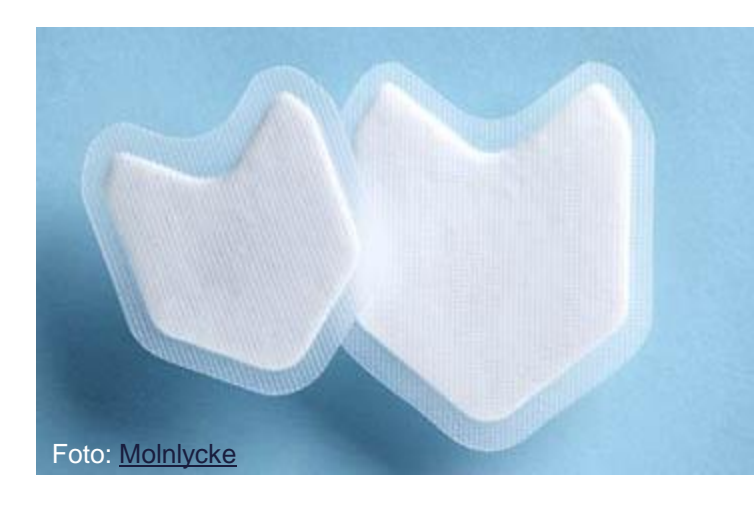

## FLÜSSIGKEITSMANAGEMENT – DRYTIPS

- O DryTips sind in 2 Größen erhältlich
- O Sie werden mit der rauen Oberfläche zur Wange eingelegt
- O Wenn ein OptraGate™ (Ivoclar) verwendet wird, sind die DryTips<sup>®</sup> zuerst einzulegen
- Vor dem Scannen muss der Scanbereich mit Luft trocken geblasen werden.
   Die Zahnarzthelferin verwendet Spritze und Spiegel, um den Bereich von Zunge und Speichel frei zu halten
- O Bei einer Anästhesie wird der Zahnfleischrand mit weniger Blut versorgt
- O Entfernen der DryTips<sup>®</sup> durch Abspülen mit Wasser

#### UMGANG MIT DEM ZAHNFLEISCH

Es gibt mechanische, chemische und chirurgische Methoden, um die Präparationsränder sichtbar zu machen.

- 🔘 Retraktionsfäden
- O Expasyl®
- Gingivektomie mittels Laser oder Elektrotom

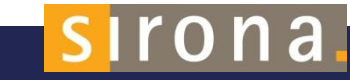

### RETRAKTIONSFÄDEN

Besuchen Sie <u>www.sirona-</u> <u>connect.de</u>, um mehr zum Thema 2-Faden-Technik zu erfahren

- Oroße Vielfalt von Retraktionsfäden, die zum Öffnen des Sulcus verwendet werden können
- Unsere Empfehlung: geflochtene F\u00e4den, da sie weniger ausfransen. Beim Abschneiden ist auf eine ausreichende L\u00e4nge zu achten
- Optional kann der Retraktionsfaden in Retraktionsflüssigkeit getaucht werden
- Beim Platzieren des Fadens nicht zu viel Kraft aufwenden, um Beschädigungen des Sulcus zu vermeiden
  2 Faden Technik
  - 2-Faden-Technik
- Zuerst den dünnen Faden anbringen und dann den dickeren
- Nach dem Platzieren des zweiten Fadens ein paar Minuten auf die Blutungsstillung warten
- Nach der Haltezeit den oberen, dickeren Faden vorsichtig entfernen. Der untere, dünnere Faden bleibt in situ.
- O Mit Luft trocknen, pudern und scannen.

### **EXPASYL®**

- Expasyl<sup>®</sup> (Acteon, Frankreich) kombiniert mechanische und chemische Retraktion
- Dies wird durch die Expansion des Materials und durch die hämostatischen Eigenschaften von Aluminiumchlorid erzielt
- Die Paste wird sub- und paragingival zur Präparation mit einer stumpfen Kanüle in den Sulcus appliziert
- Nach 2-3 Minuten Verweilzeit werden die Reste gründlich mit Wasser abgespült

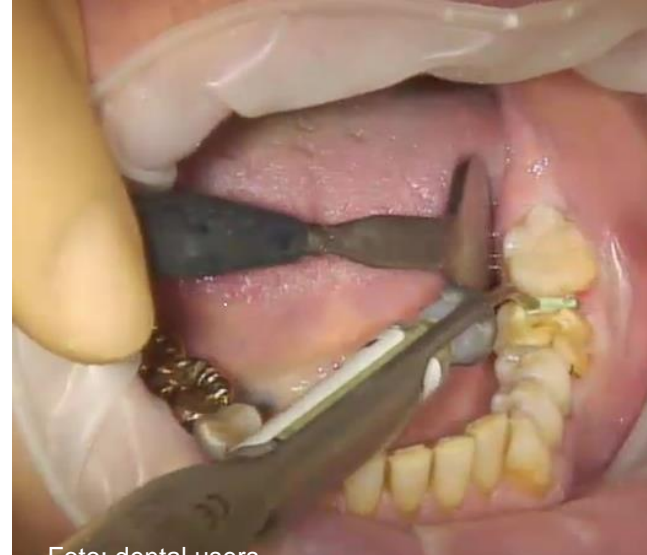

Foto: dental users

#### sirona

#### **GINGIVEKTOMIE MIT LASER**

Besuchen Sie <u>www.sirona-</u> <u>connect.com</u>, um zu erfahren, wie der SIROLaser funktioniert

 Bei chirurgischen Methoden wird das Zahnfleisch nicht nur vorübergehend zurückgeschoben, sondern permanent entfernt

- Häufig werden Elektrotom / Laser zusätzlich zu den zuvor genannten Retraktionsmethoden eingesetzt
- Der Vorteil der Elektrochirurgie ist, dass Schnitt und Hämostase in einem Prozess erfolgen
- Wir empfehlen zum Beispiel den SIROLaser von Sirona <u>http://www.sirona.com/en/products/instruments/sirolaser-advancextend/?tab=309</u>

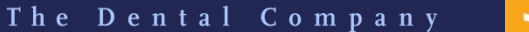

#### LASERANWENDUNGEN

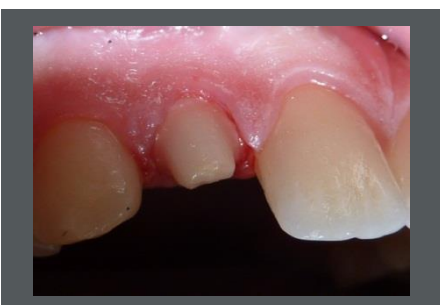

Die mesiale Papille sowie eine kleine Überlappung im distolabialen Bereich verhindern eine optimale digitale Abformung.

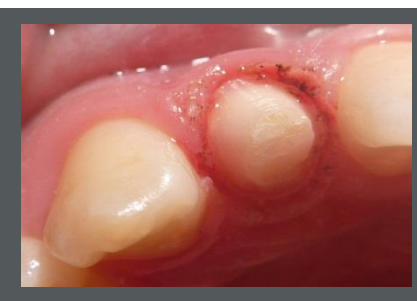

Situation nach Abtrag eines Teiles der mesialen Papille, die zirkuläre Hohlkehle ist gut sichtbar

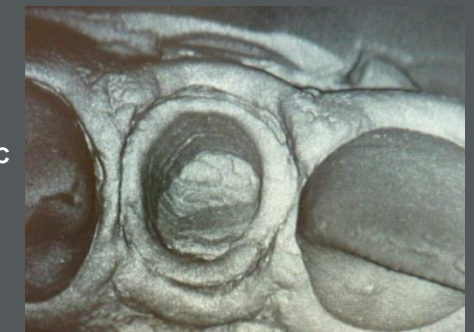

#### **CEREC / PROTHETIK**

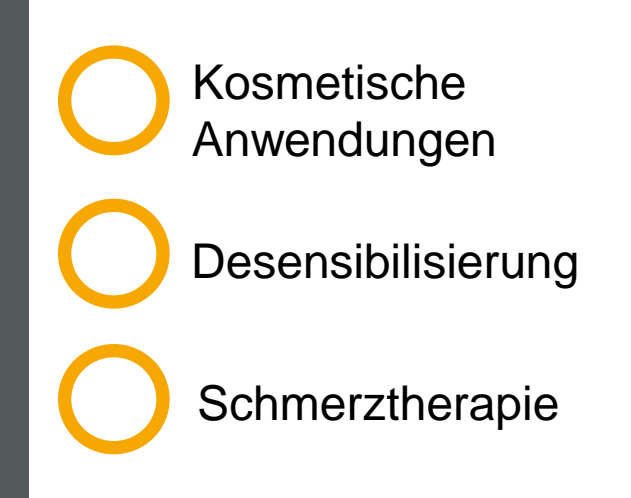

sirona.

**Digitale Abformung mit CEREC** 

Quelle: Laser – international magazine of laser dentistry – SIROLaser Factbook; "Use of a Diode Laser for Gingival Troughing in Conservative and Prosthetic Dentistry", Dr Almut Marsch

SIRONA.COM

#### LASERANWENDUNGEN

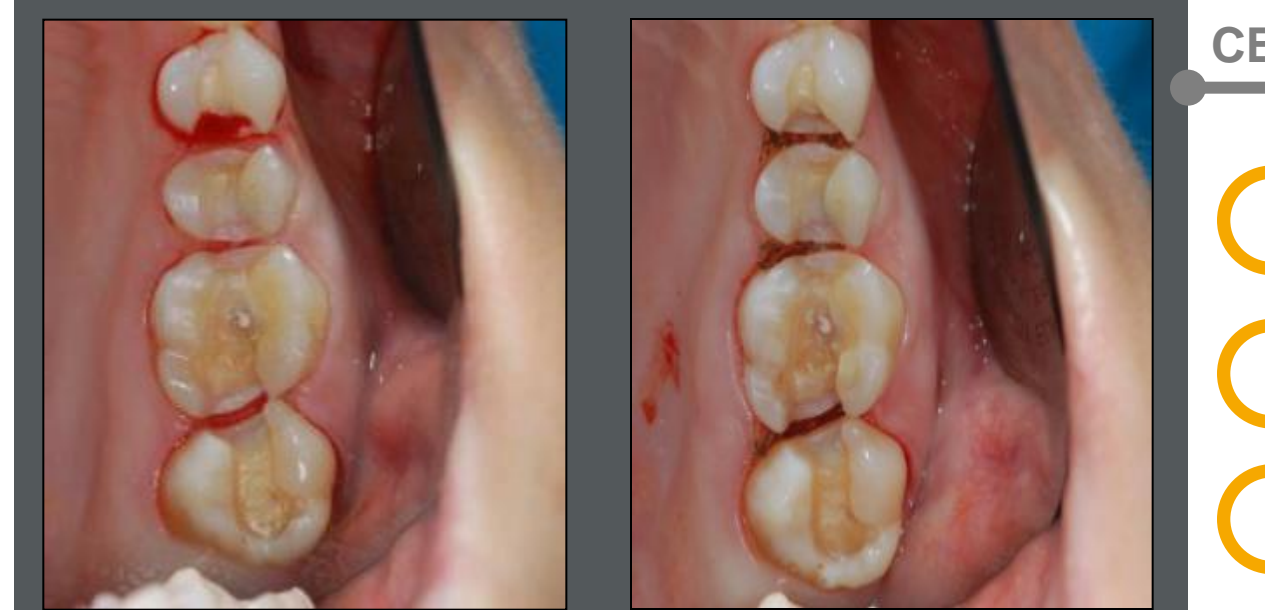

Hämostase: direkt nach der Behandlung mit dem Diodenlaser

#### **CEREC / PROTHETIK**

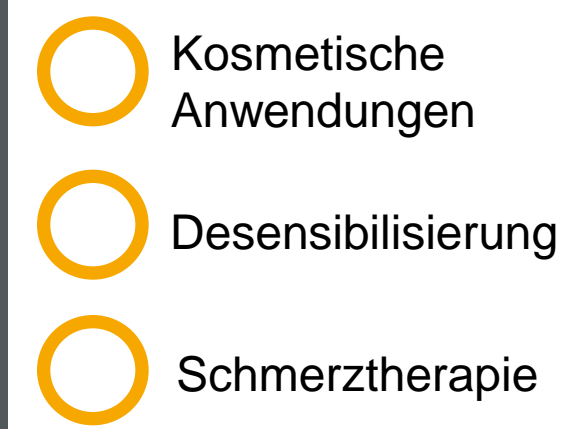

Hämostase: vor der Behandlung

Quelle: Dr. med. dent. Helmut Götte

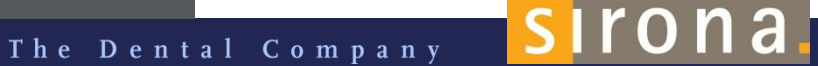

# Aufnahmen mit dem

# **Apollo DI**

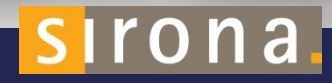

#### DAS AUFNAHMEVERFAHREN

- Spraybasiertes, fließendes Aufnahmeverfahren
- Die Technologie, auf der der APOLLO DI basiert, misst die Struktur im Spray. Ohne Spray funktioniert die Kamera nicht.
- Feinste schwarze und weiße Partikel im Spray sorgen für einen hohen Kontrast und somit für sehr präzise Aufnahmen
- Keine Watterollen oder andere bewegliche Teile beim Scannen verwenden
- Drehen Sie die Arbeitsleuchte beim Scannen weg

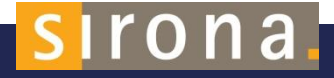

### **APOLLO DI SPEEDSPRAY**

#### APOLLO DI SpeedSpray wird als Kontrastmittel genutzt

- Den Spraykopf mit Kanüle/Düse auf die Spraydose setzen
- Vor jeder Anwendung durch leichtes Ziehen den sicheren Sitz der Kanüle/Düse überprüfen
- O Den Behälter vor Gebrauch schütteln
- Darauf achten, dass die Dose während des Sprühens senkrecht gehalten wird
- Der Abstand von der Spraydüse zum Objekt sollte etwa 10-15 mm betragen

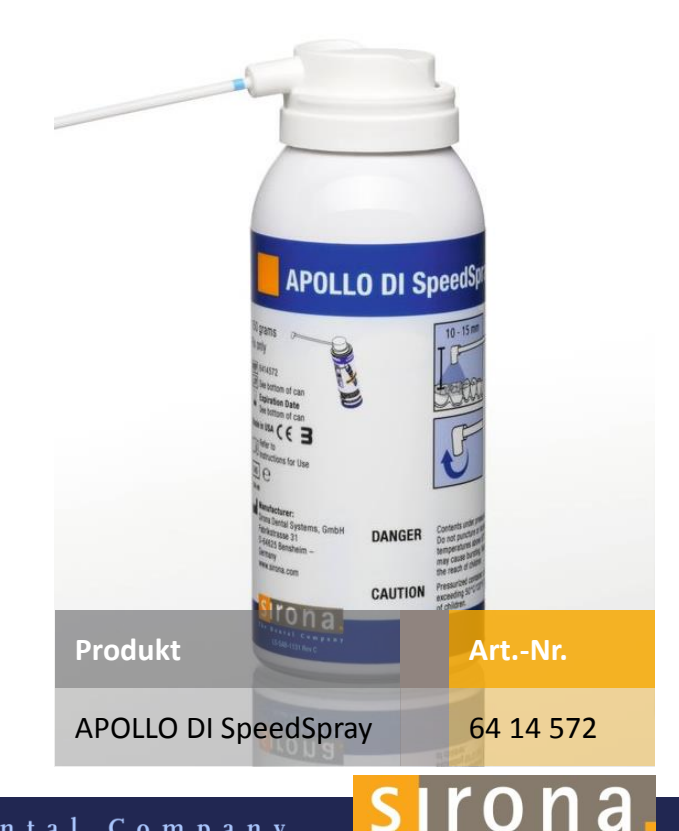

### **SPRAYEN IST KEIN PUDERN!**

- Auch wenn das Hochkontrastspray feuchtigkeitsunempfindlich ist, muss das Aufnahmegebiet von Blut und Speichel befreit werden (siehe Kapitel zum Umgang mit weichem Gewebe)
- Nach dem Absaugen wird das Spray sehr dünn auf die Zähne aufgesprüht. Es gilt, so viel wie nötig, aber so wenig wie möglich.
- Ziel ist es nicht, eine 100%ige Abdeckung zu erreichen, sondern das Muster von schwarzen und weißen Partikeln gleichmäßig aufzutragen.
- Falls zu wenig Spray aufgetragen wurde, "reißt der Scanstrom ab" und es werden keine Daten erfasst.

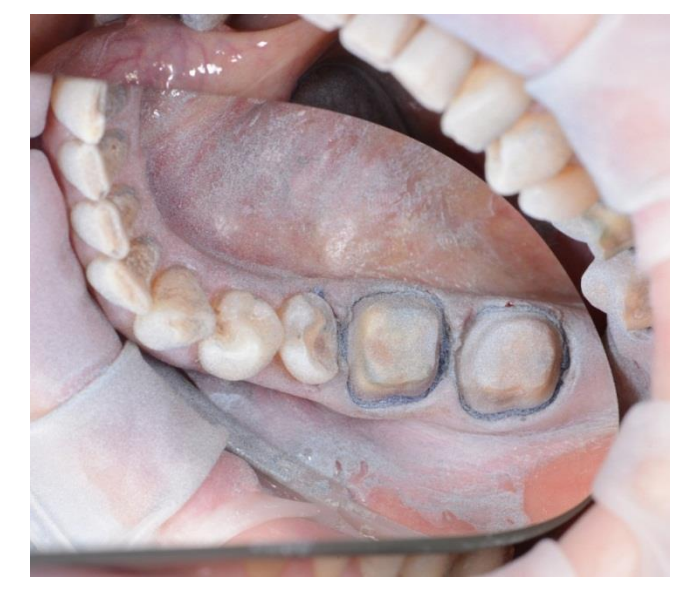

sirona

Quelle: Dr. Martin Butz, München

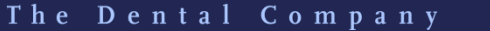

### **SPRAYEN IST KEIN PUDERN!**

- Die Zahnfarbe schimmert noch durch.
- Dose gut schütteln und das Spray mit einem
   Abstand von 10-15 mm auf die Zähne auftragen
- Kommt man zu nah, wird es unangenehm kalt für den Patienten. Mehrmals kurz sprühen.
- Absaugung durch die Zahnarzthelferin während der intraoralen Anwendung des Sprays sowie nach der Anwendung. Die Zahnarzthelferin kann kurz Luft über die Oberfläche sprühen, damit keine unnötigen Beschichtungen haften bleiben.
  - Genug Spray: gute Aufnahmeleistung und Ergebnisse

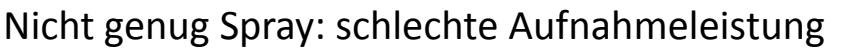

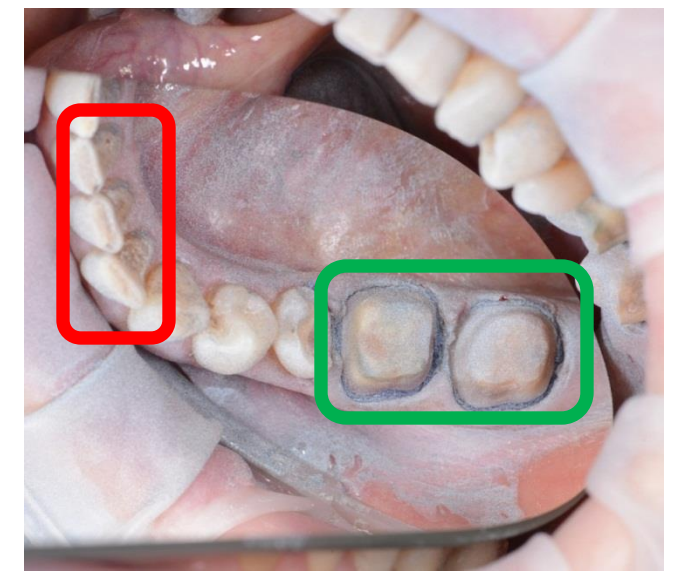

sirona

Quelle: Dr. Martin Butz, München

#### WIE BEDIENE ICH DIE KAMERA?

- Die schwarze Taste drücken, um die LED und das Live-Kamerafenster in der Aufnahmephase zu aktivieren
- Die Kamera im Mund in die Position einer okklusalen Fläche bringen und die weiße Taste drücken, um die Aufnahme zu starten
- Durch Drücken der schwarzen Taste kann der Aufnahmeprozess unterbrochen und die LEDs können ausgeschaltet werden
- Um diesen Scan abzuschließen, erneut die weiße Taste drücken. Eine neuer Scan (auch als "Cluster" bezeichnet) kann jederzeit hinzugefügt werden
- Die Kamera wird im Werk kalibriert. Eine Kalibrierung vor Ort ist nicht erforderlich

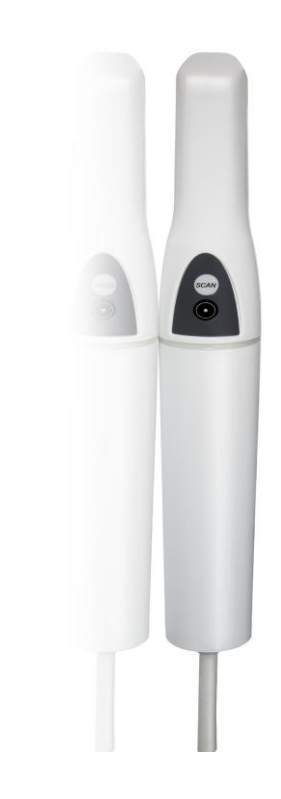

#### DETAILLIERTE SCANSTRATEGIE GANZKIEFER

- O Die okklusale Fläche von distal nach mesial scannen, z. B. von 48 bis 33.
- Wenn Sie vorn entlanggehen, achten Sie darauf, dass nicht nur die Inzisalfläche erfasst wird, sondern auch Teile von labial und lingual.
- Anschließend die Kamera um etwa 45 Grad neigen und die lingualen (oder palatinalen)
   Flächen von 33 bis 48 aufnehmen. Die Aufnahme so durchführen, dass der Okklusalscan sich an den Scan der lingualen Seite anschließt
- Bei 48 die Kamera nach bukkal bewegen und die bukkale/vestibuläre Seite so aufnehmen, dass sich der Scan an den Okklusalscan anschließt
- 43 und 33 noch einmal von vestibulär nach lingual scannen, um die Übergänge zu verbinden
- Jetzt das Modell pr
  üfen und die fehlenden relevanten Bereiche ausf
  üllen
- Dies alles erfolgt in einem einzigen Bildkatalog (Cluster). Verwenden Sie einen neuen Cluster nur dann, wenn Sie während der Aufnahme erneut sprühen müssen
  - Gehen Sie ebenso von 38 bis 43 in einem neuen Scan (Cluster) vor

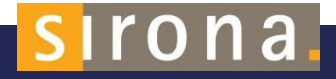

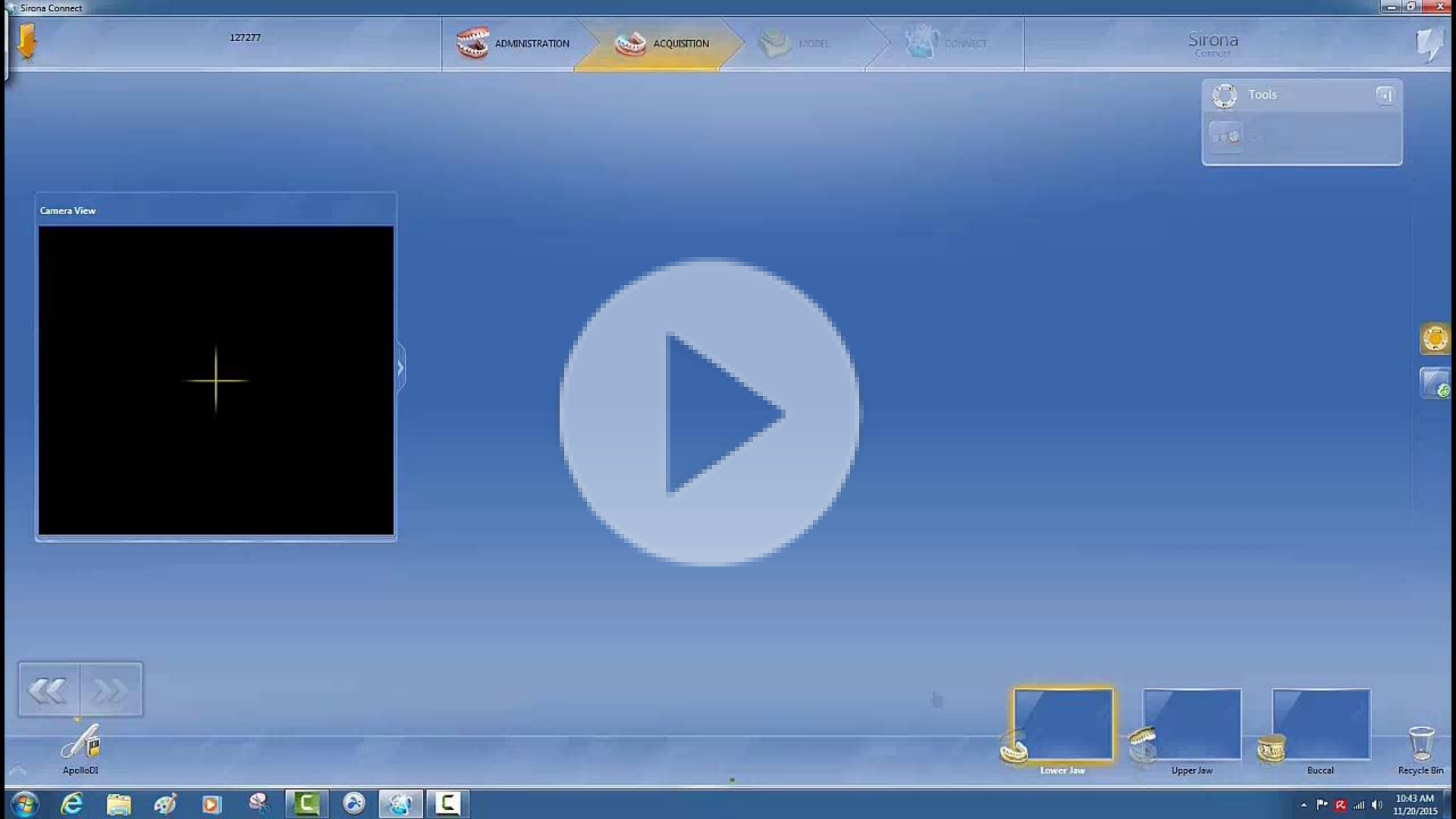

### Cluster

- Jeder Cluster wird in sich optimiert, versuchen Sie daher so viel wie möglich in einem einzigen Cluster zu scannen
- Um die größtmögliche Präzision zu erreichen, scannen Sie die Präparation nicht in mehreren Clustern, weil es dann aufgrund der Verbindung der Übergänge zu Qualitätsverlsuten kommen kann
- Um das System nicht zu überlasten, warten Sie, bis der Cluster fertiggestellt ist (roter oder grüner Status)

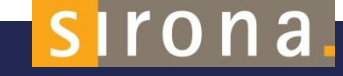

#### DIE "SCHWIERIGEN BEREICHE"

 Bewegen Sie den Kamerakopf nach oben und unten, um so den Scanbereich der Kamera auszuschöpfen
 Mit ausreichend Platz lässt sich die Kamera auch diagonal im freien Bereich der Präparation bewegen. Diese Bewegung hilft, die Approximalkontakte zu scannen

 Schwenken Sie die Kamera bis zu 90 Grad, um alle Bereiche einzusehen

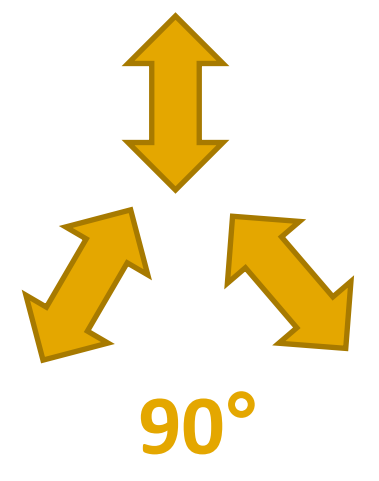

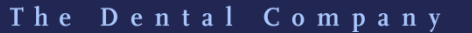

# Aufnahmen mit der

# **Omnicam**

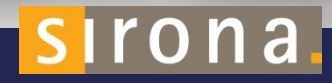

Unterteilen Sie die Aufnahme in vier aufeinanderfolgende Sequenzen:
 Okklusal:

- Scannen Sie in mesialer Richtung.
   Führen Sie dazu langsam die CEREC Omnicam in okklusaler Richtung vom distal gelegenen Zahn über den präparierten Zahn zum mesial liegenden Zahn.

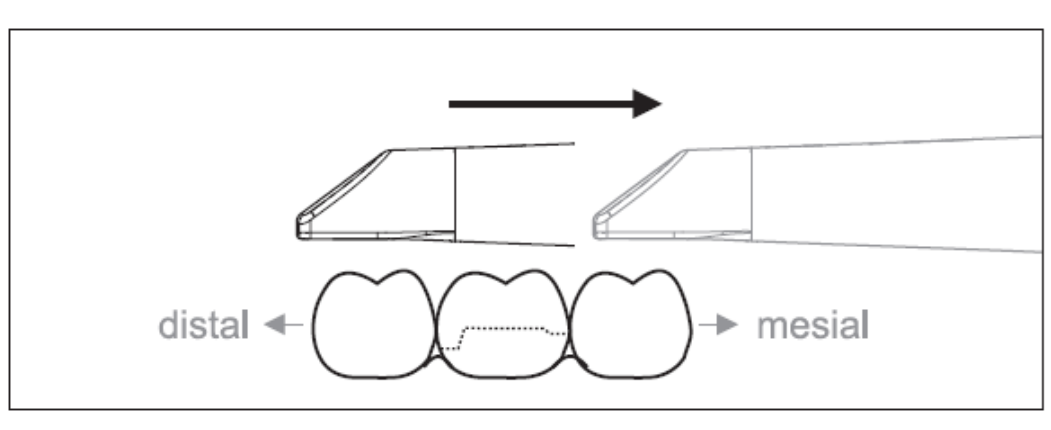

The Dental Company

sirona

Unterteilen Sie die Aufnahme in vier aufeinanderfolgende Sequenzen:
 Bukkal:

- Drehen Sie die CEREC Omnicam um 45° bis maximal 90° nach bukkal und führen Sie sie dann wieder über die ganze bukkale Distanz in distaler Richtung zurück über den präparierten Zahn hinweg.
- Achten Sie darauf, die CEREC
   Omnicam bei bukkalen Scans wie eine
   Flöte zu halten. Die Kamera nicht
   vertikal zur Bewegungsrichtung kippen.

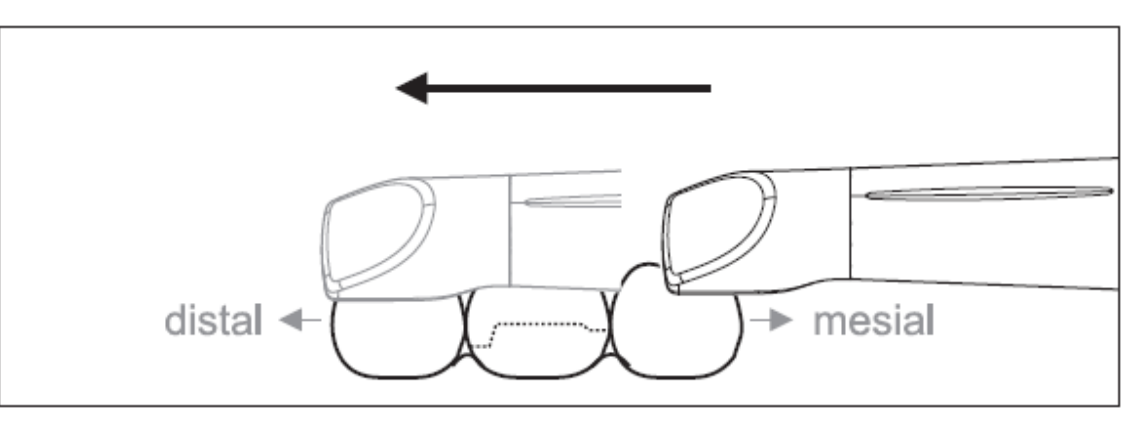

The Dental Company

sirona

Unterteilen Sie die Aufnahme in vier aufeinanderfolgende Sequenzen:
 Lingual:

- ✓ Drehen Sie die CEREC Omnicam von 90° in bukkaler Richtung auf etwa 45° bis maximal 90° in lingualer Richtung auf der anderen Seite.
- Führen Sie die CEREC Omnicam über die ganze linguale Distanz in mesialer Richtung zurück über den präparierten Zahn hinweg.

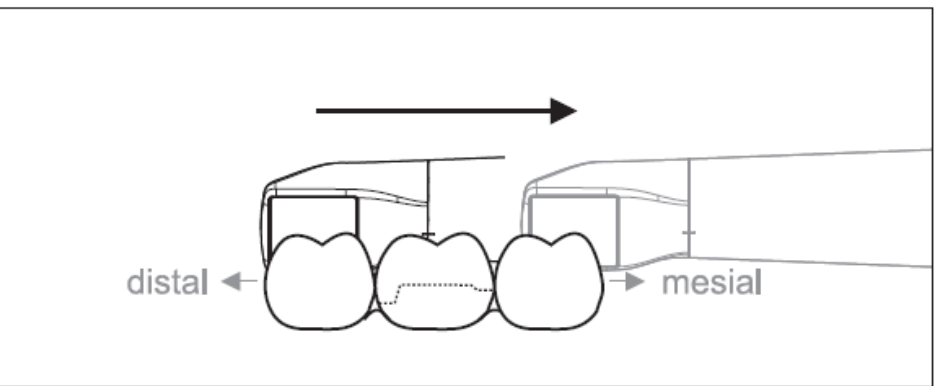

sirona

Unterteilen Sie die Aufnahme in vier aufeinanderfolgende Sequenzen:
 Approximal:

- Nehmen Sie die Approximalflächen in distaler und mesialer Richtung auf, indem Sie

die Kamera mit einer Wellenbewegung in okklusaler, bukkaler und lingualer Richtung über den präparierten Zahn führen.

 Neigen Sie dazu die Fläche um 15° in distaler und mesialer Richtung, um eine bessere Sicht der Approximalkontakte zu erhalten.

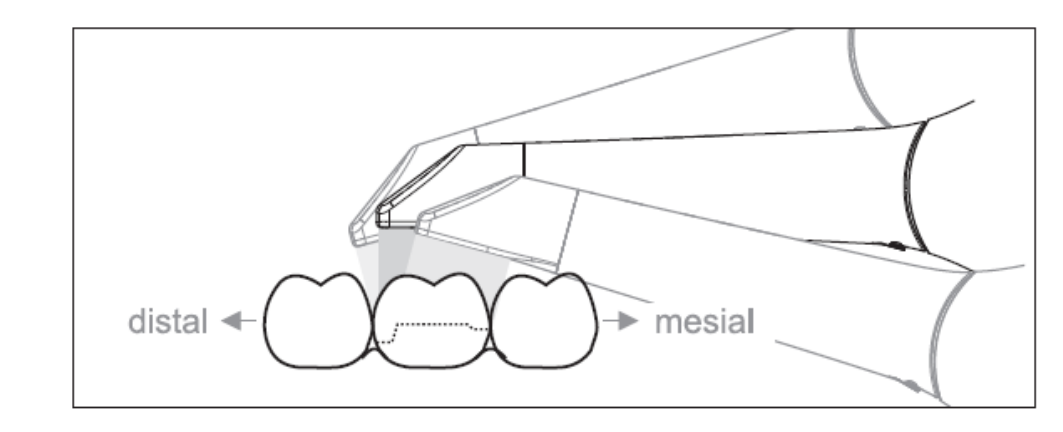

The Dental Company

sirona

#### KAMERA-HANDLING – QUADRANT ODER VOLLKIEFER

The first (fourth) quadrant is scanned up to the opposite second front tooth by moving the camera in parallel along the jaw arch.

Start the scanning process

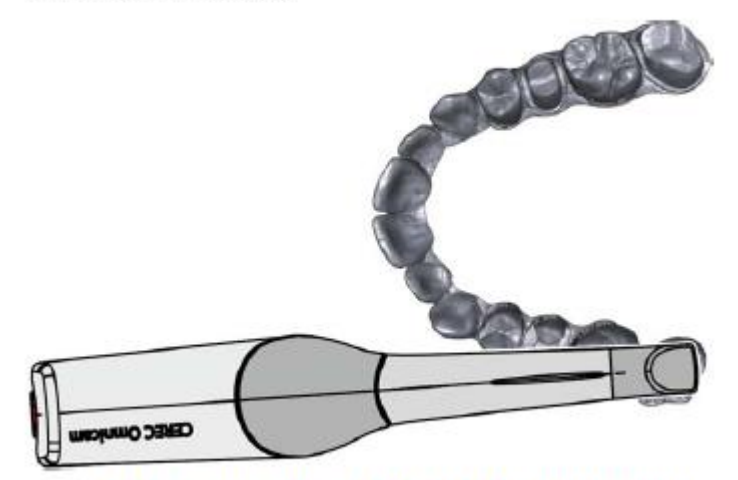

 Position the camera occlusally above the last tooth on the right, to start the scanning process.

The Dental Company

sirona.

#### QUADRANT ODER VOLLKIEFER

The first (fourth) quadrant is scanned up to the opposite second front tooth by moving the camera in parallel along the jaw arch.

Start the scanning process

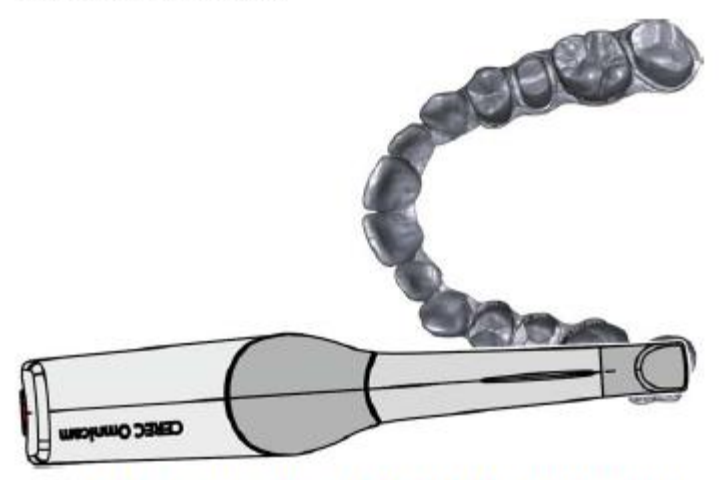

 Position the camera occlusally above the last tooth on the right, to start the scanning process.

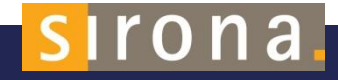

#### QUADRANT ODER VOLLKIEFER

Completing the scanning process

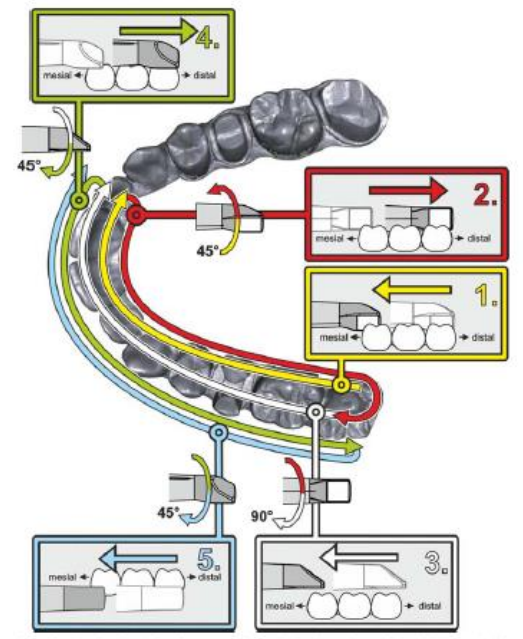

- Start as indicated above, on the occlusal surface of the right terminal tooth, and scan it occlusally.
   Tilt the camera by 45° in a palatinal direction (oral) and guide it from the distal to the mesial
- Tilt the camera another 45° in a palatinal direction (oral) and move it in a distal direction.
- Tilt the camera by 90° on to the occlusal surface and move it in a mesial direction.
- Tilt the camera in a 45° buccal direction and move it back towards the distal.
- Then tilt the camera a further 45° in a buccal direction to a total of 90° and move it in a mesial direction again.

The Dental Company

siron<u>a</u>

# **TIPPS & TRICKS**

## Scannen

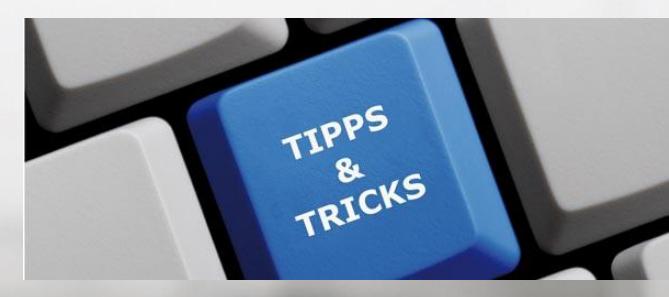

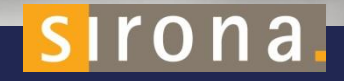

SIRONA.COM

#### TIPPS & TRICKS AUS DER PRAXIS

Wo sollte der Intraoralscanner idealerweise positioniert werden? Der Zahnarzt arbeitet mit einer Zahnarzthelferin:

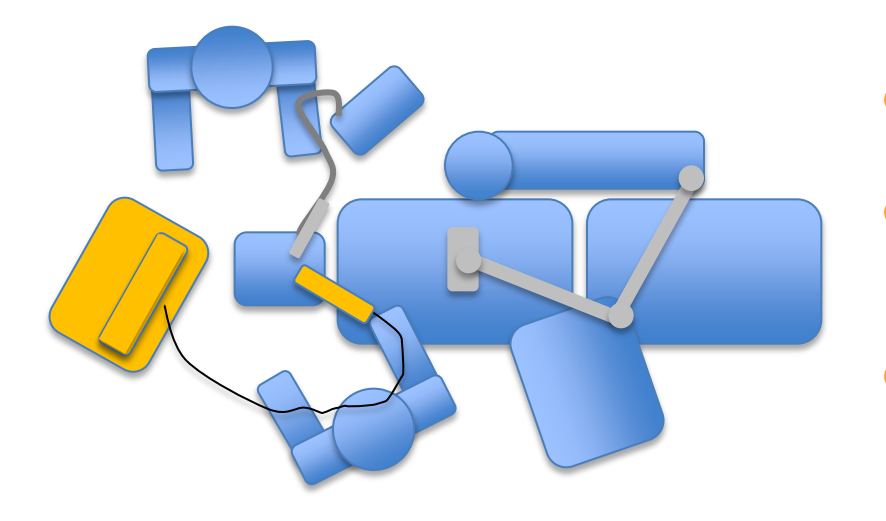

- Der Zahnarzt sitzt in 8- bis 9-Uhr-Position
- Der Scanner befindet sich in 11-Uhr-Position auf Höhe der Kopfstütze
- Die Zahnarzthelferin sitzt auf der Helferinseite und kann die Sauginstrumente effizient bedienen

sirona

SIRONA.COM

#### **TIPPS & TRICKS AUS DER PRAXIS**

Wo sollte der Intraoralscanner idealerweise positioniert werden? Der Zahnarzt arbeitet ohne Zahnarzthelferin:

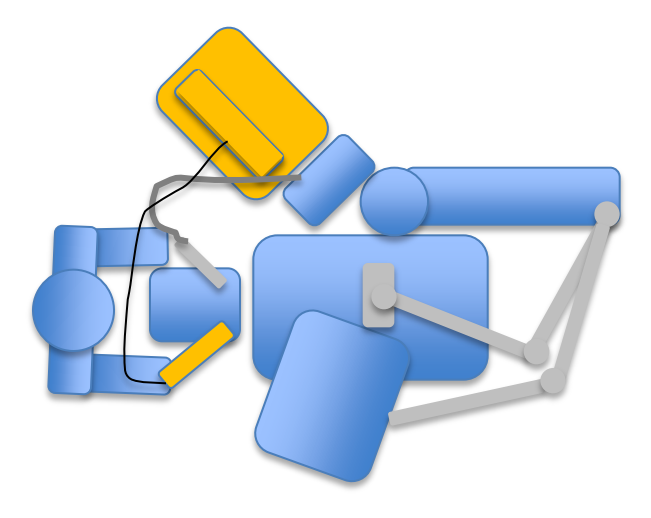

- Der Zahnarzt sitzt in 12-Uhr-Position (hinter dem Kopf)
- Der Scanner befindet sich auf der Helferinseite
- Der Zahnarzt kann so auch die Sauginstrumente selbst bedienen

sirona

#### **TIPPS & TRICKS AUS DER PRAXIS**

Was kann eigentlich an die Assistenz delegiert werden?

- Vorbereitung: Anlage der Patientendaten, Vorbereitung des Sprays und der Kamera, Einschalten des Scanners, Vorbereitung der Instrumente
- Beim Sprayen: Absaugen, nach dem Auftragen des Sprays Luft auf den Bereich blasen
- Beim Scannen: Zunge, Wange, Lippen mit dem Spiegel abhalten, Absaugen beim Scannen, Reinigen der Kamera falls erforderlich, darauf achten, dass Spiegel oder Sauger nicht im Scanfeld landen

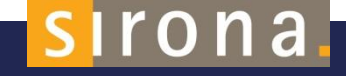
#### **TIPPS & TRICKS AUS DER PRAXIS**

- Grundsätzlich gilt, <u>keine Watterollen</u> im Scanbereich zu verwenden.
- Was passiert bei Patienten mit extremem Speichelfluss? Es gibt Extremfälle, in denen doch eine Watterolle, z. B. im Unterkiefer, verwendet wird.
- Die Watterolle wird unter die Zunge gelegt und mit dem Spiegel weggehalten, damit sie nicht im Bild erscheint. Sie darf nicht sichtbar sein!

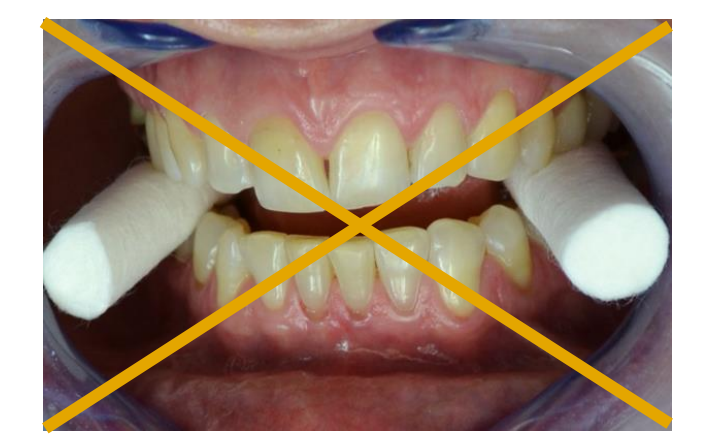

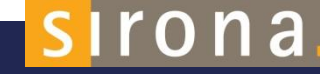

SIRONA.COM

#### **TIPPS & TRICKS AUS DER PRAXIS**

**Der Patient** kann während des Scanvorgangs mithelfen, indem er den Mund öffnet und schließt. Im distalen Bereich auf der Okklusion muss er den Mund so weit öffnen, wie es geht. Wenn dann vestibulär gescannt wird, kann es helfen, wenn der Mund leicht geschlossen wird, weil die Wange dann weniger Spannung hat.

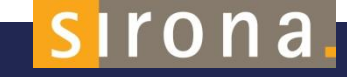

#### **DIE ERSTEN SCHRITTE**

- Die digitale Abformung unterliegt wie alles einer Lernkurve
- Bevor an Patientenfällen gearbeitet wird, sollten zuerst Kollegen/Helferinnen gescannt werden.
- Bei den ersten drei Fällen sollte zusätzlich zur digitalen Abformung noch ein konventioneller Abdruck gemacht und dem Labor parallel mitgeschickt werden.

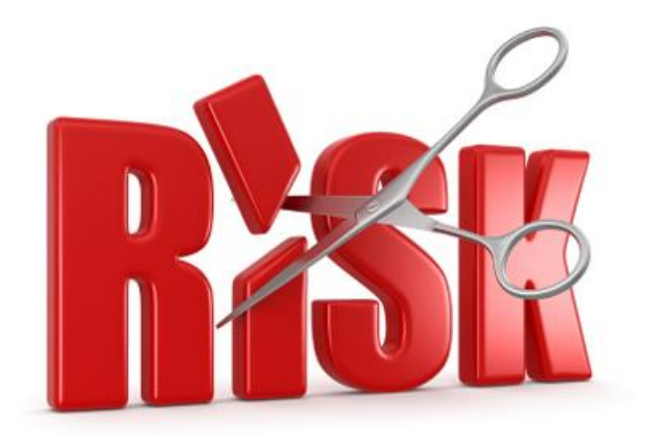

#### **DIE ERSTEN SCHRITTE**

 Es erfolgt eine Abstimmung zwischen Zahnarzt und Labor.

- Das Labor kann sich direkt mit dem Intraoralscanner verbinden (mithilfe von am Markt erhältlichen Programmen wie TeamViewer), solange der Patient noch in der Praxis ist.
  - Der Patient wird erst weggeschickt, wenn das Labor die Daten bestätigt hat.

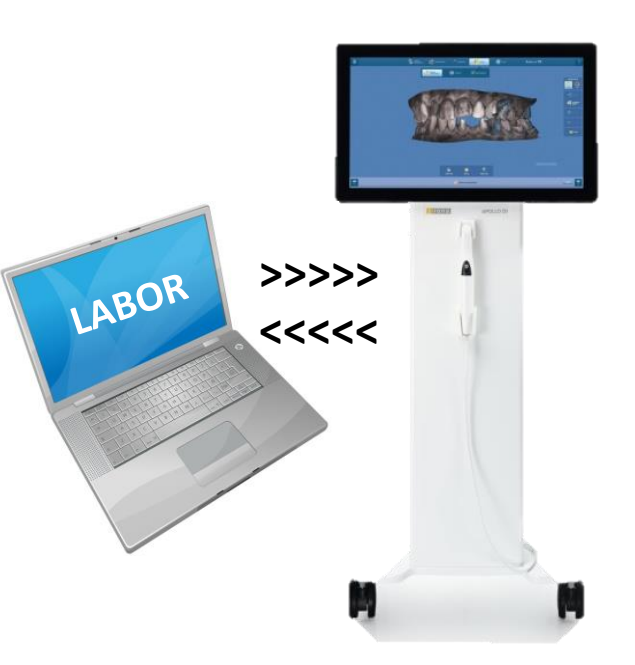

a

#### **BUKKALE REGISTRIERUNG**

- Für eine gute automatische bukkale
   Registrierung nehmen Sie immer etwas
   Zahnfleisch mit auf
- Während der Aufnahme schwenken Sie die Kamera, um zusätzliche 3D-Informationen zu erhalten.
- 2-3 Zähne sind ausreichend
- Falls Zunge oder Wange in der Aufnahme stören, lassen sich diese Störungen mit dem Werkzeug "Bereinigen" entfernen
- Versuchen Sie die bukkale Registrierung nah an der Präparation durchzuführen

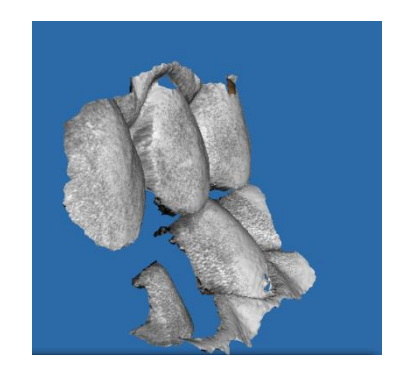

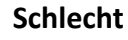

Gut

Irona

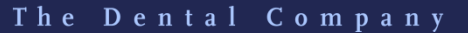

#### **VOLLKIEFER VERSUS QUADRANT**

 Der Arzt und das Labor entscheiden, wie viel f
ür den betreffenden Fall zu scannen ist; im Folgenden finden Sie eine eher allgemeine Richtlinie

- Ein <u>Vollkieferscan</u> ist immer erforderlich bei
  - weitspannigen Brücken
  - o schwierigen okklusalen Verhältnissen
  - bei Eckzähnen, wenn eine Eckzahnführung vorliegt
- Ein <u>3/4-Scan</u>, der die beiden Eckzähne einbezieht, ist indiziert bei Seitenzahnrestaurationen und Eckzahnführung
  - Ein <u>Quadranten- oder Frontzahnscan</u>reicht in der Regel bei
    - Schneidezähnen, wenn die Nachbarzähne vorhanden sind
    - Einzelzahnrestaurationen im Seitenzahnbereich, wenn eine intakte okklusale
       Gruppenführung vorliegt und die Nachbarzähne vorhanden sind

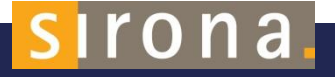

### WIE VIELE LÖCHER SIND IM OPTISCHEN ABDRUCK ERLAUBT?

- Das heißt: Präparation, Nachbarzähne und Antagonisten müssen vollständig aufgenommen werden
- Es ist besonders wichtig, dass alle für die anzufertigende Restauration relevanten Funktionsflächen mit der größtmöglichen Sorgfalt eingescannt werden
- Die Software füllt Löcher automatisch auf, aber achten Sie darauf, die relevanten Bereiche zu erfassen

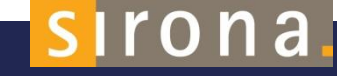

# WIE VIELE LÖCHER SIND IM OPTISCHEN ABDRUCK ERLAUBT?

#### Das sind insbesondere:

- Präparationsränder
- Approximalflächen mit Kontakt zur herzustellenden Restauration
- Okklusalflächen der Nachbarzähne und auf dem präparierten Zahn (bei Inlays und Onlays)
- Labialflächen der Nachbarzähne bei Frontzahnrestaurationen
- Es muss ebenfalls darauf geachtet werden, dass
   Funktionsflächen nicht durch Artefakte verdeckt werden (Zahnfleisch, Zunge, Sauger usw.)

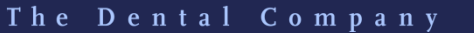

# SIRONA Connect Software

# **SCHRITT-FÜR-SCHRITT**

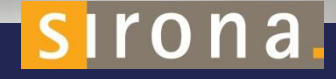

SIRONA.COM

#### **DER 4-PHASEN-WORKFLOW**

| 0 | Informationen zum<br>Patienten<br>eingeben | 0 | 3D-Daten<br>erzeugen | 0 | 3D-Modell<br>bewerten | 0 | Auftragsinformationen<br>ausfüllen |
|---|--------------------------------------------|---|----------------------|---|-----------------------|---|------------------------------------|
| 0 | Informationen zum<br>Fall eingeben         |   |                      | 0 | Kanu markieren        | 0 | senden                             |

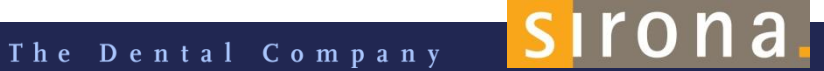

#### Sirona Connect Software 4.4

Ab Sirona Connect Version 4.4 wird der Benutzer über eine neue Softwareversion informiert, sobald er die Applikation startet und eine Internetverbindung besteht

Der Benutzer kann entscheiden, ob er den Download gleich oder später durchführen will

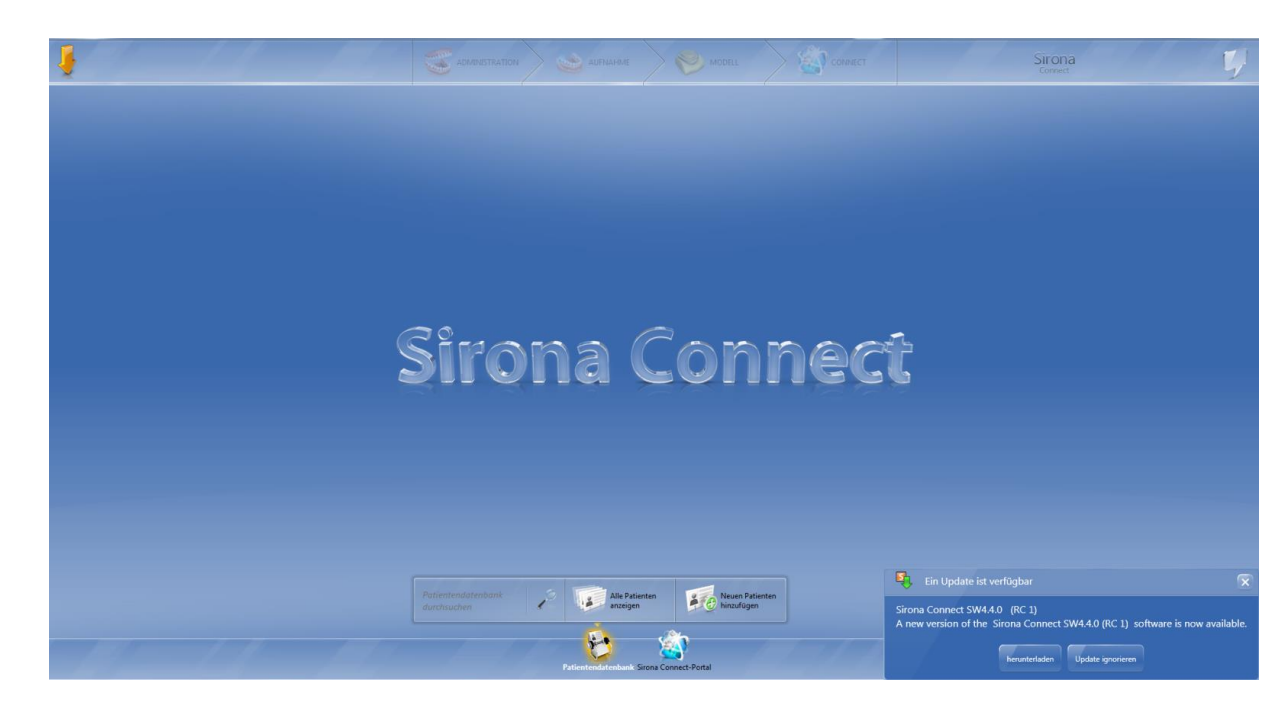

The Dental Company

ona

#### Sirona Connect Center

- Die neue Version wird vom Sirona Connect
   Center bereitgestellt
- Durch Klicken auf das
   Symbol wird der
   Fortschritt des
   Downloads angezeigt
- Auch die CEREC Software und die inLAB Software nutzen das Sirona Connect Center

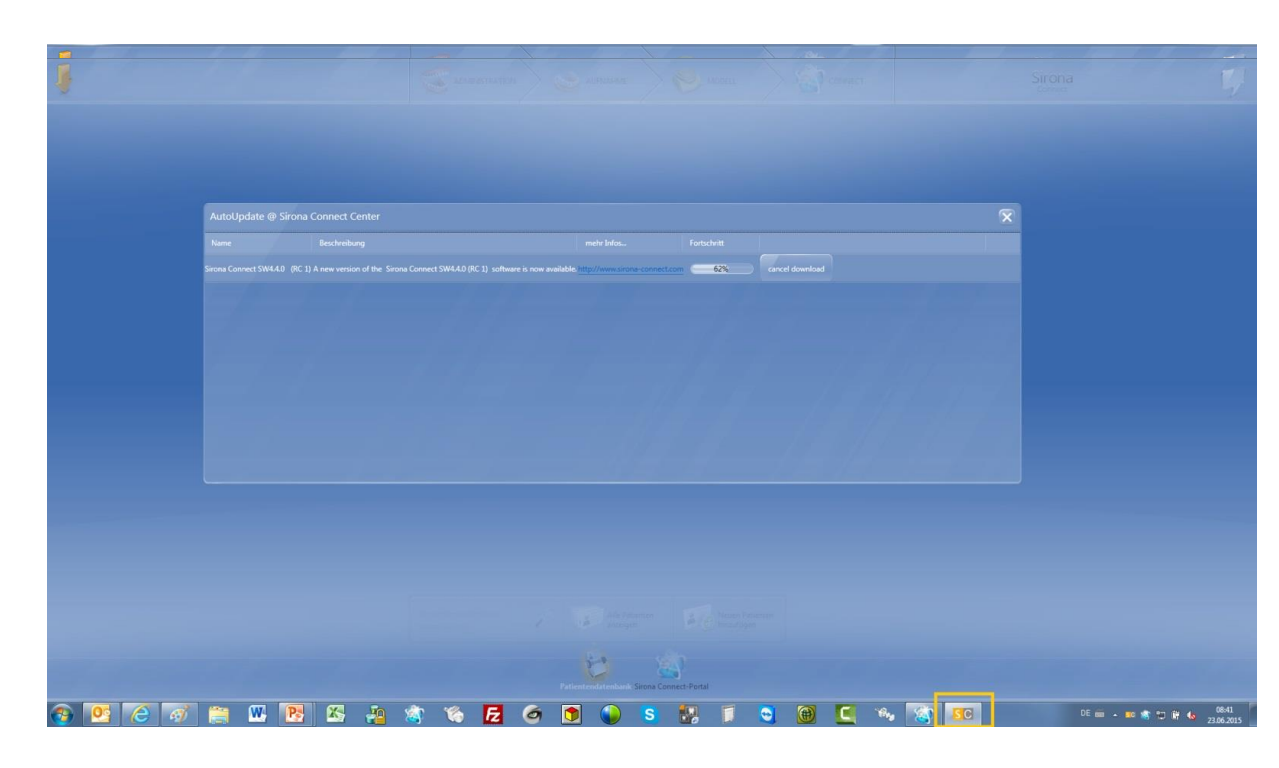

The Dental Company

ona

# Installation

- Nach erfolgreichem
   Download kann der
   Benutzer die Software
   installieren
- Vor der Installation sollten alle Anwendungen geschlossen werden

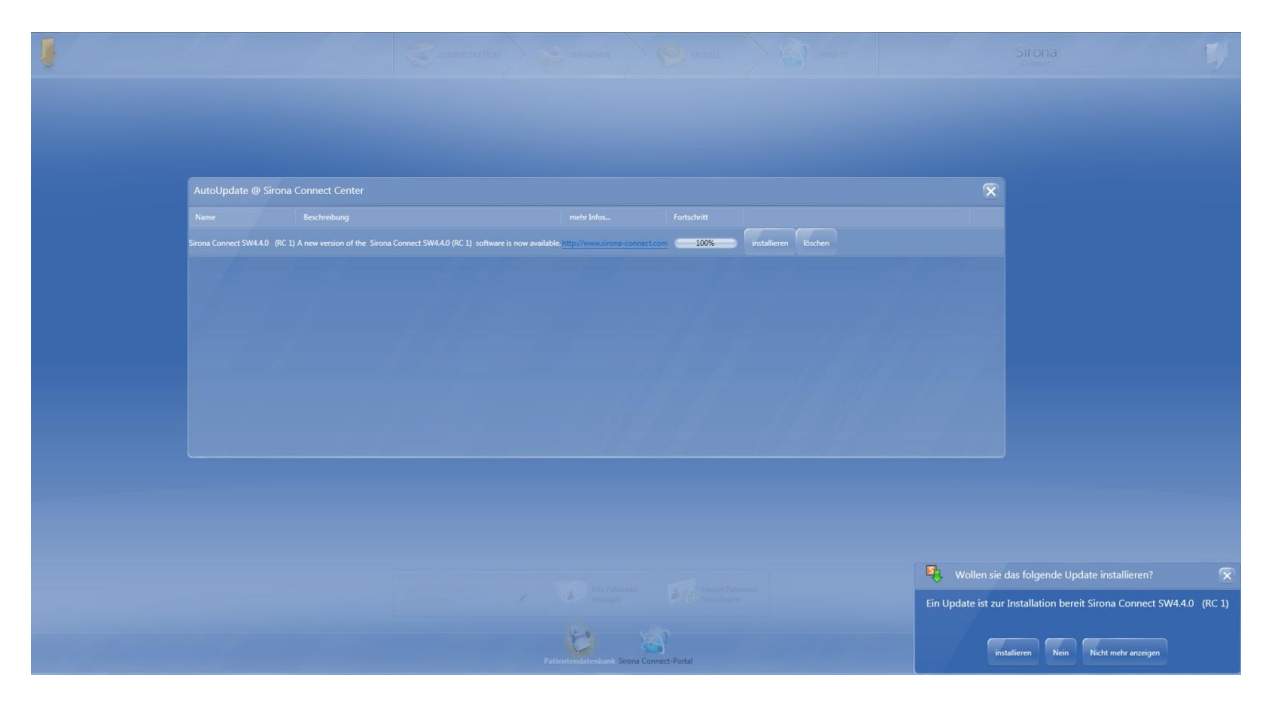

The Dental Company

# Installation

 Die Installation läuft
 Bitte lesen und akzeptieren Sie alle Haftungsausschlüsse

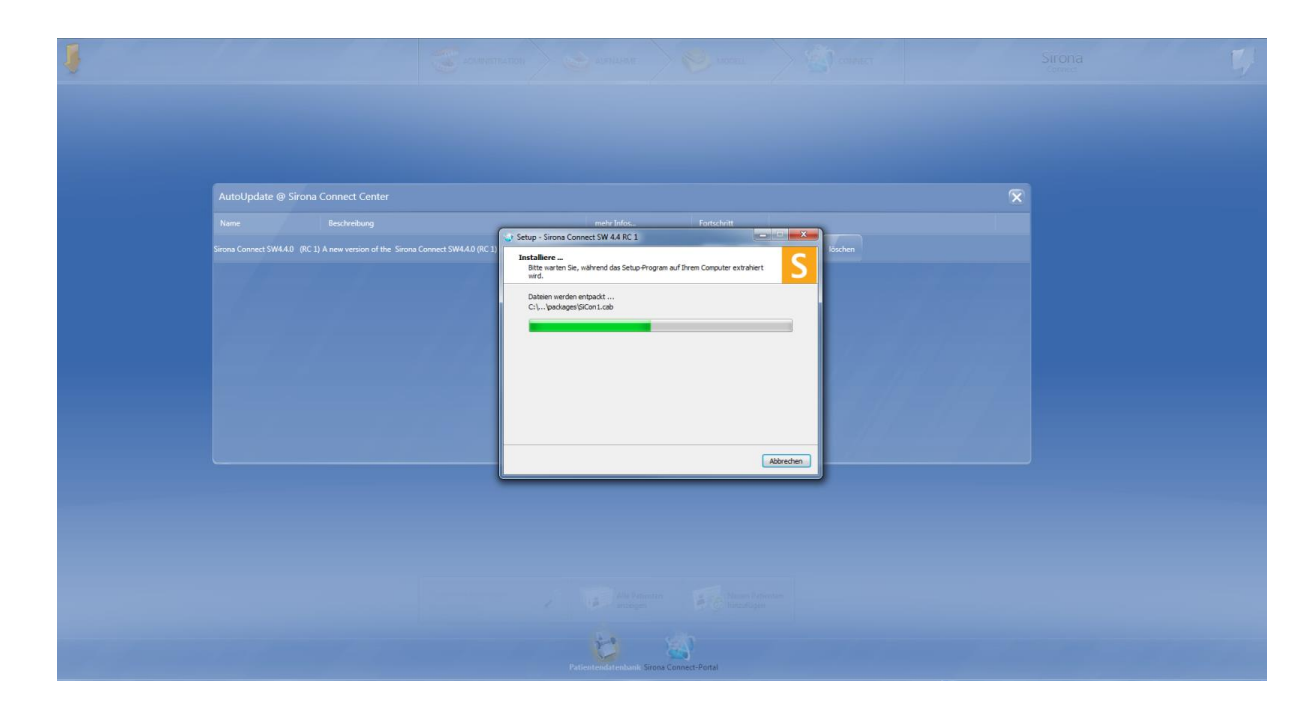

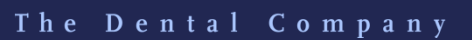

#### Startbildschirm

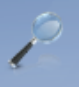

Nach Patienten suchen

Patientendatenbank anzeigen

Neuen Patienten hinzufügen

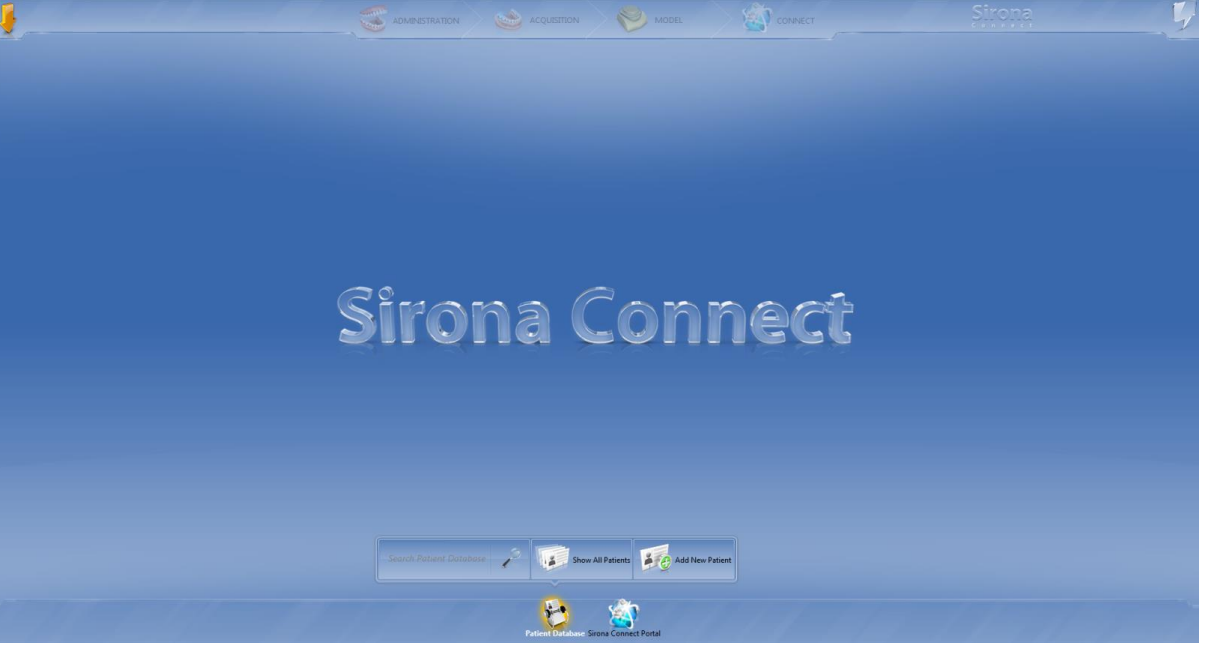

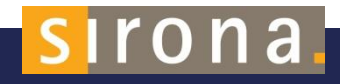

#### Patientendatenbank

- Die Patientendatenbank ist von links nach rechts aufgebaut und beginnt mit "Patient", dann kommen "Fälle" in der Mitte und "Vorschau" auf der rechten Seite
- Die einzelnen Spalten können verschoben werden (z. B. Name und Restaurationsart) und die Größe der einzelnen Fenster kann angepasst werden

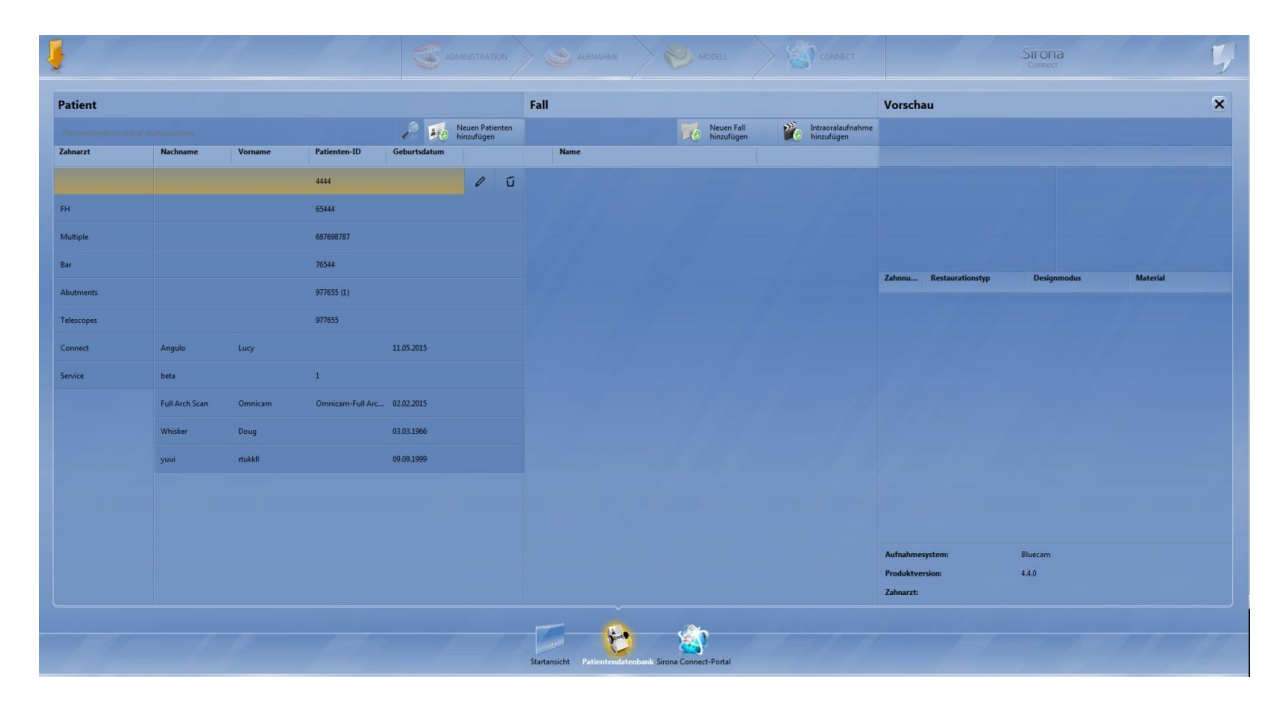

The Dental Company

ona

# Bedieneroberfläche

Im gesamten Sirona-**Connect-Workflow** werden die gleichen Symbole verwendet

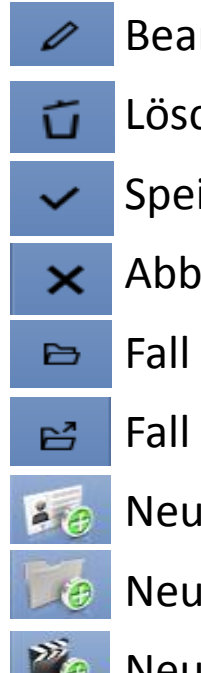

Bearbeiten Löschen Speichern Abbrechen Fall öffnen Fall exportieren (mit Log-Dateien) Neuen Patienten hinzufügen Neuen Fall hinzufügen

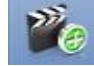

Neues 2D-Bild mit Omnicam hinzufügen

na

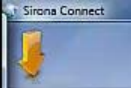

1

e

ø

0

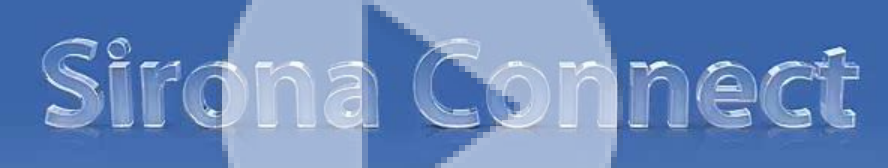

ACMINISTRATION 🔶 🔬 ACQUISTICH

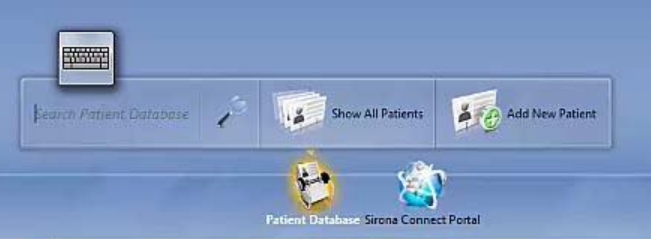

8 🚺 🖸

**8** 

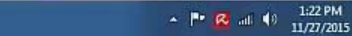

- 0 ×

Sirona

### Neuen Patienten hinzufügen

- Neuen Patienten über
   Eingabe des Namens und des Geburtsdatums anlegen
- Aus Datenschutzgründen empfehlen wir, nur eine Patienten-ID einzugeben

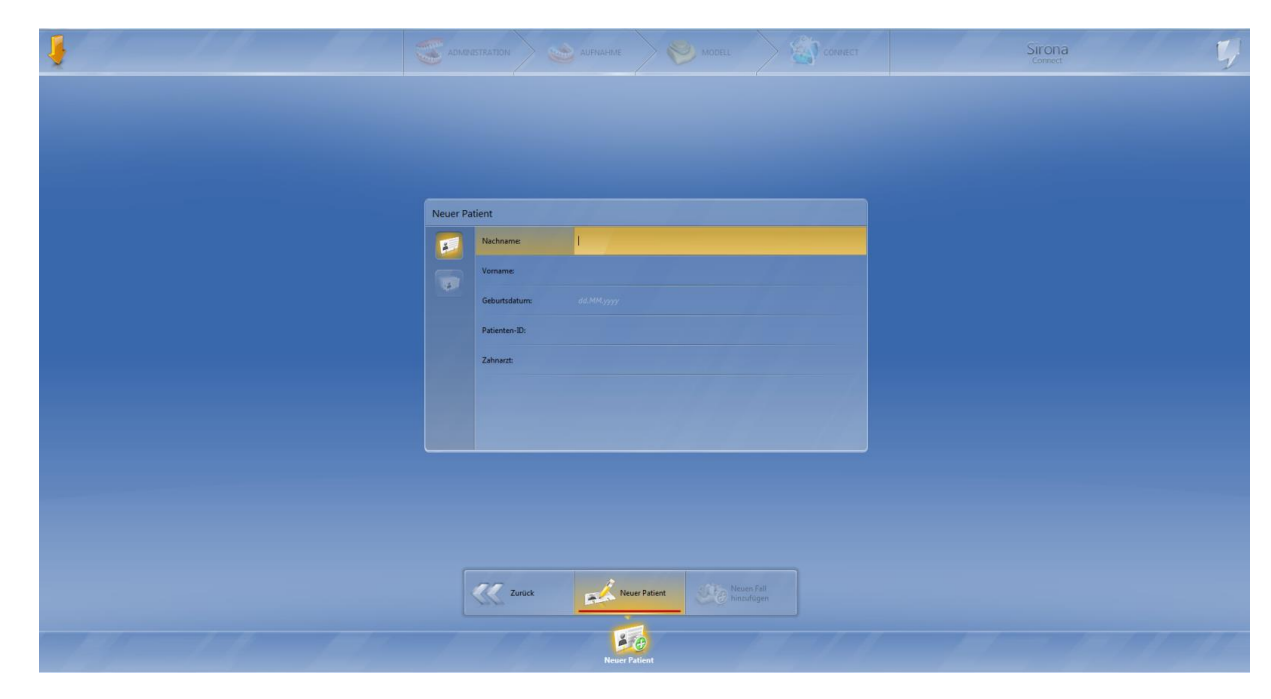

The Dental Company

F Sirona Connect

J

-

e

đ

Sirona

4

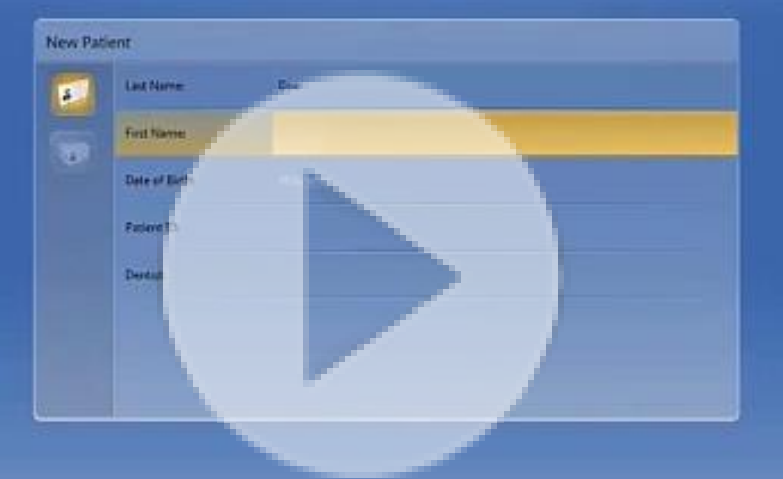

Campanan > Secondary > Secondary

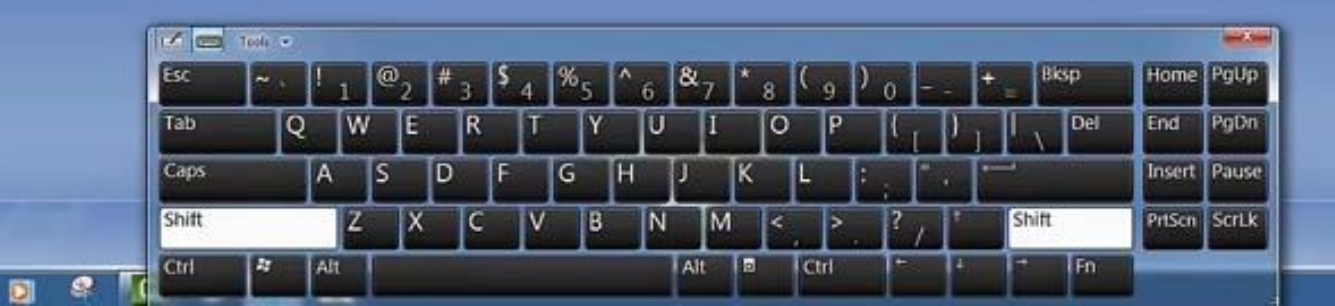

# Neuen Fall hinzufügen

 Im ersten Schritt wird eine Brücke oder Einzelzahnrestauration und der Designmodus (volle Kontur oder Verblendung) gewählt
 Restaurationen können in beiden Kiefern hinzugefügt werden

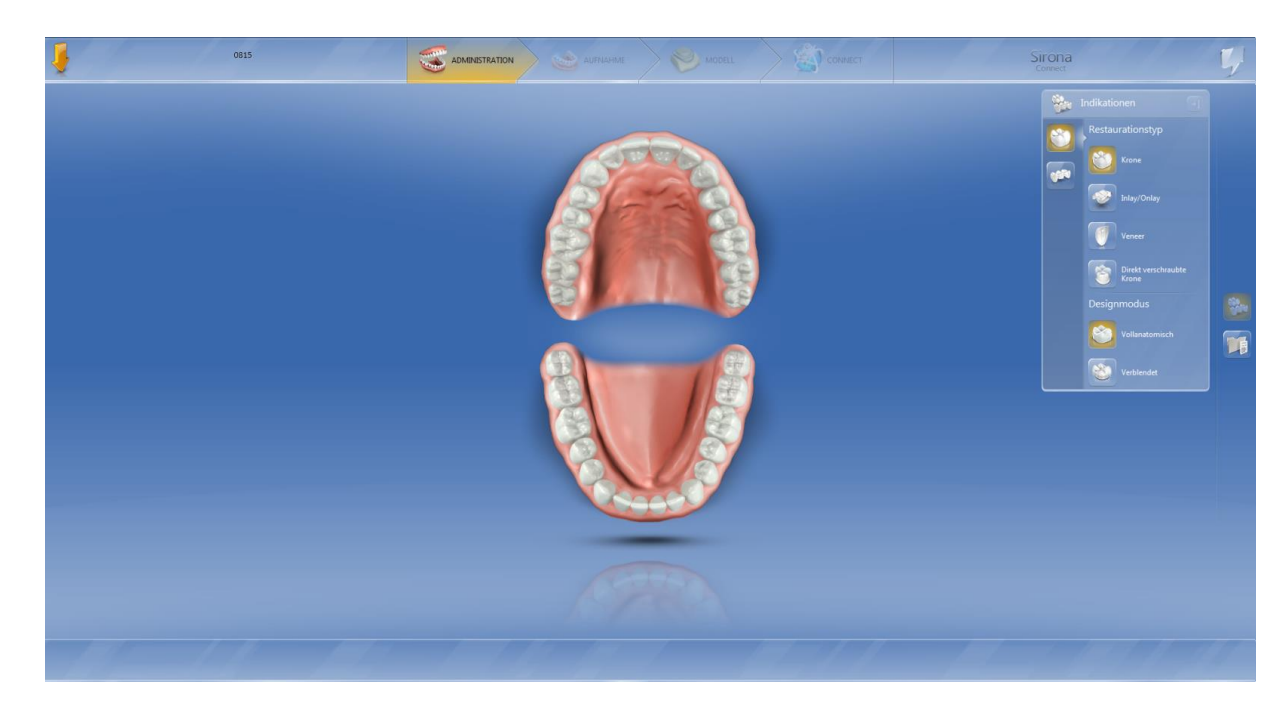

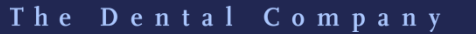

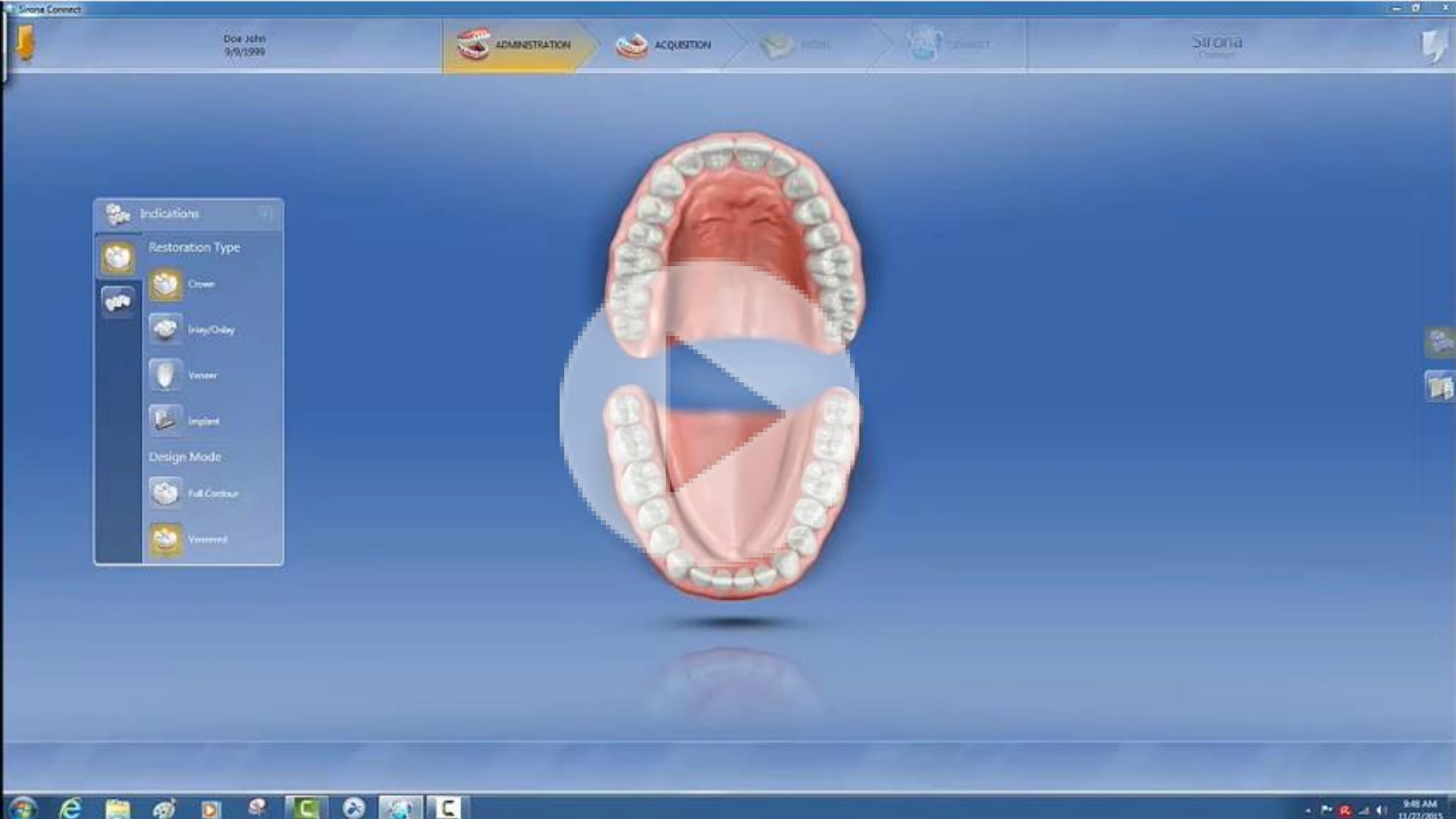

# Neuen Fall hinzufügen

- Es sind auch Maryland-Brücken sowie
   Mischungen aus
   Verblendung und voller
   Kontur möglich
- Alle Fenster können per Drag&Drop frei auf dem Bildschirm positioniert werden
- Die aktive Anzeige wird in Orange hervorgehoben

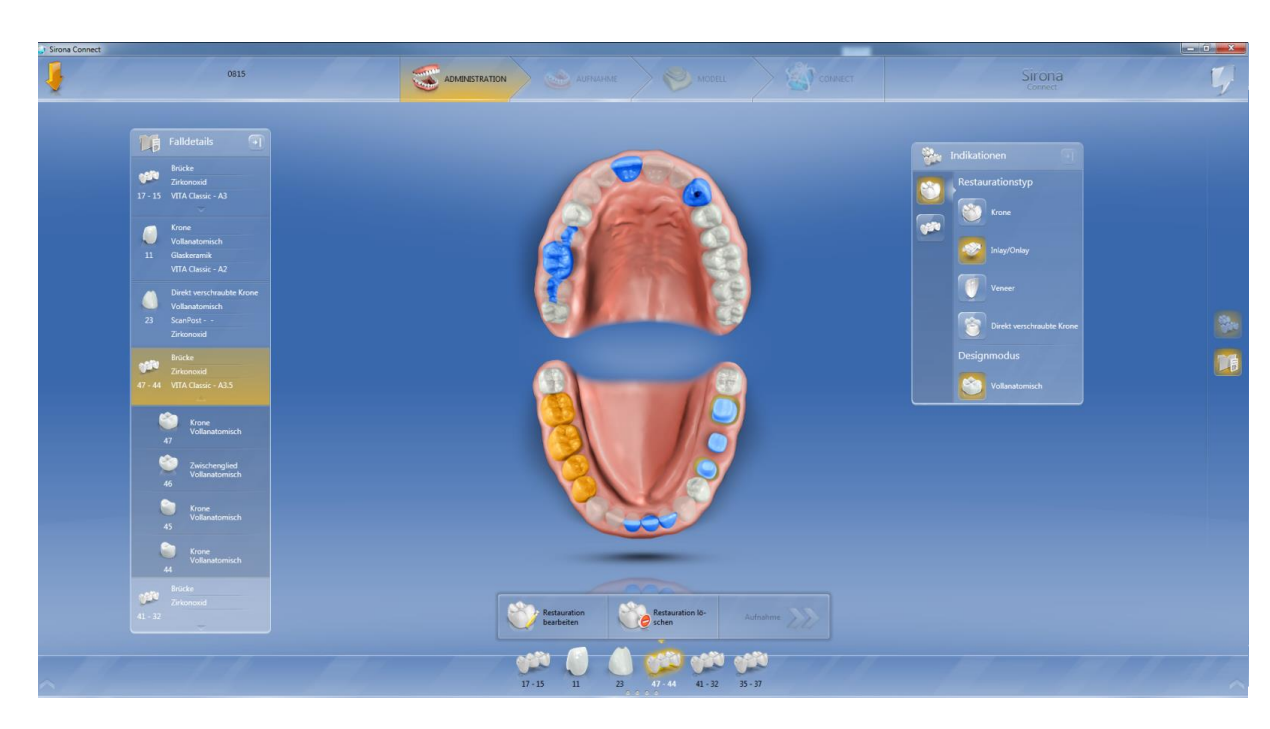

The Dental Company

### Implantat

- Für das Sirona
   Implantatsystem ist ein
   Sirona Scanner
   erforderlich
- ScanPost wurde für intraorales Scannen entwickelt (TiBase sind kleiner)
- Wählen Sie Ihr
   Implantatsystem

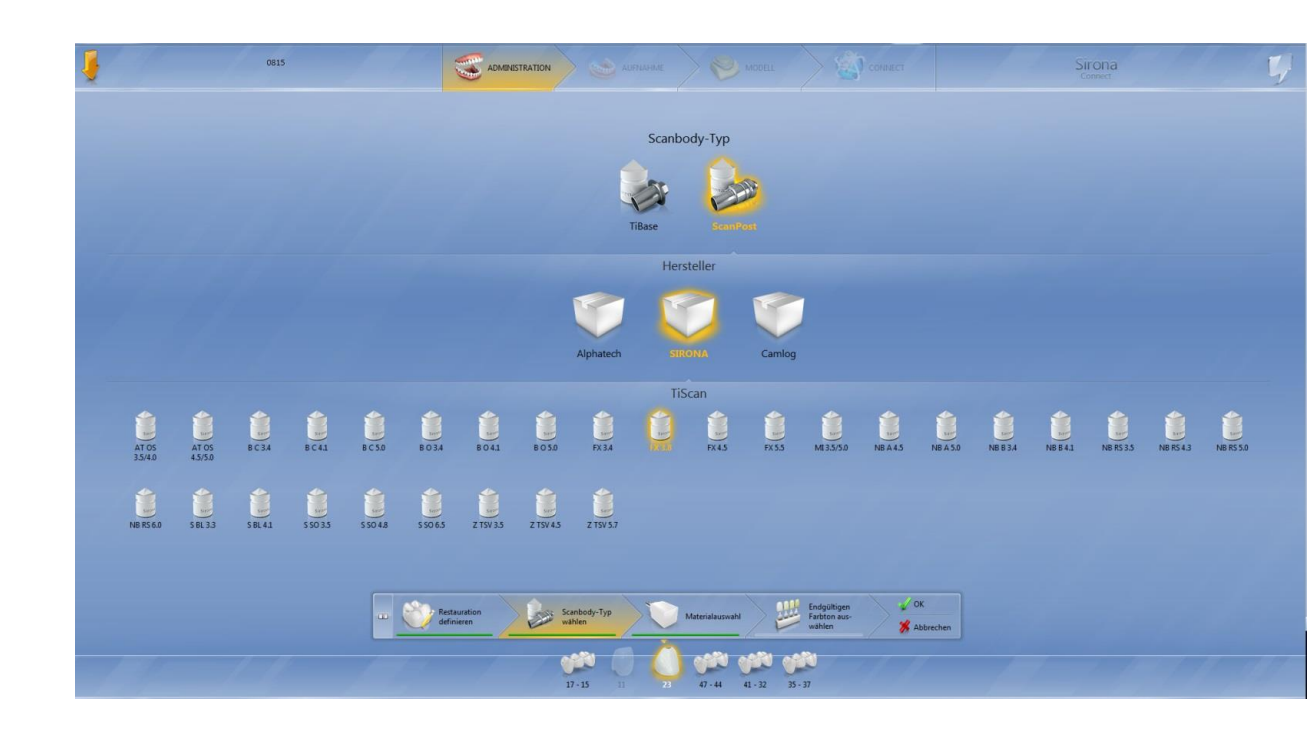

The Dental Company

#### **IMPLANTATSYSTEME IN DER SIRONA CAD/CAM-WELT**

SIRONA.COM

| Implantatsysteme    |                                                                                                    | Sirona Komponente                                        |                          |
|---------------------|----------------------------------------------------------------------------------------------------|----------------------------------------------------------|--------------------------|
| Implantathersteller | Implantatsystem                                                                                                    | TiBase Set                                               | inCoris ZI meso<br>Größe |
| Nobel Biocare       | Replace <sup>®</sup> NP 3,5<br>Replace <sup>®</sup> RP 4,3<br>Replace <sup>®</sup> WP 5,0<br>Replace <sup>®</sup> 6,0 | NB RS 3.5 L<br>NB RS 4.3 L<br>NB RS 5.0 L<br>NB RS 6.0 L | L                        |
| Nobel Biocare       | Brånemark® 3,4<br>Brånemark® 4,1                                                                                      | NB B 3.4 L<br>NB B 4.1 L                                 | L                        |
| Nobel Biocare       | Nobel Active® 4,5<br>Nobel Active® 5,0                                                                                | NB NA 4.5<br>NB NA 5.0                                   | L                        |
| Straumann           | Tissuelevel® NN 3,5<br>Tissuelevel® RN 4,8<br>Tissuelevel® NN 6,5                                                     | S SO 3.5 L<br>S SO 4.8 L<br>S SO 6.5 L                   | L                        |
| Straumann           | Bone Level® NN 3,3<br>Bone Level® NN 4,1                                                                              | S BL 3.3<br>S BL 4.1                                     | L                        |
| Astra Tech          | OsseoSpeed** 3,5 S / 4,0 S<br>OsseoSpeed** 4,5 / 5,0                                                                  | AT OS 3.5/4.0 L<br>AT OS 4.5/5.0 L                       | L                        |
| Friadent            | Frialit® / Xive® 3,4<br>Frialit® / Xive® 3,8<br>Frialit® / Xive® 4,5<br>Frialit® / Xive® 5,5                          | FX 3.4 S<br>FX 3.8 S<br>FX 4.5 L<br>FX 5.5 L             | S                        |
| Biornet 3i          | Ex. Hex <sup>®</sup> 3,4<br>Ex. Hex <sup>®</sup> 4,1<br>Ex. Hex <sup>®</sup> 5,0                                      | BO 3.4 L<br>BO 4.1 L<br>BO 5.0 L                         | L                        |
| Biomet 3i           | Certain® 3,4<br>Certain® 4,1<br>Certain® 5,0                                                                          | B C 3.4<br>B C 4.1<br>B C 5.0                            |                          |
| Zimmer              | Tapered Screw-Vent <sup>®</sup> 3,5<br>Tapered Screw-Vent <sup>®</sup> 4,5<br>Tapered Screw-Vent <sup>®</sup> 5,7     | ZTSV 3.5 L<br>ZTSV 4.5 L<br>ZTSV 5.7 L                   | L                        |
| Medentika® Implant  | M-Implant Tapered                                                                                                    | MI 3.5/5.0                                               | L                        |
| CAMLOG*             | CAMLOG® 3,3 / 3,8 / 4,3<br>CAMLOG® 5,0 / 6,0                                                                          |                                                          | S<br>L                   |
| alphatech®          | Tube Line 3.4 /3.8/ 3.8 /4.3 P-Switch<br>Tube Line 4.3 /5.0                                                           |                                                          | S<br>L                   |

<sup>+</sup> Für das CAMLOG Implantalsystem sind die Titanbasen ausschließlich bei Ihrer CAMLOG Landesvertretung erhältlich, Die Scanbodys sind bei Ihrem Fachhändler bestellbar,

" Titanbasis inkl. Scanbody ist ausschließlich beim Originalhersteller erhältlich.

#### sirona.

# **Material und Farbe**

- Alle obligatorischen Schritte sind rot unterstrichen, grün bedeutet "fertig" und keine Farbe bedeutet, dass dies ein optionaler Schritt ist
- Wenn ein spezielles Material gewünscht wird, wählen Sie "siehe zusätzliche Hinweise" und geben Sie das Material im Freitextfeld des Sirona Connect Portals ein

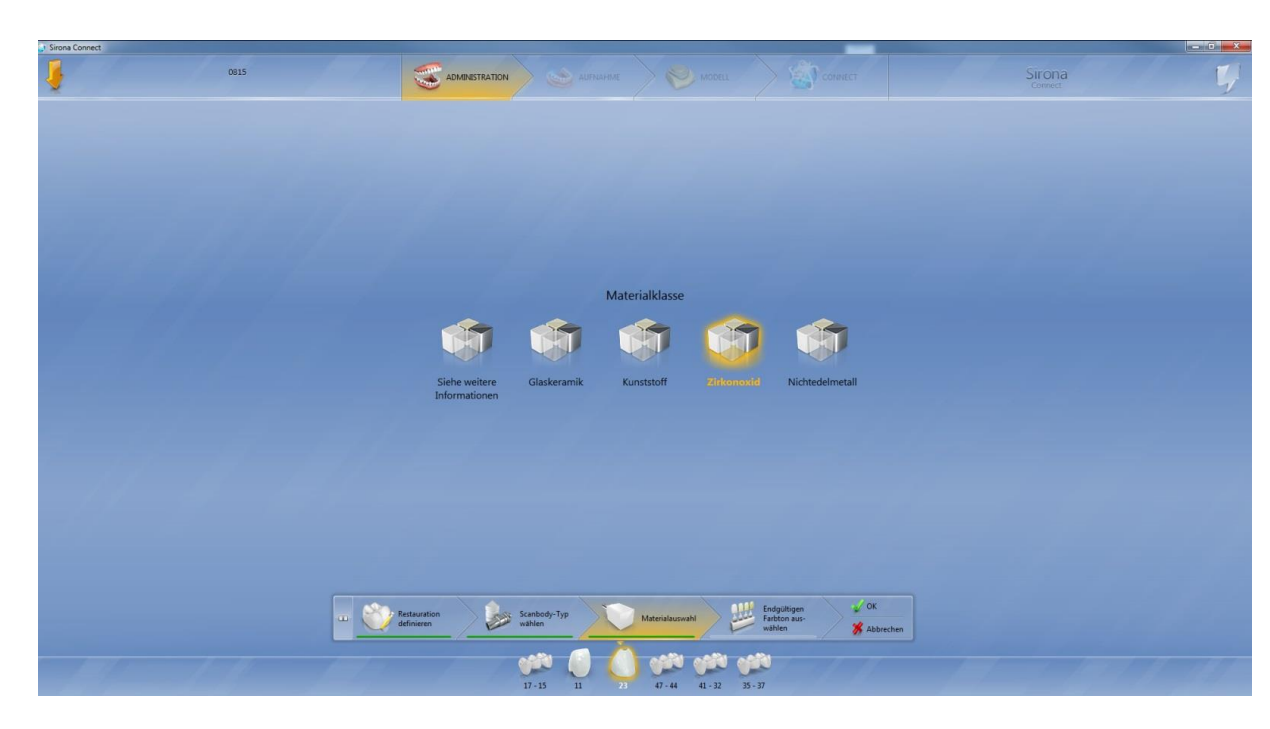

The Dental Company

ona

#### AUFNAHMEPHASE

- Zusätzliche Bildkataloge stehen zur Verfügung, z. B. um die Situation vor der Behandlung, das Zahnfleisch oder einen Referenzzahn zu scannen
  - Die Größe des
     Scanfensters kann angepasst werden

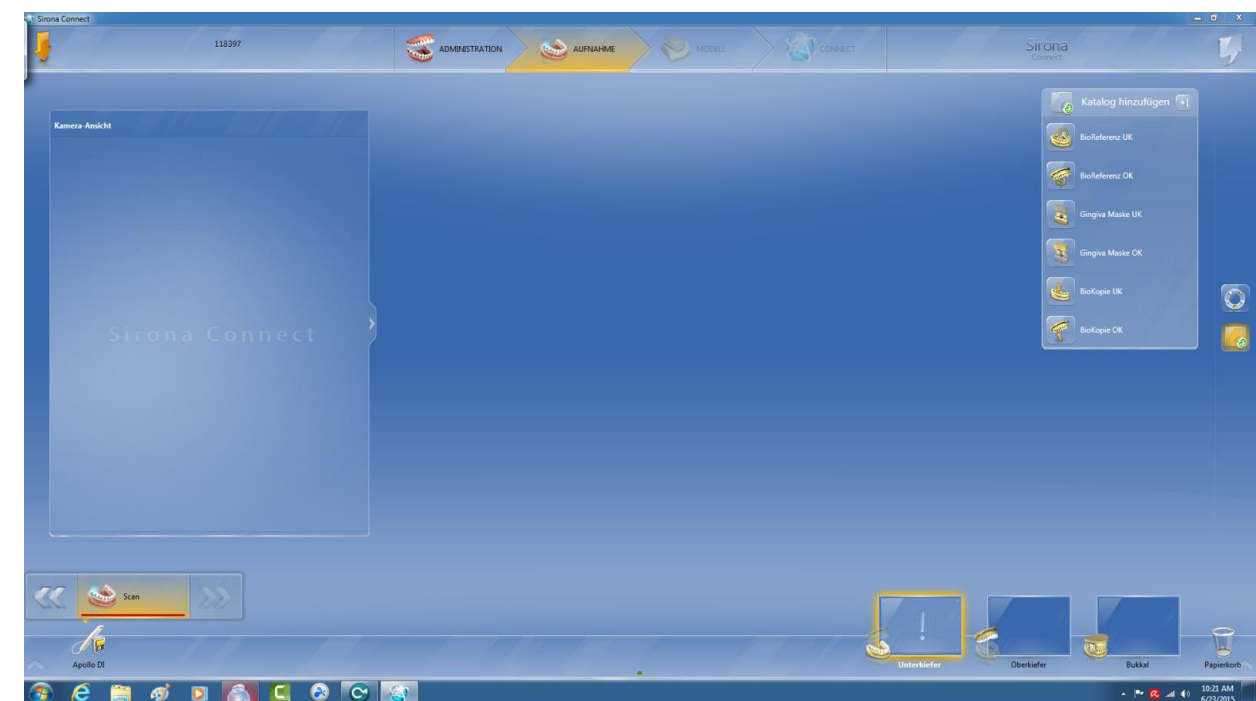

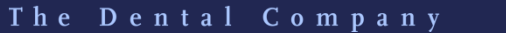

#### AUFNAHMEPHASE – APOLLO DI

- Durch Klicken auf das grüne Licht in der Mitte des Bildschirms werden alle gescannten Kataloge sichtbar
- Die Kataloge können per Drag&Drop verschoben oder gelöscht werden

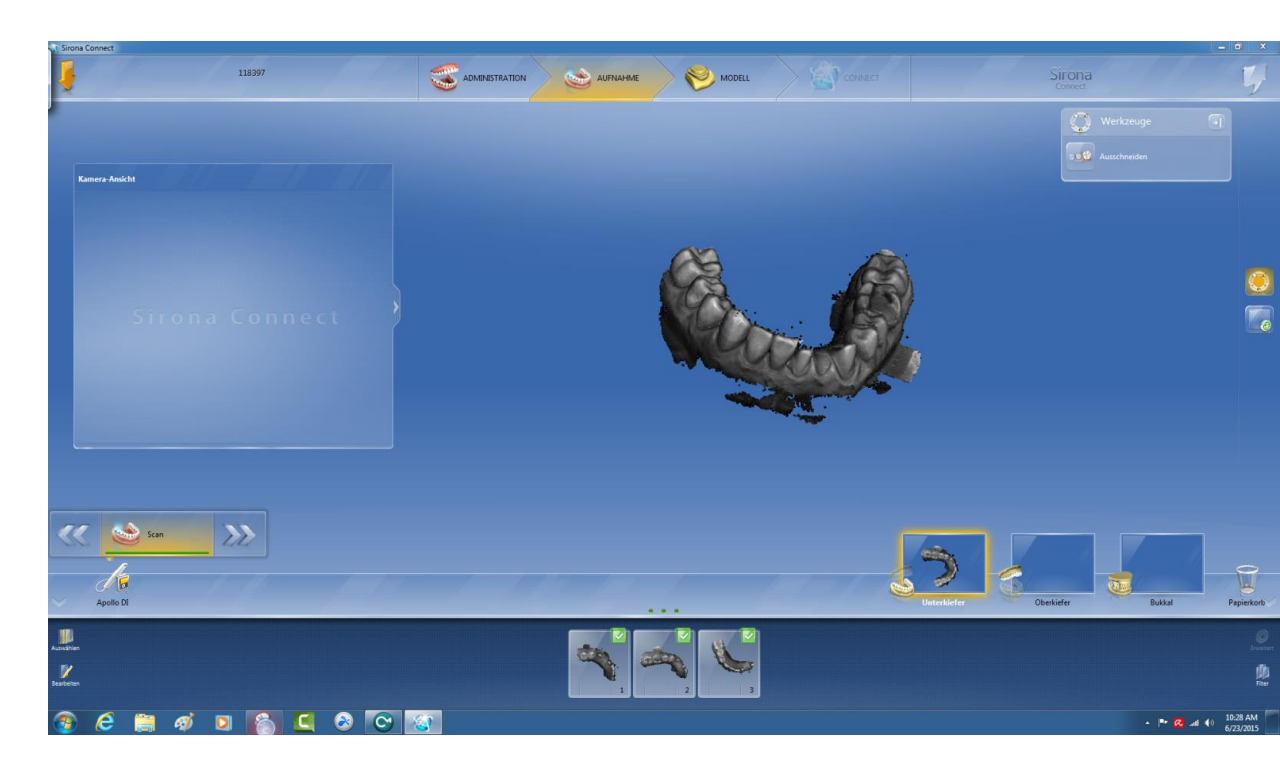

The Dental Company

SIRONA.COM

#### AUFNAHMEPHASE – APOLLO DI

 Ein blaues Licht unten auf dem Bildschirm bedeutet, dass die Software dabei ist, die Bildkataloge zu korrelieren

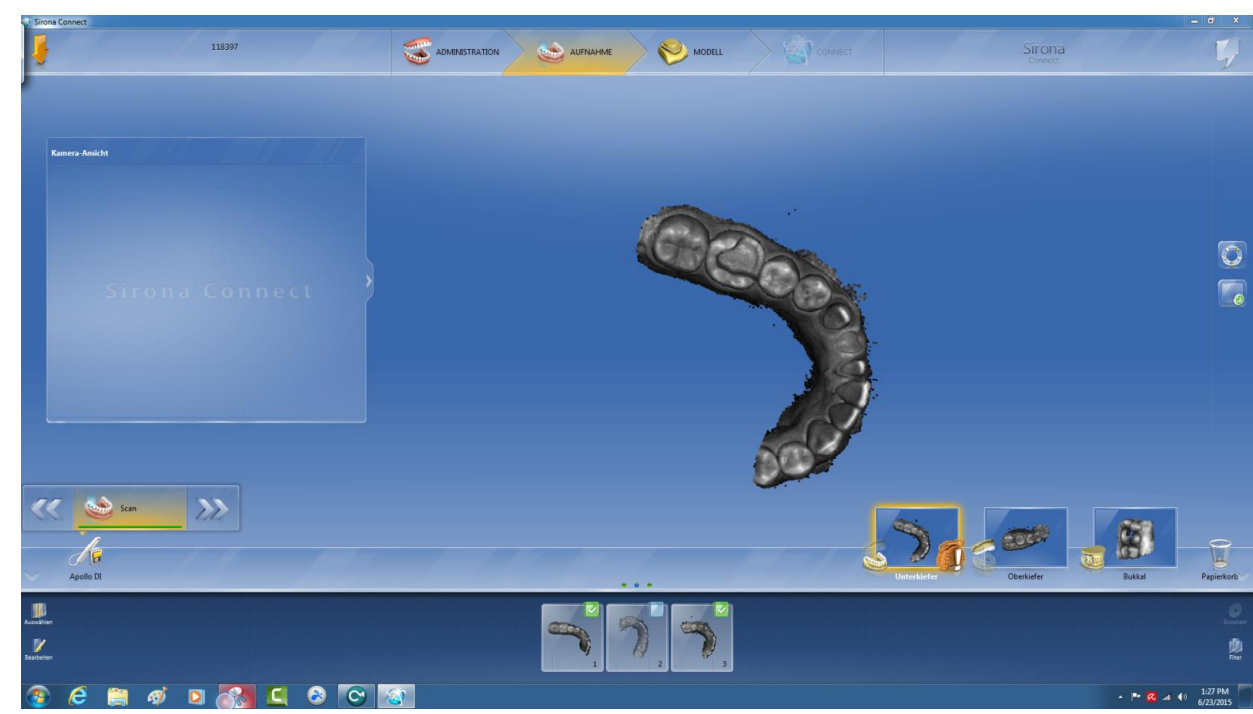

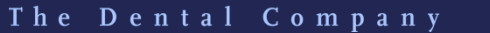

#### SIRONA.COM

### AUFNAHMEPHASE – APOLLO DI

- Wenn ein Scan nicht verbunden werden kann, wird dieser in roter Farbe dargestellt. Im Katalog erscheint ein Ausrufezeichen
- Schneiden Sie in solchen Fällen die störenden Bereiche heraus oder scannen Sie eine "Brücke", um ausreichend Informationen zu haben, damit die Verbindung des Scans berechnet werden kann

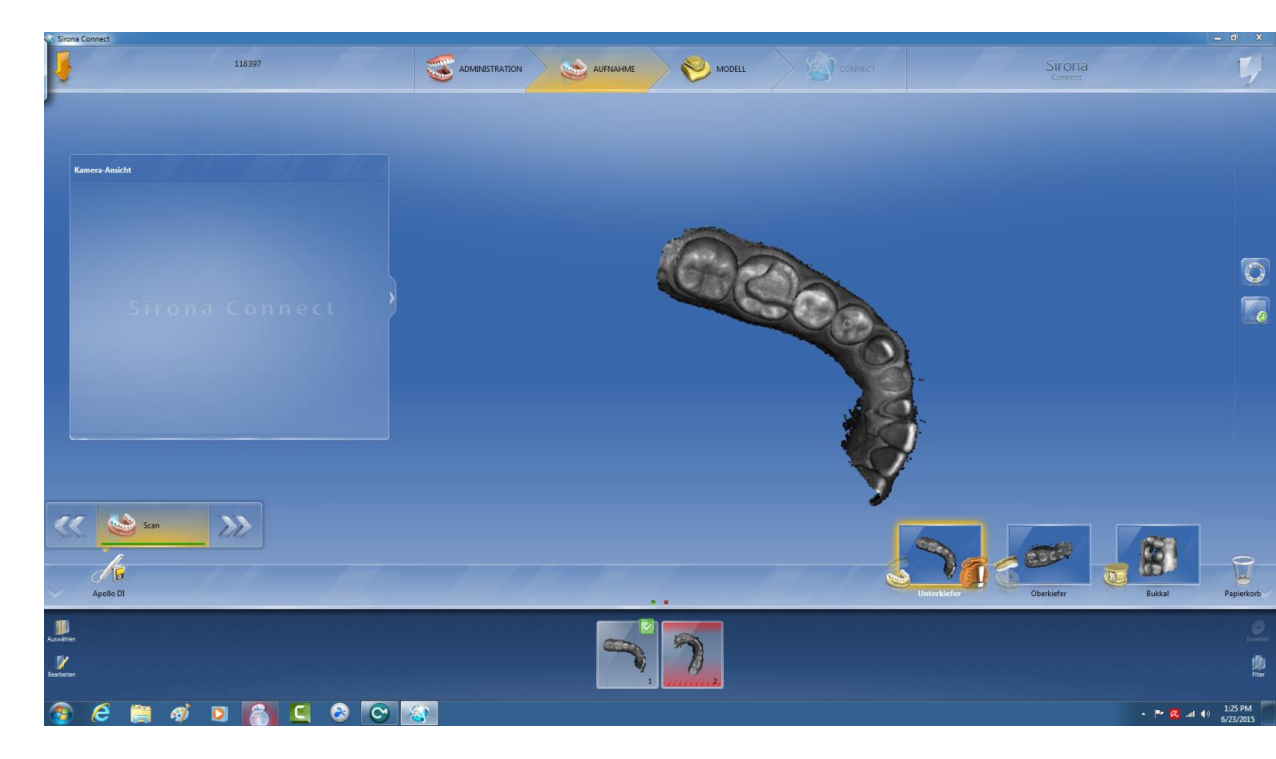

The Dental Company

#### AUFNAHMEPHASE – APOLLO DI

- Aktivieren Sie zum
   Herausschneiden das
   Schneidewerkzeug
- Durch Klicken setzen Sie den Startpunkt auf eine Linie. Bestimmen Sie die Kurve der Linie durch weitere einzelne Klicks (kein Ziehen wie zuvor)
  - "Anwenden", um den Schneidevorgang abzuschließen

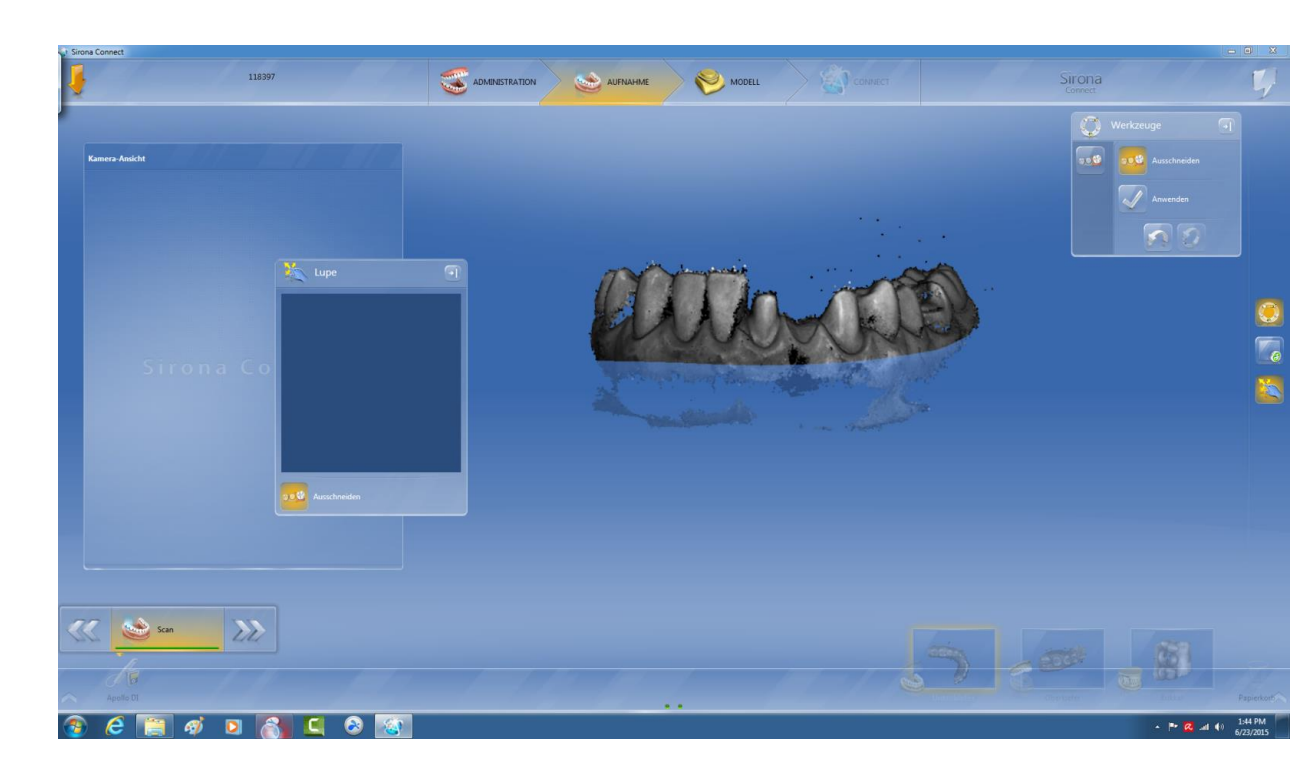

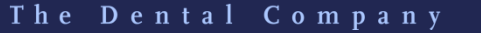

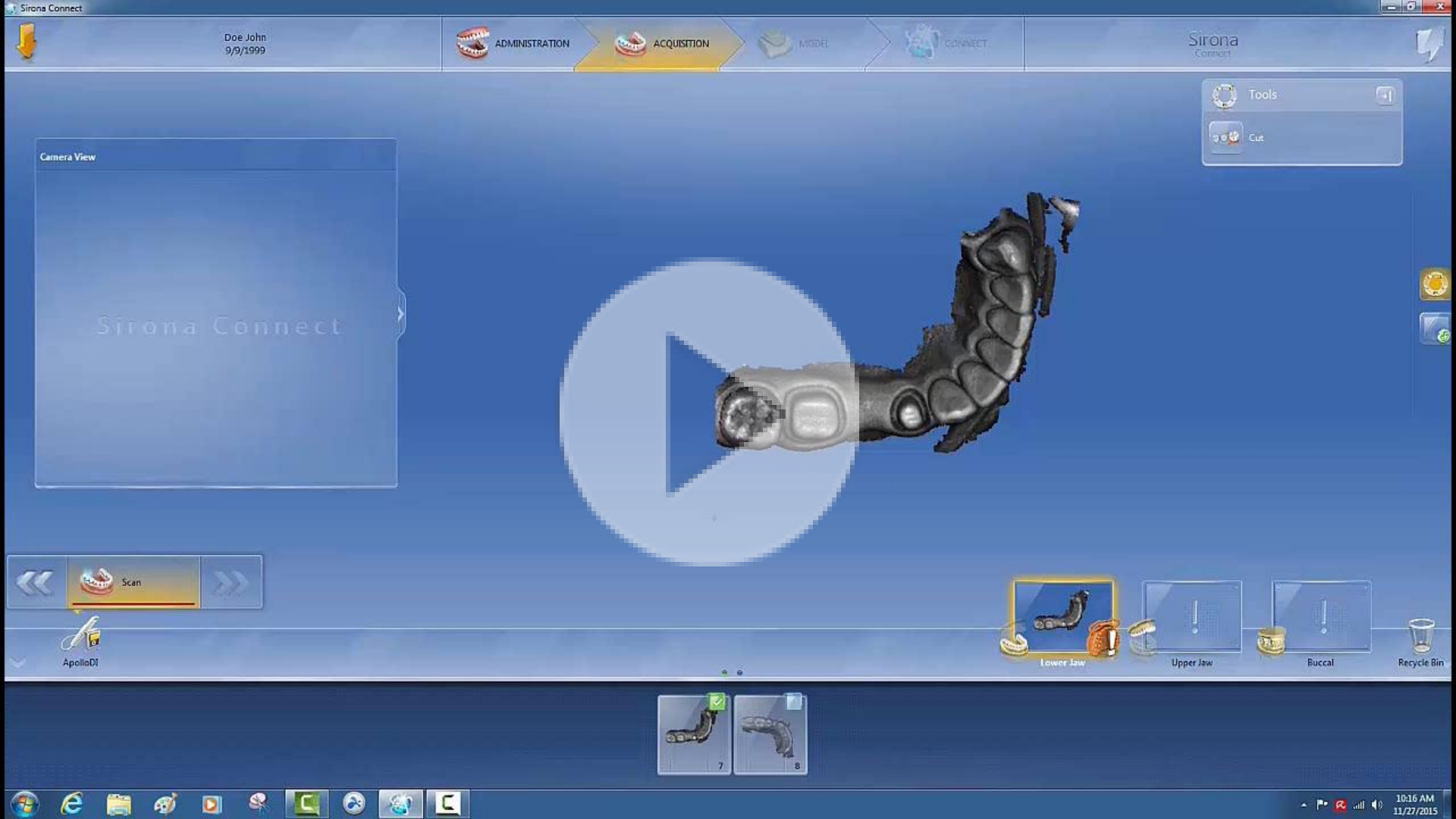

#### AUFNAHMEPHASE – APOLLO DI

- Aktivieren Sie zum
   Herausschneiden das
   Schneidewerkzeug
- Durch Klicken setzen Sie den Startpunkt auf eine Linie. Bestimmen Sie die Kurve der Linie durch weitere einzelne Klicks (kein Ziehen wie zuvor)
  - "Anwenden", um den Schneidevorgang abzuschließen

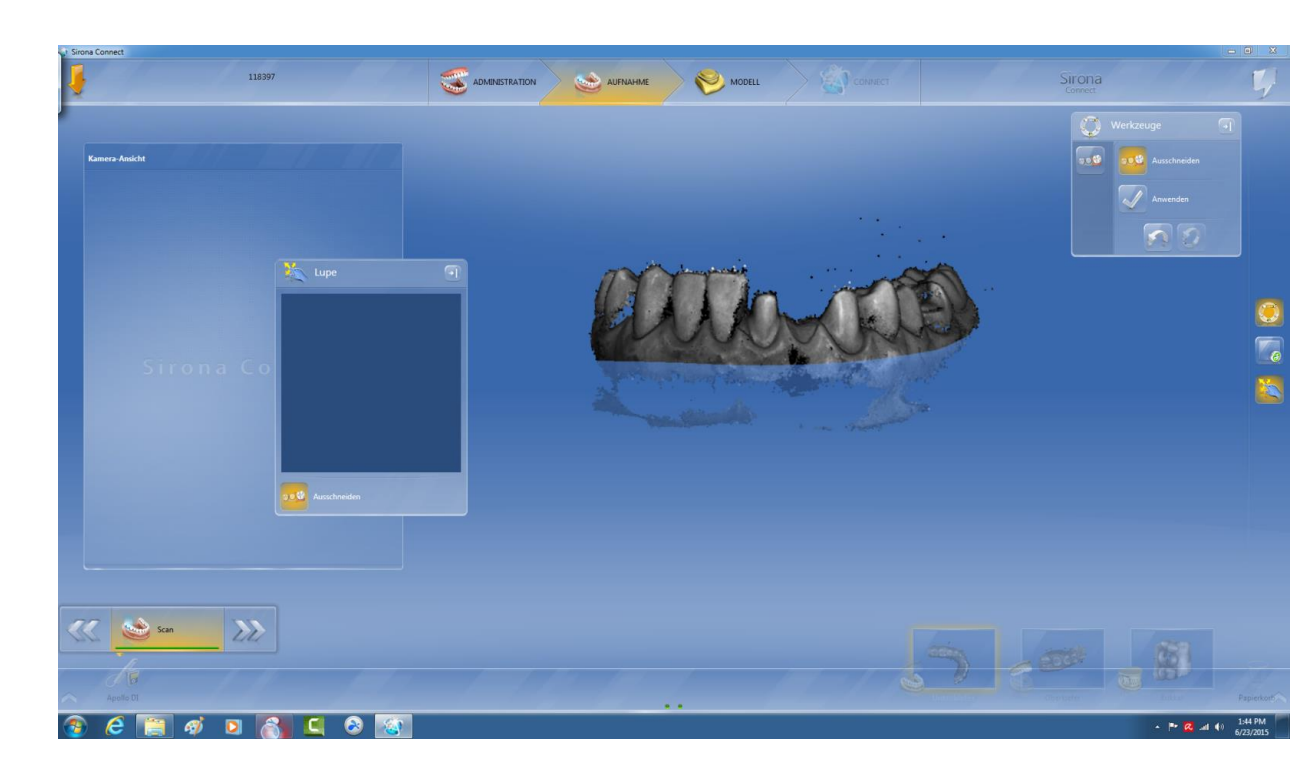

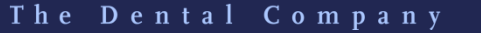

#### **MODELLPHASE – BUKKALER BISS**

- Die bukkale Registrierung ist für
   Apollo und Omnicam automatisiert
- Falls es nicht funktioniert, kann der bukkale Scan manuell korreliert werden
- Klicken Sie auf den bukkalen Scan und verschieben Sie ihn per Drag&Drop
- Klicken Sie auf den unteren Teil und bewegen Sie ihn nach oben, damit der bukkale Scan umgedreht wird
- Klicken Sie auf den oberen Teil und bewegen Sie ihn nach oben, damit der bukkale Scan in Position bleibt

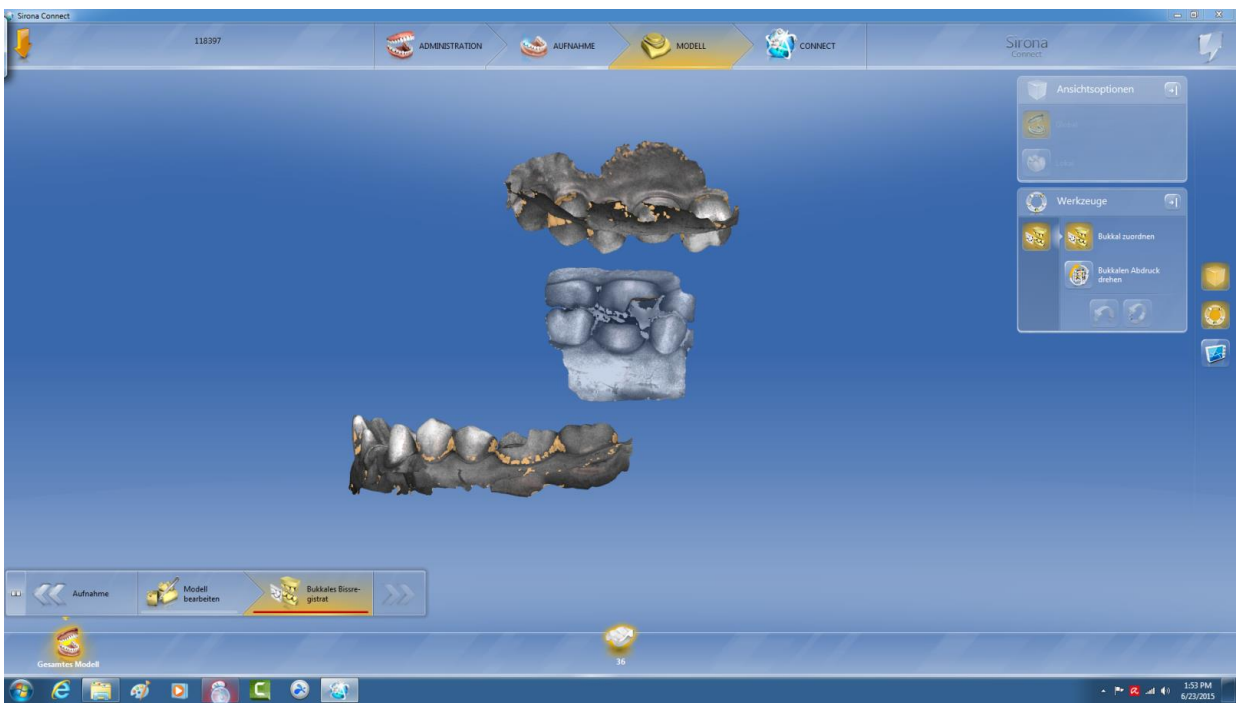

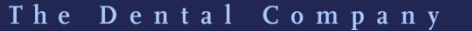

ona

SIRONA.COM

#### MODELLPHASE – KONTAKTPUNKTE

- Die Kontaktpunkte unter den Werkzeugen anzeigen
- Wenn der Biss nicht korrekt ist, gehen Sie zurück und scannen Sie die bukkale Fläche erneut

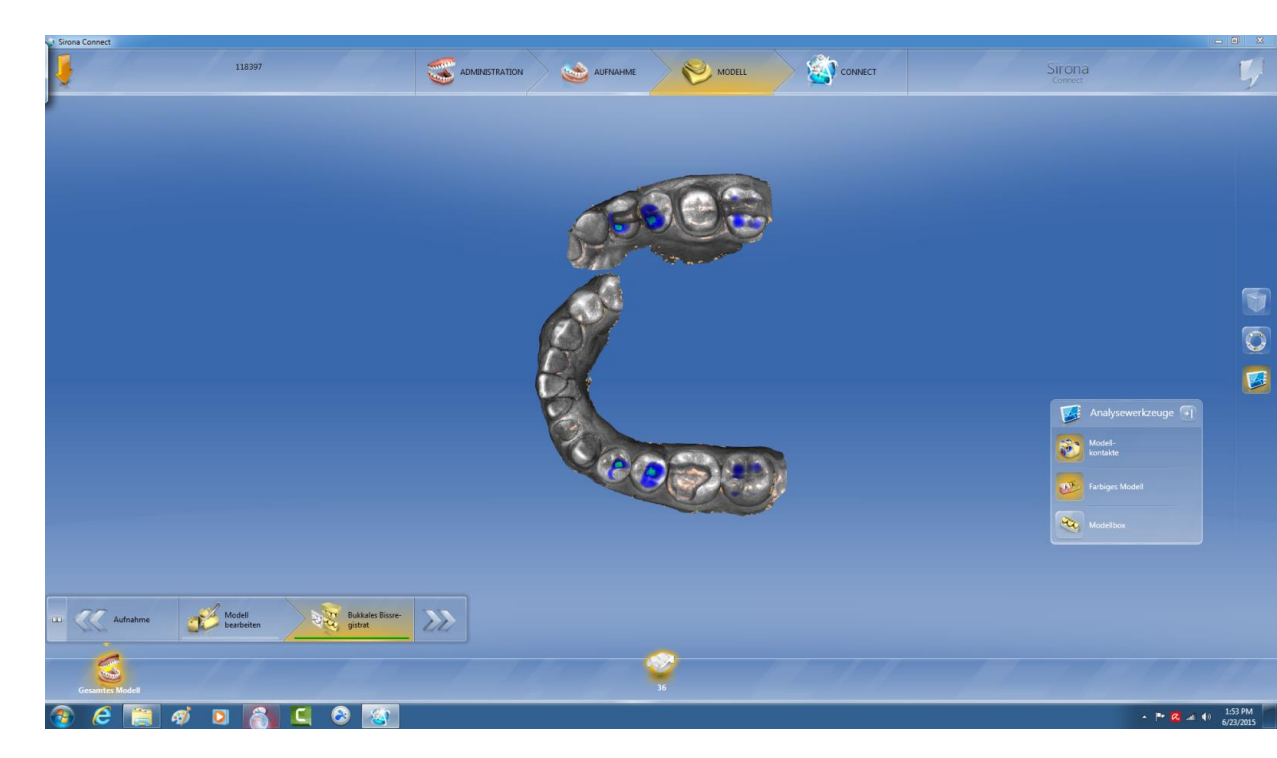

The Dental Company

SIRONA.COM

#### **MODELLPHASE – RAND APOLLO DI**

- Drehen Sie das Modell in
   Position das
   Randmarkierungswerkzeug
   ist nicht aktiviert
- Berühren Sie das Modell auf dem Bildschirm und gleiten Sie mit dem Finger zum gewünschten Startpunkt der Präparation
- Markieren Sie den Rand durch einzelne Klicks
- Korrekturen werden im manuellen Modus vorgenommen

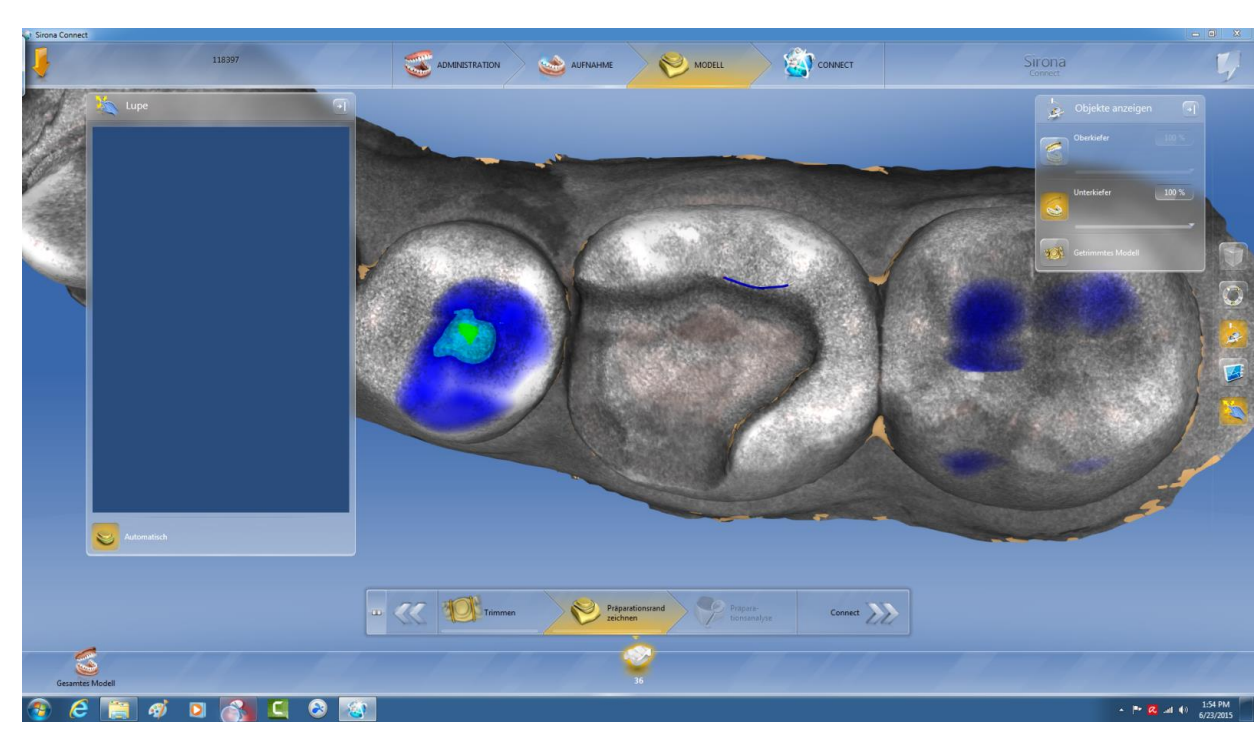

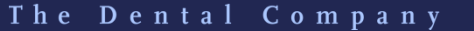
SIRONA.COM

### MODELLPHASE – BEWERTUNGSWERKZEUGE

- Mit einem markierten
  Rand wird ein neuer
  Schritt eröffnet
  - In diesem Schritt können
    Sie Hinterschnitte der
    Präparation und die
    Distanz zum Antagonisten
    anzeigen lassen

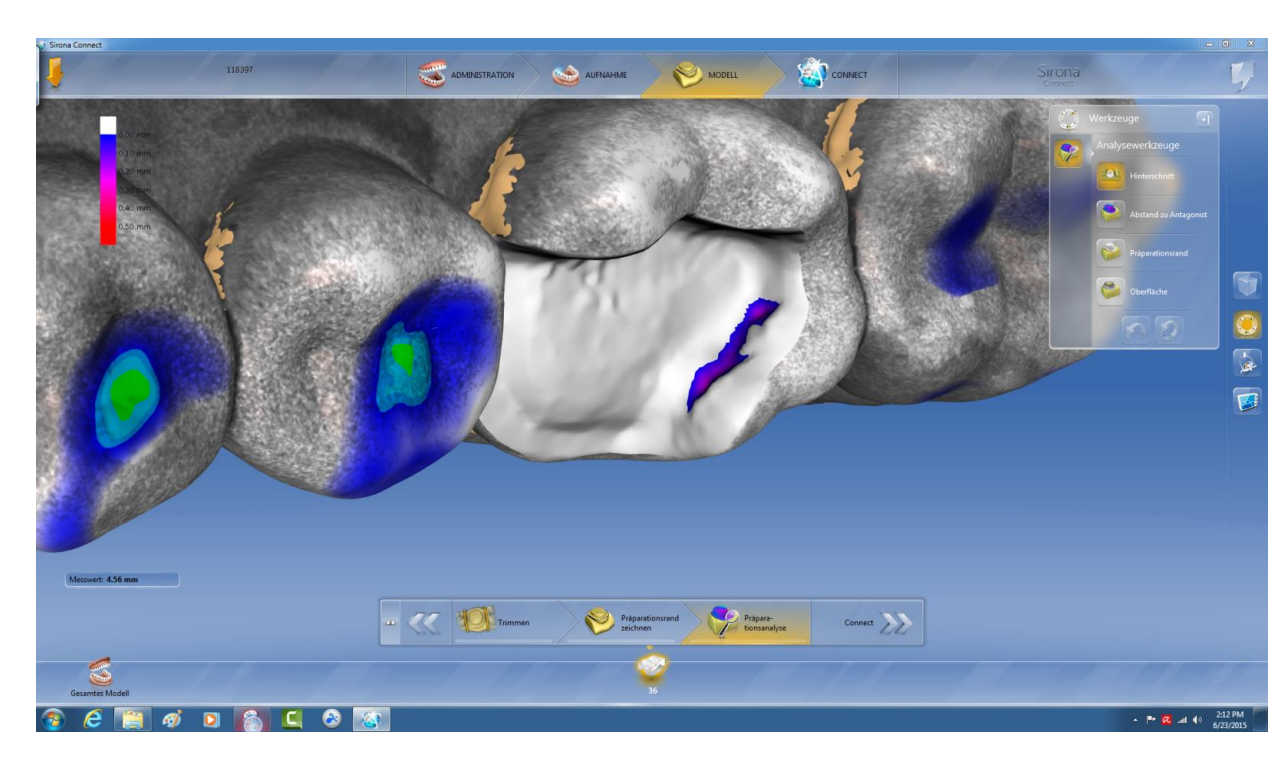

The Dental Company

sirona

SIRONA.COM

### MODELLPHASE – DISTANZ ZUM ANTAGONISTEN

- Mit diesem Werkzeug kann der Benutzer die Distanzen in verschiedenen Farben anzeigen lassen
- Wie die Farben angezeigt werden, lässt sich in den Parametern einstellen

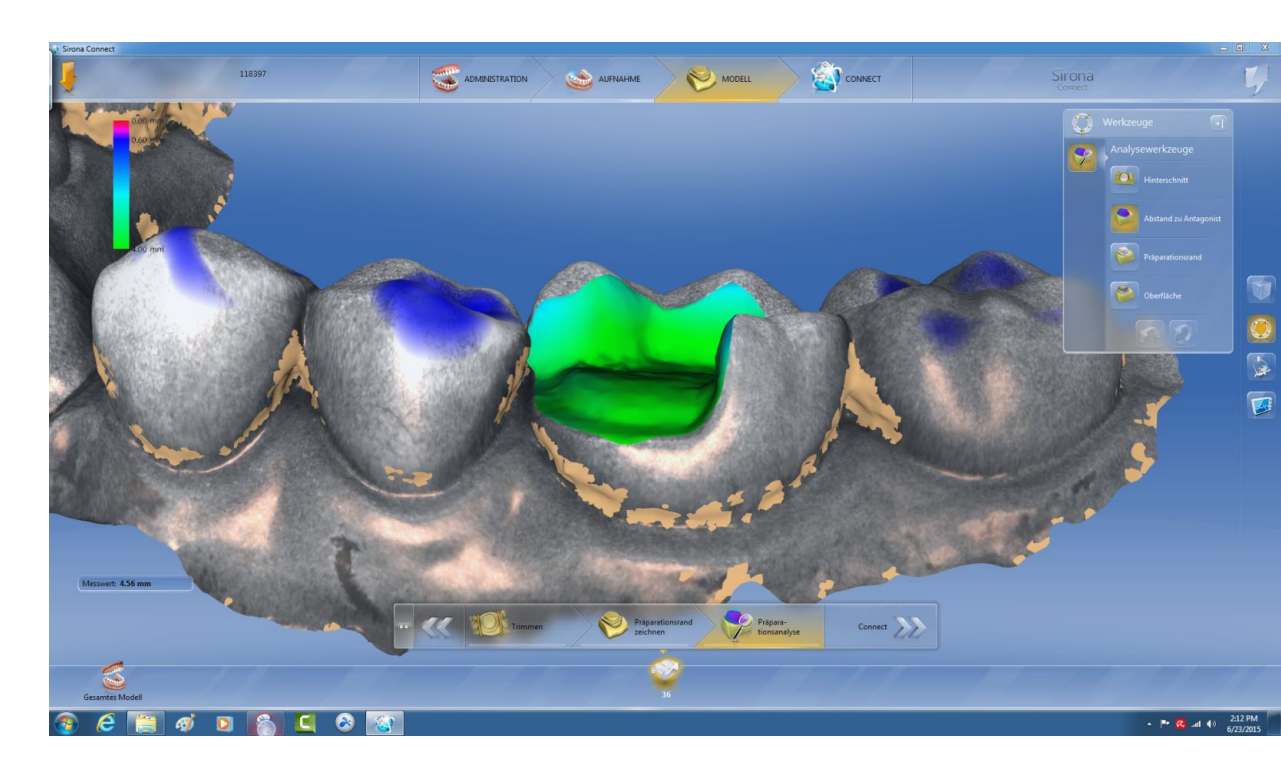

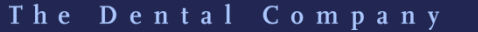

sirona

SIRONA.COM

# PARAMETER PRÄPARATIONSANALYSE

- Beispiel: Stellen Sie die ideale Distanz auf 1500 μm und die Toleranz auf 500 μm ein
- Distanzen unter 1500 μm werden rot dargestellt
- Distanzen von 1500 μm
  bis 2000 μm werden blau
  dargestellt
- Größere Distanzen werden grün angezeigt

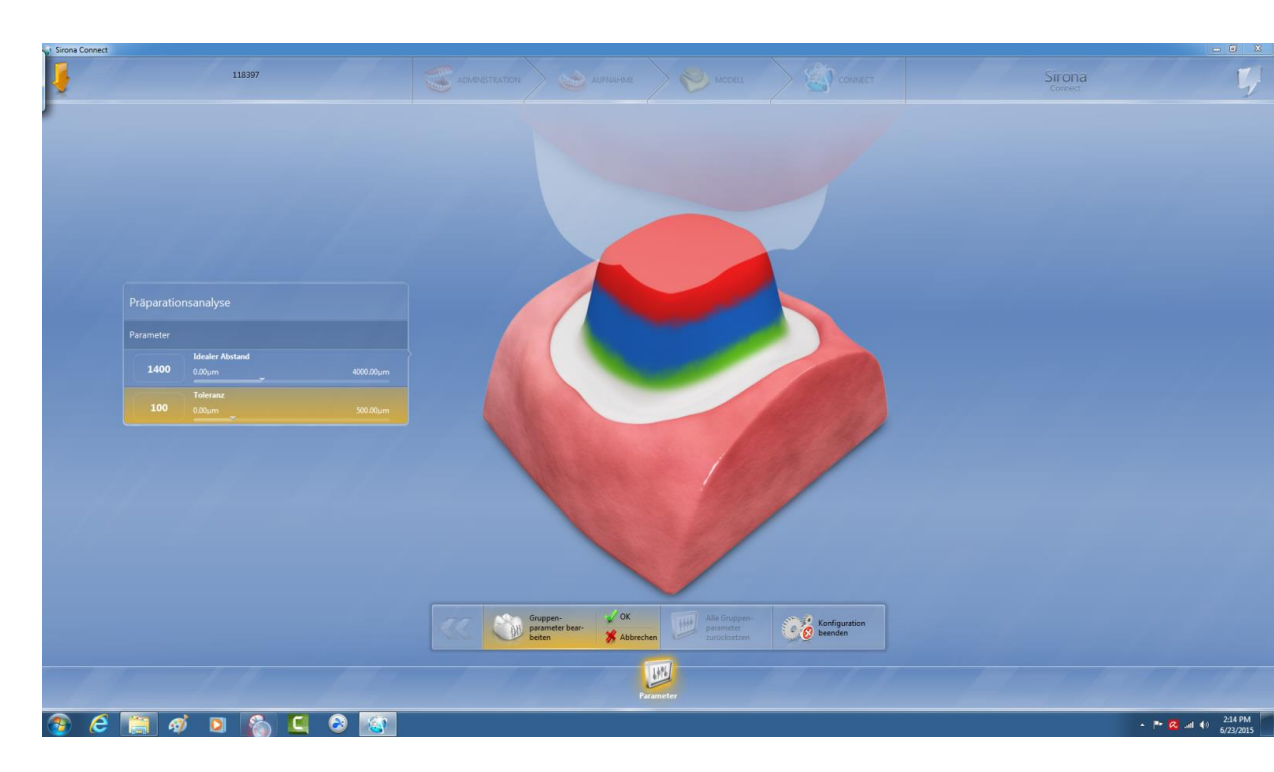

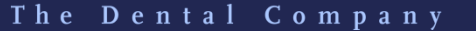

sirona

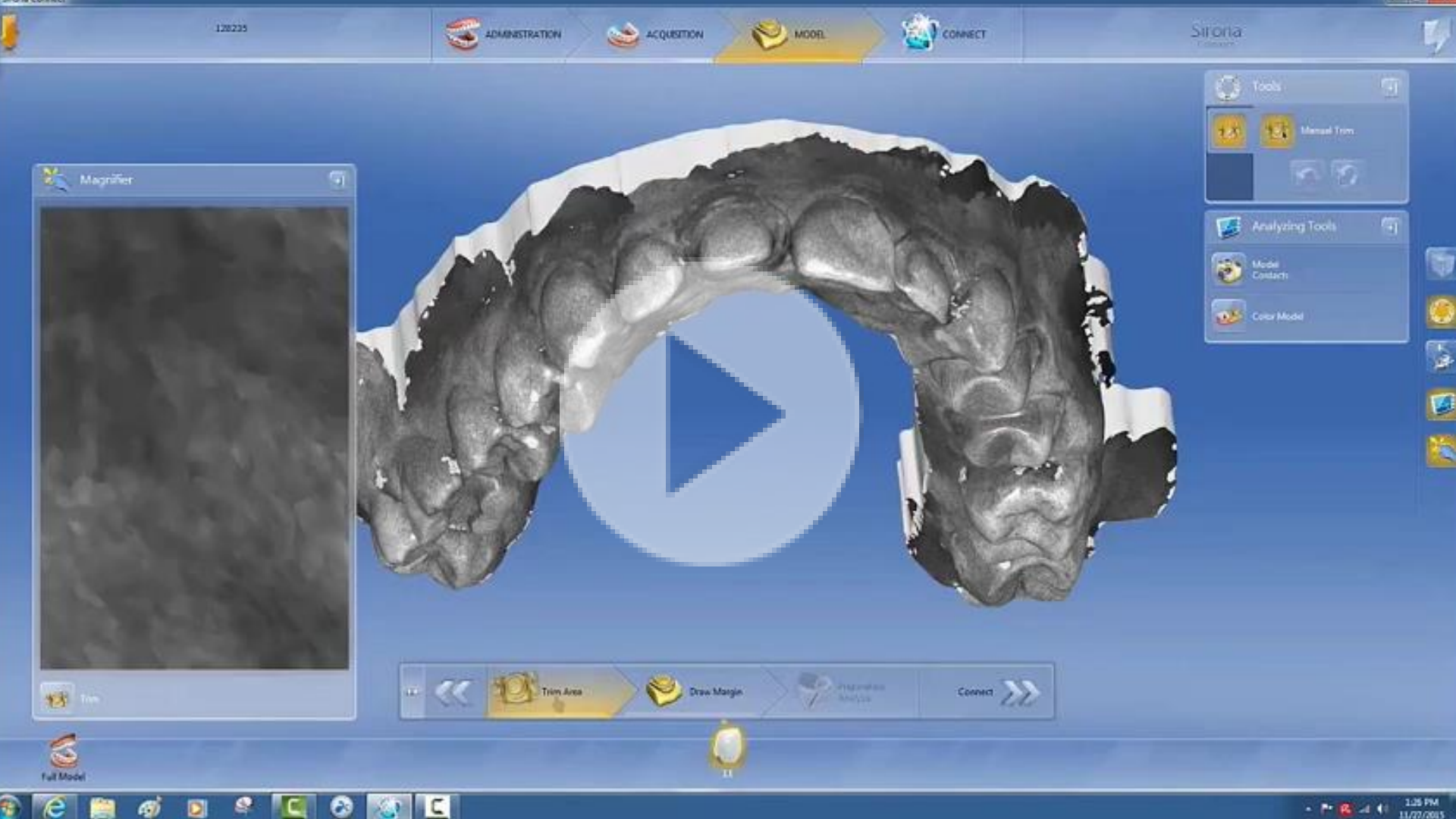

## SIRONA CONNECT PORTAL

- Prüfen Sie den Fall noch einmal
- Sehr schneller Upload mit
  Sirona Connect Version
  4.4

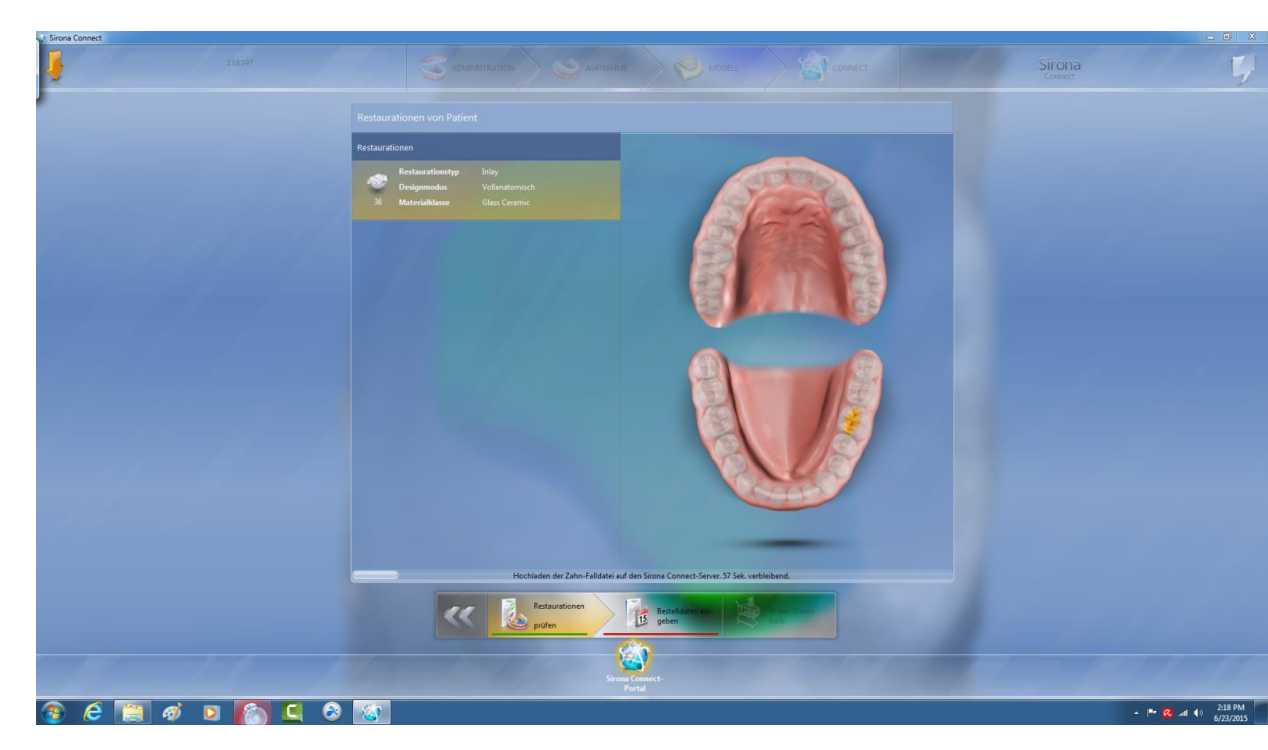

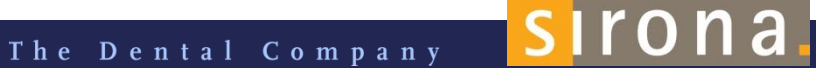

## SIRONA CONNECT PORTAL

- Zusätzliche Informationen hinzufügen
- Pflichtfelder sind rot markiert
- Sie können zusätzlichen
  Text eingeben und die
  Dateien hochladen

| Patientendaten                  | Labore + Auftrage        | n Rücksendedatum*             |                      |                 |  |          |  |
|---------------------------------|--------------------------|-------------------------------|----------------------|-----------------|--|----------|--|
| Patient<br>Alter unbekannt      | Zahntechnik Hasi         |                               |                      |                 |  | <b>→</b> |  |
| Zannarzt Haseidauer - Prakos    | Haselbauer - Labor       |                               |                      |                 |  |          |  |
|                                 |                          |                               |                      |                 |  |          |  |
| weiblich                        |                          |                               |                      |                 |  |          |  |
| mánnlich                        |                          |                               |                      |                 |  |          |  |
|                                 |                          |                               |                      |                 |  |          |  |
| Private                         |                          | Lieferzeit                    |                      |                 |  |          |  |
| Заливор                         |                          |                               |                      |                 |  |          |  |
| Zusatzliche Dateien 🕂 Auftragen |                          |                               |                      |                 |  |          |  |
|                                 | Hochladen der Zahn-      | -Falidatei auf den Sirona Cor | nnect-Server. 11 Sel | k. verbleibend. |  |          |  |
|                                 | Restaurationen<br>prüfen | Bestell<br>geben              | daten ein-           |                 |  |          |  |

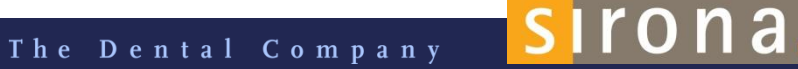

## SKYPE

Um die Skype-Option zu nutzen, muss der Benutzer den Skype-Namen im Sirona Connect Portal eingeben

| Vorname *   | Ronny      | E-Mail-Adresse<br>bestätigen * | ronny.kucharczyk@sirona.com |  |  |
|-------------|------------|--------------------------------|-----------------------------|--|--|
| Nachname *  | Kucharczyk | Skype-Benutzername             | ronny.kucharczyk            |  |  |
| Chat-Avatar | Ω          |                                | Durchsuchen                 |  |  |
|             |            |                                | skine                       |  |  |

Klicken Sie auf die Sprechblase oben rechts auf dem Bildschirm der inLab Version
 15.0 oder der Sirona Connect Software

 Es öffnet sich ein Chat-Fenster, das alle Chats und Dateien zeigt, die zwischen dem Zahnarzt und dem Zahntechniker ausgetauscht wurden

# **BESTÄTIGUNG DES DATENVERSANDS PER E-MAIL**

etreff: WG: Bestellung [3000014] angenommen

Nachricht SIRONA\_Connect\_Order\_3000014.pdf (151 KB)

| Von: <u>cerec.connect@sirona.de</u> [mailtoxere<br>Gesendet: Freitag, 6. November 2015 15.35<br>An: Funke, Ferdinand < <u>ferdinand.funke@ww</u><br>Betreff: Bestellung (3000014) angenomme | c <u>connect@sirons.de</u> ]<br>)<br>rkdigital.de><br>n                                                               |  |  |  |  |  |  |
|----------------------------------------------------------------------------------------------------|----------------------------------------------------------------------------------------------------|--|--|--|--|--|--|
| Bestel<br>von Sire<br>300001                                                                                                    | ung angenommen<br>onaTestLab mit Bestell-Nr.<br>4                                                                     |  |  |  |  |  |  |
| Sehr geehrter Herr                                                                                                    | Meiser,                                                                                                    |  |  |  |  |  |  |
| Ihre Bestellung wur<br>angenommen.                                                                                                    | Ihre Bestellung wurde am 06.11.2015 15:38:42 über Sirona Connect<br>angenommen.                                       |  |  |  |  |  |  |
| Beauftragtes La                                                                                                    | oor Ihr Ansprechpartner                                                                                               |  |  |  |  |  |  |
| SironaTestLab<br>Fabrikstraße 31<br>64625 Bensheim<br>Hessen<br>Germany                                                                                                    | Dr. Sirona TestLab<br>Telefon: +(49)1234-6789-80<br>E-Mail: <u>dp@codecandv.de</u><br>Skype: <u>NULL</u>              |  |  |  |  |  |  |
| Restaurationen                                                                                                    |                                                                                                    |  |  |  |  |  |  |
| 2                                                                                                    | 16 Inlay -                                                                                                    |  |  |  |  |  |  |
| Zusätzliche Infor                                                                                                    | mationen für das Labor                                                                                                |  |  |  |  |  |  |
| Kommentar des<br>Kann man so mach                                                                                                    | Labors<br>len                                                                                                    |  |  |  |  |  |  |
| Bitte wenden Sie si                                                                                                    | ch ggf. an Ihr Labor.                                                                                                 |  |  |  |  |  |  |
| Mit freundlichen Gr                                                                                                    | üßen                                                                                                    |  |  |  |  |  |  |
| Ihr Sirona Connect                                                                                                    | Team                                                                                                    |  |  |  |  |  |  |
| Sie erhalten diese<br>© SIRONA Dent                                                                                                    | E-Mall, well Sie sich für SIRONA Connect registriert haben.<br>Il Systems GmbH - SIRONA Connect Server Version 1.0.0. |  |  |  |  |  |  |

sirona.

### SIRONA CONNECT APP

- Just-in-Time-Abstimmung
  zwischen Praxis und Labor
- Zugang zur Auftragsverwaltung für Zahnärzte und Zahntechniker
- Bewertung der digitalen
  Modelldaten durch den
  Zahntechniker
- Kostenlos im Apple App Store erhältlich

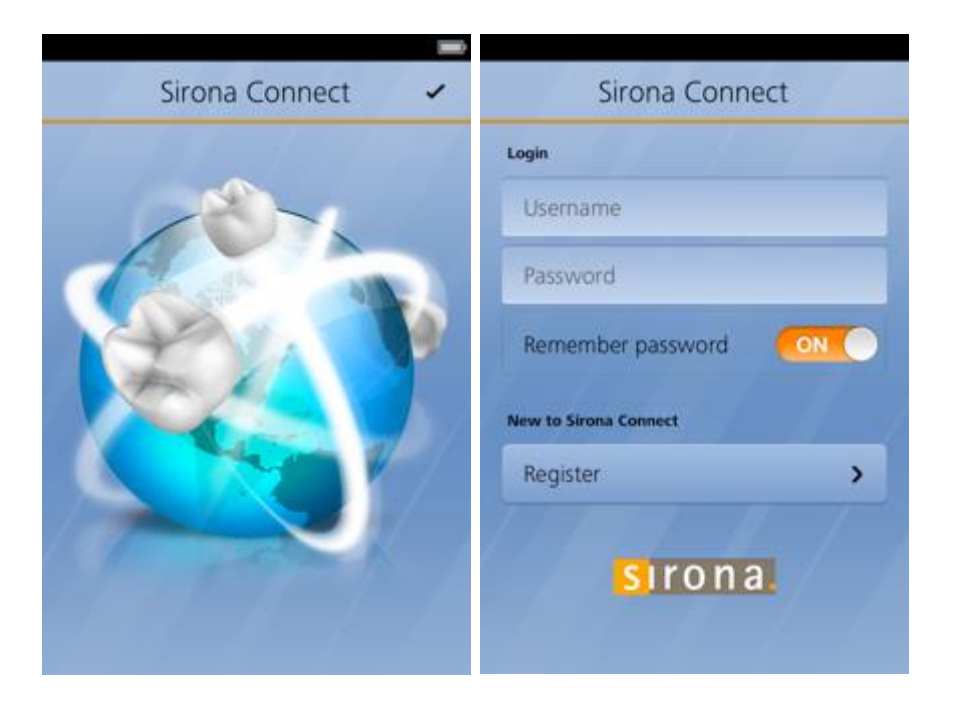

sirona

#### SIRONA CONNECT APP

- Bewertung und Kontrolle der Qualität der gescannten Daten
   Ränder sind sichtbar, wenn sie gezeichnet wurden
   Bild des Patienten kann
  - angezeigt werden

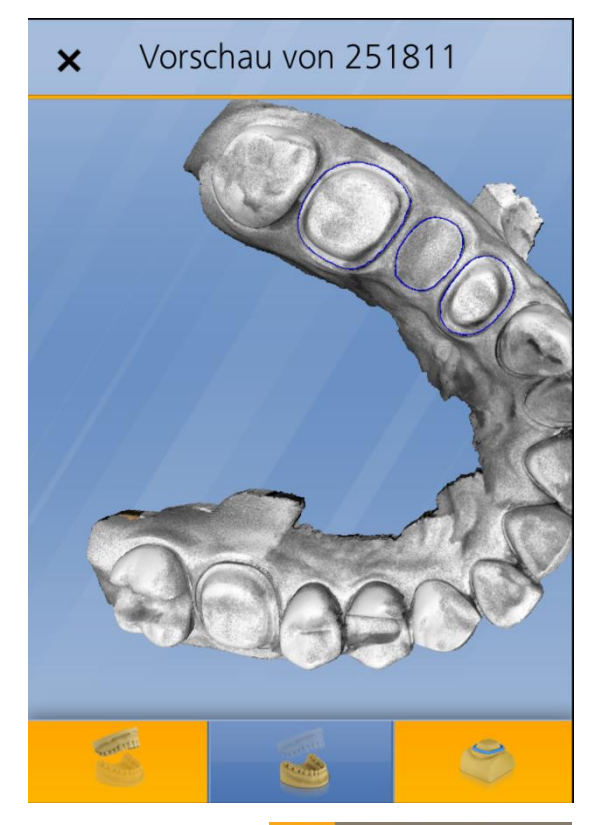

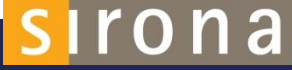

# AUFTRAG ZUM DOWNLOAD ALS PDF VERFÜGBAR

Dentist:

Haselbauer - Praxis

64625 Bensheim

Tel.: 06251-16-2976

Fabrikstr. 31

**SIRONA** Connect

Patient:

Gender: F Age: 34

Insurance: GKV

Order Number: 232956

sirona.

Date Due: 26/02/2014 10:00 AM

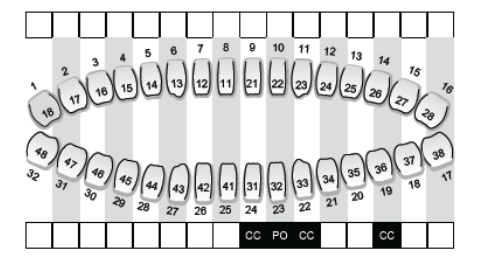

CC = Crown veneered | PO = Pontic | CM = Missing | C = Crown | I/O = Inlay | V = Veneer | A = Abutment | \* = Margin line defined

| Туре:                | Tooth<br>Number: | Indication:    | Material<br>Class:      | Material: | Stump Color: | Final Color: |
|----------------------|------------------|----------------|-------------------------|-----------|--------------|--------------|
| Crown veneered<br>1  | 36               | Crown veneered | See Additional<br>Notes |           | B1           | A2           |
| Bridge veneered<br>2 | 31               | Crown veneered | Zirconium Oxide         |           | B1           | A2           |
| Bridge veneered<br>2 | 32               | Pontic         | Zirconium Oxide         |           | B1           | A2           |
| Bridge veneered<br>2 | 33               | Crown veneered | Zirconium Oxide         |           | B1           | A2           |

AC: Arges

sirona.

Dentist Comments: inCoris TZI

Lab Comments:

## **DESIGN-SERVICE FÜR CEREC-ANWENDER**

- Ab inLab Version 15.0 können inLab-Anwender einen Design-Service für CEREC-Anwender anbieten
- Der Zahnarzt scannt mit der Sirona Connect Software und sendet die Datei über das Sirona Connect Portal ans Labor
- Das Labor übernimmt das Design in die inLab Software und sendet eine .dxd-Datei einschließlich Restauration zurück an den Zahnarzt
- O Der Zahnarzt öffnet den Fall in der CEREC Version 4.4 und schleift ihn auf seiner CEREC Schleifmaschine

# ES WIRD EIN GUTER TAG. MIT SIRONA.

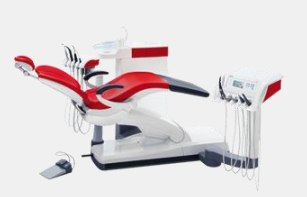

Behandlungseinheiten

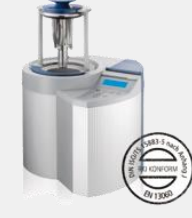

Hygienesysteme

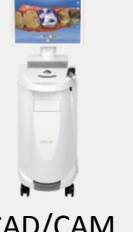

CAD/CAM -

Systeme

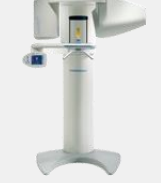

Bildgebende Systeme

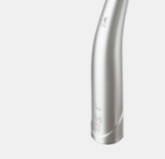

Instrumente

The Dental Company

sirona.

GLOBAL